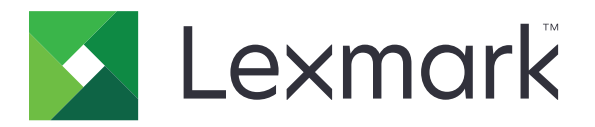

## Guía de menús

Agosto de 2017

www.lexmark.com

#### Nota sobre la edición

#### Agosto de 2017

El párrafo siguiente no se aplica a los países en los que tales disposiciones son contrarias a la legislación local: LEXMARK INTERNATIONAL, INC, PROPORCIONA ESTA PUBLICACIÓN «TAL CUAL» SIN GARANTÍA DE NINGÚN TIPO, NI EXPLÍCITA NI IMPLÍCITA, LO QUE INCLUYE, PERO SIN LIMITARSE A ELLO, LAS GARANTÍAS IMPLÍCITAS DE COMERCIABILIDAD O IDONEIDAD PARA UN PROPÓSITO EN PARTICULAR. Algunos estados no permiten la renuncia a garantías explícitas ni implícitas en algunas transacciones; por lo tanto, es posible que la presente declaración no se aplique en su caso.

Esta publicación puede incluir inexactitudes técnicas o errores tipográficos. Periódicamente se realizan modificaciones en la presente información; dichas modificaciones se incluyen en ediciones posteriores. Las mejoras o modificaciones en los productos o programas descritos pueden efectuarse en cualquier momento.

Las referencias hechas en esta publicación a productos, programas o servicios no implican que el fabricante tenga la intención de ponerlos a la venta en todos los países en los que opere. Cualquier referencia a un producto, programa o servicio no indica o implica que sólo se pueda utilizar dicho producto, programa o servicio. Se puede utilizar cualquier producto, programa o servicio de funcionalidad equivalente que no infrinja los derechos de la propiedad intelectual. La evaluación y comprobación del funcionamiento junto con otros productos, programas o servicios, excepto aquellos designados expresamente por el fabricante, son responsabilidad del usuario.

Para obtener asistencia técnica de Lexmark, visite http://support.lexmark.com.

Para obtener más información sobre los consumibles y descargas, visite www.lexmark.com.

© 2016 Lexmark International, Inc.

Reservados todos los derechos.

#### **Marcas comerciales**

Lexmark y el logotipo de Lexmark son marcas comerciales o marcas registradas de Lexmark International, Inc. en EE.UU. y/o en otros países.

Las otras marcas comerciales pertenecen a sus respectivos propietarios.

# Contenido

| Nota sobre la edición                            | 2  |
|--------------------------------------------------|----|
| Mapa de menús                                    | 7  |
| •<br>Mapa de menús                               | 7  |
| Dispositivo                                      | 9  |
| -<br>Preferencias                                |    |
| Panel del operador remoto                        | 10 |
| Notificaciones                                   | 11 |
| Gestión de la alimentación                       |    |
| Información enviada a Lexmark                    | 14 |
| Accesibilidad                                    | 14 |
| Restaurar los valores predeterminados de fábrica |    |
| Mantenimiento                                    |    |
| Iconos de la pantalla de inicio visibles         | 20 |
| Acerca de esta impresora                         | 20 |
| Impresión                                        |    |
| Presentación                                     |    |
| Acabado                                          |    |
| Configuración                                    |    |
| Calidad                                          | 24 |
| Seguimiento trab                                 |    |
| XPS                                              |    |
| PDF                                              |    |
| PostScript                                       | 27 |
| PCL                                              |    |
| HTML                                             |    |
| Imagen                                           |    |
| Papel                                            | 31 |
| -<br>Configuración de bandeja                    |    |
| Configuración del material                       |    |
| Configuración de salida                          |    |
|                                                  |    |

| Copiar                                         | 34 |
|------------------------------------------------|----|
| Copiar valores predeterminados                 |    |
| Fax                                            |    |
| Modo de fax                                    |    |
| Configurar fax analógico                       |    |
| Configuración del servidor de fax              | 47 |
| Correo                                         |    |
| Configurar correo electrónico                  | 51 |
| Valores predeterminados del correo electrónico |    |
| Configuración de enlace Web                    | 57 |
| FTP                                            | 58 |
| Valores FTP predeterminados                    |    |
| Unidad USB                                     | 63 |
| Digitalizar a unidad flash                     | 63 |
| Imprimir desde unidad flash                    |    |
| Red/Puertos                                    | 69 |
| Descripción general de la red                  |    |
| Inalámbrico                                    |    |
| Ethernet                                       | 71 |
| TCP/IP                                         | 72 |
| IPv6                                           | 74 |
| SNMP                                           |    |
| IPSec                                          | 76 |
| 802.1x                                         | 76 |
| Configuración LPD                              |    |
| Configuración HTTP/FTP                         | 77 |
| Paralelo [x]                                   |    |
| ThinPrint                                      | 79 |
| USB                                            | 79 |
| Google Cloud Print                             |    |

| Seguridad                               |    |
|-----------------------------------------|----|
| Métodos de inicio de sesión             |    |
| Programar dispositivos USB              |    |
| Registro de auditoría de seguridad      | 82 |
| Restricciones de conexión               |    |
| Configuración de impresión confidencial | 85 |
| Codificación de disco                   | 86 |
| Borrar arch. datos tempor               |    |
| Soluciones - Configuración LDAP         |    |
| Gestión de servicios móviles            | 87 |
| Varios                                  |    |
| Informes                                |    |
| Página de valores de menú               |    |
| Dispositivo                             |    |
| Impresión                               |    |
| Métodos abreviados                      |    |
| Fax                                     |    |
| Red                                     |    |
| Ayuda                                   |    |
| Ayuda                                   |    |
| Solución de problemas                   | 91 |
| Solución de problemas                   | 91 |
| Índice                                  |    |

## Mapa de menús

#### Mapa de menús

#### Notas:

- Los menús pueden variar en función del modelo de impresora y el nivel de firmware de esta.
- Para obtener más información sobre cómo actualizar el firmware de la impresora, visite <u>http://support.lexmark.com/firmware</u> o póngase en contacto con su representante de Lexmark.

| Dispositivo | Preferencias                       | • <u>Accesibilidad</u>                                  |
|-------------|------------------------------------|---------------------------------------------------------|
|             | Panel del operador remoto          | <u>Restaurar los valores predeterminados de fábrica</u> |
|             | <u>Notificaciones</u>              | <u>Mantenimiento</u>                                    |
|             | Gestión de la alimentación         | Iconos de la pantalla de inicio visibles                |
|             | Información enviada a Lexmark      | <u>Acerca de esta impresora</u>                         |
| Impresión   | Presentación                       | • <u>PDF</u>                                            |
|             | • <u>Acabado</u>                   | <u>PostScript</u>                                       |
|             | • <u>Configuración</u>             | • <u>PCL</u>                                            |
|             | • <u>Calidad</u>                   | • <u>HTML</u>                                           |
|             | <u>Seguimiento trab.</u>           | • <u>Imagen</u>                                         |
|             | • <u>XPS</u>                       |                                                         |
| Papel       | <u>Configuración de bandeja</u>    | <u>Configuración de salida</u>                          |
|             | <u>Configuración del material</u>  |                                                         |
| Copiar      | Copiar valores predeterminados     |                                                         |
| Fax         | • <u>Modo de fax</u>               | <u>Configuración del servidor de fax</u>                |
|             | <u>Configurar fax analógico</u>    |                                                         |
| Correo      | Configurar correo electrónico      | <u>Configuración de enlace Web</u>                      |
| electrónico | Valores predeterminados del correo |                                                         |
|             | electrónico                        |                                                         |
| FTP         | Valores FTP predeterminados        |                                                         |
| Unidad USB  | • Digitalizar a unidad flash       | • Imprimir desde unidad flash                           |
| Red/Puertos | Descripción general de la red      | • <u>802.1x</u>                                         |
|             | • Inalámbrico                      | <u>Configuración LPD</u>                                |
|             | • <u>Ethernet</u>                  | <u>Configuración HTTP/FTP</u>                           |
|             | • <u>TCP/IP</u>                    | • Paralelo [x]                                          |
|             | • <u>IPv6</u>                      | • <u>ThinPrint</u>                                      |
|             | • <u>SNMP</u>                      | • <u>USB</u>                                            |
|             | • IPSec                            | <u>Google Cloud Print</u>                               |

| Seguridad                       | <ul> <li><u>Métodos de inicio de sesión</u></li> <li><u>Programar dispositivos USB</u></li> <li><u>Registro de auditoría de seguridad</u></li> <li><u>Restricciones de conexión</u></li> <li><u>Configuración de impresión confidencial</u></li> </ul> | <ul> <li><u>Codificación de disco</u></li> <li><u>Borrar arch. datos tempor.</u></li> <li><u>Soluciones - Configuración LDAP</u></li> <li><u>Gestión de servicios móviles</u></li> <li><u>Varios</u></li> </ul> |
|---------------------------------|----------------------------------------------------------------------------------------------------|----------------------------------------------------------------------------------------------------|
| Informes                        | <ul> <li><u>Página de valores de menú</u></li> <li><u>Dispositivo</u></li> <li><u>Impresión</u></li> </ul>                                                                                                    | <ul> <li><u>Métodos abreviados</u></li> <li><u>Fax</u></li> <li><u>Red</u></li> </ul>                                                                                                    |
| <u>Ayuda</u>                    | <ul> <li>Imprimir todas las guías</li> <li>Guía de calidad de color</li> <li>Guía de conexión</li> <li>Guía para copias</li> <li>Guía para correos electrónicos</li> <li>Guía del fax</li> </ul>                                                       | <ul> <li>Guía de información</li> <li>Guía de papel</li> <li>Guía desplazamientos</li> <li>Guía de calidad de impresión</li> <li>Guía del escaneado</li> <li>Guía de suministros</li> </ul>                     |
| <u>Solución de</u><br>problemas | Páginas de prueba de calidad de impresión                                                                                                    |                                                                                                    |

# Dispositivo

### Preferencias

| Elemento de menú                                                                      | Descripción                                                                                                    |
|---------------------------------------------------------------------------------------|----------------------------------------------------------------------------------------------------|
| Idioma                                                                                | Establezca el idioma del texto que aparece en la pantalla.                                                                                                    |
| [Lista de idiomas]                                                                    | <b>Nota:</b> No todos los idiomas están disponibles en todos los modelos de impresora. Es posible que necesite instalar hardware especial en algunos idiomas. |
| País/Región                                                                           | Identificar el país en que está configurada la impresora para funcionar.                                                                                      |
| [Lista de países]                                                                     |                                                                                                    |
| Ejecutar la configuración inicial                                                     | Ejecutar el asistente de configuración.                                                                                                    |
| Activado                                                                              |                                                                                                    |
| Desactivado*                                                                          |                                                                                                    |
| Teclado                                                                               | Seleccionar un idioma como tipo de teclado.                                                                                                    |
| Tipo de teclado                                                                       |                                                                                                    |
| [Lista de idiomas]                                                                    |                                                                                                    |
| Información mostrada                                                                  | Especificar la información que se mostrará en la pantalla de inicio.                                                                                          |
| Texto para mostrar 1                                                                  |                                                                                                    |
| Texto para mostrar 2                                                                  |                                                                                                    |
| Texto personalizado 1                                                                 |                                                                                                    |
| Texto personalizado 2                                                                 |                                                                                                    |
| Fecha y hora                                                                          | Configurar la fecha y la hora de la impresora.                                                                                                    |
| Configurar                                                                            | Notas:                                                                                                    |
| Fecha y hora actuales                                                                 |                                                                                                    |
| Ajustar manualmente fecha y hora                                                      | <ul> <li>Desviación UTC (GMT), Inicio DST, Finalizar inicio y Desviación<br/>DST séla energy en el Embedded Web Server pero elgunos</li> </ul>                |
| Formato de fecha                                                                      | DST solo aparecell el el Embedded web Server para algunos<br>modelos de impresora                                                                             |
| Formato de hora                                                                       | <ul> <li>ELID de clave y la contraseña sólo aparecen si la onción Activar</li> </ul>                                                                          |
| Zona horaria                                                                          | autenticación está configurada para la clave MD5.                                                                                                    |
| Desviación UTC (GMT)                                                                  |                                                                                                    |
| Inicio DST                                                                            |                                                                                                    |
| Fin DST                                                                               |                                                                                                    |
| Desviación DST                                                                        |                                                                                                    |
| Protocolo de tiempo de red                                                            |                                                                                                    |
| Activar NTP                                                                           |                                                                                                    |
| Servidor NTP                                                                          |                                                                                                    |
| Activar autenticación                                                                 |                                                                                                    |
| ID de clave                                                                           |                                                                                                    |
| Contraseña                                                                            |                                                                                                    |
| Tamaños de papel                                                                      | Especifique la unidad de medida para los tamaños de papel.                                                                                                    |
| EE.UU.*                                                                               | Nota: El país o región que ha seleccionado en el asistente de confi-                                                                                          |
| Métrico                                                                               | guración inicial determina el valor inicial del tamaño de papel.                                                                                              |
| Brillo de la pantalla                                                                 | Ajuste del brillo de la pantalla.                                                                                                    |
| 20-100% (100*)                                                                        |                                                                                                    |
| Nota: Un asterisco (*) al lado de un valor indica el valor predeterminado de fábrica. |                                                                                                    |

| Elemento de menú                                                                                       | Descripción                                                                                                    |
|----------------------------------------------------------------------------------------------------|----------------------------------------------------------------------------------------------------|
| Acceso a unidad flash<br>Activado*<br>Desactivado                                                      | Permitir el acceso a la unidad flash.                                                                                                    |
| <b>Permitir eliminación de fondo</b><br>Desactivado<br>Activado*                                       | Permitir la eliminación del fondo de las imágenes en las copias, los faxes, los correos electrónicos, el servidor FTP o los trabajos de digita-<br>lización a USB.                            |
| <b>Permitir digitaliz. trab. person.</b><br>Desactivado<br>Activado*                                   | Permite la digitalización de trabajos personalizados.                                                                                                    |
| <b>Digitalización desde superficie plana de una<br/>página</b><br>Desactivado <sup>*</sup><br>Activado | Definir las copias desde el cristal del escáner de modo que se digita-<br>licen las páginas una a una.                                                                                        |
| <b>Modo silencioso</b><br>Desactivado*<br>Activado                                                     | Configurar la cantidad de ruido que produce la impresora.<br><b>Nota:</b> La activación de esta configuración ralentiza el rendimiento de la impresora.                                       |
| <b>Pulsar el botón de encendido</b><br>No hacer nada<br>Suspensión*                                    | Determinar el modo en que la impresora reacciona cuando el usuario pulsa el botón de encendido.                                                                                               |
| <b>Iluminación de salida</b><br>Desactivado<br>Activado*                                               | Activar la iluminación de salida.                                                                                                    |
| Tiempo de espera de pantalla<br>10-300 (60*)                                                           | Definir el tiempo de inactividad en segundos antes de que la pantalla<br>muestre la pantalla de inicio o antes de que la impresora cierre sesión<br>en una cuenta de usuario automáticamente. |
| Nota: Un asterisco (*) al lado de un valor indica el valor predeterminado de fábrica.                  |                                                                                                    |

### Panel del operador remoto

| Elemento de menú                                                                      | Descripción                                                                                                    |
|---------------------------------------------------------------------------------------|----------------------------------------------------------------------------------------------------|
| <b>Conexión VNC externa</b><br>No permitir*<br>Permitir                               | Permitir a los usuarios conectar un cliente Virtual Network Computing (VNC) externo para ejecutar el panel de control a distancia.                                                                |
| <b>Tipo de autenticación</b><br>Ninguna*<br>Autenticación estándar                    | Establecer el tipo de autenticación para acceder al servidor del cliente VNC.                                                                                                    |
| Contraseña del VNC                                                                    | Especificar la contraseña para conectarse al servidor del cliente VNC.<br><b>Nota:</b> Este elemento del menú aparece sólo si Tipo de autenticación está definido para<br>Autenticación estándar. |
| Nota: Un asterisco (*) al lado de un valor indica el valor predeterminado de fábrica. |                                                                                                    |

#### Notificaciones

| Elemento de menú                                                                                                    | Descripción                                                                                                    |
|----------------------------------------------------------------------------------------------------|----------------------------------------------------------------------------------------------------|
| <b>Pitido indicador de ADF cargado</b><br>Desactivado<br>Activado*                                                                                                    | Activar un sonido al cargar papel en el ADF.                                                                                                    |
| Control alarma<br>Desactivado<br>Simple*<br>Continuo                                                                                                    | Definir el número de veces que suena la alarma cuando la impresora<br>requiere la intervención del usuario.                                                                                    |
| Luces de error<br>Desactivado*<br>Activado                                                                                                    | Configurar la luz de indicador para que se encienda cuando se<br>produce un error de impresión.<br><b>Nota:</b> Este elemento de menú solo se muestra en determinados<br>modelos de impresora. |
| <b>Consumibles</b><br>Mostrar estimac. sumin.<br>Mostrar estim.*<br>No mostrar estimaciones                                                                                                  | Mostrar el estado estimado de los suministros.                                                                                                    |
| Consumibles<br>Alarma de cartucho<br>Desactivado*<br>Simple<br>Continuo<br>Alarma de grapas<br>Desactivado*<br>Simple<br>Continuo<br>Alarma perforador<br>Desactivado*<br>Simple<br>Continuo | Definir el número de veces que suena la alarma cuando se está<br>acabando el suministro.                                                                                                    |
| Configuración de las alertas de correo electrónico                                                                                                    | Configurar la impresora para enviar alertas por correo electrónico<br>a una lista de contactos cuando la impresora necesite la inter-<br>vención del usuario.                                  |
| <b>Prevención de errores</b><br>As. atasc.<br>Desactivado<br>Activado*                                                                                                    | Configurar la impresora para que expulse automáticamente las<br>páginas en blanco o con impresiones parciales después de eliminar<br>la página atascada.                                       |
| Prevención de errores<br>Continuar auto<br>Desactivado*<br>Activado                                                                                                    | Dejar que la impresora siga procesando o imprimiendo un trabajo<br>automáticamente después de borrar determinadas condiciones de<br>asistencia.                                                |
| Nota: Un asterisco (*) al lado de un valor indica el valor predeterminado de fábrica.                                                                                                    |                                                                                                    |

| Elemento de menú                                                                                                    | Descripción                                                                                                    |
|----------------------------------------------------------------------------------------------------|----------------------------------------------------------------------------------------------------|
| Prevención de errores<br>Inicio automático<br>Inicio automático<br>Reiniciar cuando está inactiva<br>Reiniciar siempre*<br>No reiniciar nunca | Establece la impresora para que se reinicie cuando se encuentre<br>un error.                                                                                                 |
| Prevención de errores<br>Inicio automático<br>Máximo de inicios automáticos<br>1-20 (2*)                                                      | Defina el número de reinicios automáticos que puede realizar la impresora.                                                                                                   |
| Prevención de errores<br>Inicio automático<br>Ventana de reinicio automático<br>1-525600 (720*)                                               | Definir el número de segundos antes de que la impresora lleve a<br>cabo un reinicio automático.                                                                              |
| <b>Prevención de errores</b><br>Inicio automático<br>Contador de reinicio auto.                                                               | Muestra información de solo lectura sobre el contador de reinicio.                                                                                                    |
| Prevención de errores<br>Inicio automático<br>Restablecer contador de reinicio auto.<br>Cancelar<br>Continuar                                 | Restablecer contador de reinicio auto.                                                                                                    |
| Prevención de errores<br>Mostrar error de papel corto<br>Activado                                                                             | Configurar la impresora para que aparezca un mensaje cuando se<br>produzca un error de papel corto.<br><b>Nota:</b> Papel corto hace referencia al tamaño del papel cargado. |
| Prevención de errores<br>Protección de página<br>Desactivado*<br>Activado                                                                     | Configurar la impresora para que procese toda la página en la memoria antes de imprimirla.                                                                                   |
| Recuperación de contenido de atasco<br>Recup. atasco<br>Desactivado<br>Activado<br>Automático*                                                | Configurar la impresora para que vuelva a imprimir las páginas<br>atascadas.                                                                                                 |
| Recuperación de contenido de atasco<br>Recuperación de atasco del escáner<br>Nivel del trabajo<br>Nivel de la página*                         | Especificar cómo desea reiniciar un trabajo de digitalización<br>después de solucionar un atasco de papel.                                                                   |

#### Gestión de la alimentación

| Elemento de menú                                                                                                    | Descripción                                                                                                    |
|----------------------------------------------------------------------------------------------------|----------------------------------------------------------------------------------------------------|
| <b>Perfil del modo de suspensión</b><br>Imprimir con la pantalla apagada<br>Mostrar cuando la impresión<br>Permitir impresión con la pantalla apagada*                         | Imprimir un trabajo con la pantalla apagada.<br><b>Nota:</b> Este elemento de menú solo se muestra en determinados<br>modelos de impresora.                                                            |
| <b>Tiempos de espera</b><br>Modo suspensión                                                                                                    | Defina el período de tiempo que espera la impresora antes de pasar<br>al modo de suspensión.<br><b>Nota:</b> El valor predeterminado puede variar en función del modelo<br>de impresora.               |
| Tiempos de espera<br>Tiempo de espera de hibernación<br>Desactivado<br>1 hora<br>2 horas<br>3 horas<br>6 horas<br>1 día<br>2 días<br>3 días*<br>1 semana<br>2 semanas<br>1 mes | Defina el período de tiempo que espera la impresora antes de pasar<br>al modo de hibernación.                                                                                                    |
| <b>Tiempos de espera</b><br>Tiempo de espera para hibernación en conexión<br>Hibernar<br>No hibernar*                                                                          | Definir la impresora en el modo de hibernación incluso cuando hay<br>una conexión Ethernet activa.                                                                                                    |
| <b>Eco Mode</b><br>Desactivado*<br>Energía<br>Energía/papel<br>Papel                                                                                                    | Minimizar el consumo de energía, papel o papel especial.<br><b>Nota:</b> Establecer el Eco Mode en Energía o Papel puede afectar al<br>rendimiento de la impresora, pero no a la calidad de impresión. |
| Programar modos de energía<br>Programados<br>Nota: Un asterisco (*) al lado de un valor indica el va                                                                           | Programar la impresora para que acceda al modo en suspensión o<br>hibernación.<br><b>Nota:</b> Este elemento de menú solo se muestra en determinados<br>modelos de impresora.                          |

#### Información enviada a Lexmark

| Elemento de menú                                                                                                    | Descripción                                                                                     |
|----------------------------------------------------------------------------------------------------|-------------------------------------------------------------------------------------------------|
| Información enviada a Lexmark                                                                                                    | Enviar la información de uso de la impresora a Lexmark de forma anónima                         |
| Rendimiento del dispositivo (anónimo)<br>Interacción del dispositivo (anónimo)                                                                                                    | <b>Nota:</b> El valor predeterminado es el valor seleccionado durante la configuración inicial. |
| Hora de envío de la información<br>Hora de inicio<br>Hora de parada                                                                                                    |                                                                                                 |
| Información de usuario - Nivel<br>Sólo información de sesión anónima<br>Información de sesión con información genérica de<br>usuario<br>Información de sesión con identificadores de usuario<br>reales |                                                                                                 |

#### Accesibilidad

| Elemento de menú                                                                                     | Descripción                                                                                                    |
|----------------------------------------------------------------------------------------------------|----------------------------------------------------------------------------------------------------|
| Intervalo de entrada de tecla<br>duplicada<br>0-5 (0*)                                               | Establecer el intervalo en segundos durante el cual la ignora las pulsaciones<br>de teclas duplicadas en el teclado conectado.                                               |
| Demora inicial de repetición de tecla<br>0,25-5 (1*)                                                 | Establecer la longitud inicial del retraso en segundos antes de que una repetición de tecla comience.                                                                        |
|                                                                                                    | <b>Nota:</b> Este elemento de menú solo aparece cuando hay un teclado conectado a la impresora.                                                                              |
| Velocidad de repetición de tecla                                                                     | Establecer el número de pulsaciones por segundo para una repetición de tecla.                                                                                                |
| 0,5-30 (30*)                                                                                         | <b>Nota:</b> Este elemento de menú solo aparece cuando hay un teclado conectado a la impresora.                                                                              |
| <b>Prolong. espera pant.</b><br>Desactivado*<br>Activado                                             | Permite al usuario permanecer en la misma ubicación y poner a cero el tempo-<br>rizador de tiempo de espera cuando finaliza en lugar de regresar a la pantalla<br>de inicio. |
| Volumen auriculares                                                                                  | Ajustar el volumen de los auriculares.                                                                                                    |
| 1-10 (5*)                                                                                            | <b>Nota:</b> Este elemento de menú solo aparece cuando los auriculares están conectados a la impresora.                                                                      |
| Activar la navegación por voz cuando<br>haya unos auriculares conectados<br>Desactivado*<br>Activado | Activar la navegación por voz cuando haya unos auriculares conectados a la impresora.                                                                                        |
| Nota: Un asterisco (*) al lado de un valor                                                           | ,<br>indica el valor predeterminado de fábrica.                                                                                                    |

| Elemento de menú                                                                      | Descripción                                                                                                    |
|---------------------------------------------------------------------------------------|----------------------------------------------------------------------------------------------------|
| Indique las contraseñas/PINs<br>Desactivado*                                          | Configurar la impresora para leer en voz alta las contraseñas o números de identificación personal.                 |
| Activado                                                                              | <b>Nota:</b> Este elemento de menú solo aparece cuando los auriculares o altavoces están conectados a la impresora. |
| Velocidad de voz                                                                      | Establecer la velocidad de voz en la navegación por voz.                                                            |
| Muy lento                                                                             | Nota: Este elemento de menú solo aparece cuando los auriculares o                                                   |
| Lento                                                                                 | altavoces están conectados a la impresora.                                                                          |
| Normal*                                                                               |                                                                                                    |
| Rápido                                                                                |                                                                                                    |
| Más rápido                                                                            |                                                                                                    |
| Muy rápido                                                                            |                                                                                                    |
| Rápido                                                                                |                                                                                                    |
| Muy rápido                                                                            |                                                                                                    |
| Lo más rápido                                                                         |                                                                                                    |
| Nota: Un asterisco (*) al lado de un valor indica el valor predeterminado de fábrica. |                                                                                                    |

#### Restaurar los valores predeterminados de fábrica

| Elemento de menú                      | Descripción                                                                |
|---------------------------------------|----------------------------------------------------------------------------|
| Restaurar valores                     | Utilice los valores predeterminados de fábrica de la impresora.            |
| Restaurar todos los valores           | Nota: El valor predeterminado es el valor seleccionado durante la configu- |
| Restaurar valores de impresora        | ración inicial.                                                            |
| Restaurar valores de red              |                                                                            |
| Restaurar valores del fax             |                                                                            |
| Restaurar valores de las aplicaciones |                                                                            |

#### Mantenimiento

#### Menú Config

| Elemento de menú                                                                                                    | Descripción                                                                                               |
|----------------------------------------------------------------------------------------------------|----------------------------------------------------------------------------------------------------|
| <b>Configuración de USB</b><br>USB PnP                                                                                                    | Cambiar el modo de controlador USB de la impresora para mejorar su compatibilidad con un equipo personal. |
| 1*<br>2                                                                                                    | <b>Nota:</b> Este elemento de menú solo se muestra en determi-<br>nados modelos de impresora.             |
| Dig. USB a localEstablecer si el controlador de dispositivo USB cuenta com<br>dispositivo USB simple (interfaz única) o como un dispositivo<br>compuesto (varias interfaces). |                                                                                                    |
| Nota: Un asterisco (*) al lado de un valor indica el valor predeterminado de fábrica.                                                                                         |                                                                                                    |

| Elemento de menú                                                                                                    | Descripción                                                                                                    |
|----------------------------------------------------------------------------------------------------|----------------------------------------------------------------------------------------------------|
| Configuración de USB<br>Velocidad USB                                                                                                    | Configurar el puerto USB para que vaya a velocidad completa y desactivar sus funciones de alta velocidad.                                                                                                    |
| Completa<br>Automático*                                                                                                    | <b>Nota:</b> Este elemento de menú solo se muestra en determi-<br>nados modelos de impresora.                                                                                                    |
| <b>Configuración de bandeja</b><br>Vinculación de bandejas<br>Automática <sup>*</sup><br>Desactivado                                                                                | Configurar la impresora para vincular las bandejas que tienen el<br>mismo tipo de papel y los valores de tamaño del papel.                                                                                                    |
| <b>Configuración de bandeja</b><br>Mostrar mensaje de inserción de bandeja<br>Desactivado*<br>Activado                                                                              | Mostrar el mensaje de <b>inserción de bandeja</b> .                                                                                                    |
| Configuración de bandeja<br>Cargar A5<br>Borde corto<br>Borde largo*                                                                                                    | Especificar la orientación de página al cargar papel de tamaño<br>A5.<br><b>Nota:</b> Este elemento de menú solo se muestra en determi-<br>nados modelos de impresora.                                                                                                 |
| Configuración de bandeja<br>Solicitud de papel<br>Automático*<br>Alimentador multiuso<br>Papel manual<br>Solicitud de sobres<br>Automático*<br>Alimentador multiuso<br>Sobre manual | Establecer el origen del papel que el usuario rellenará cuando<br>aparezca un aviso para cargar el papel o sobre.<br><b>Nota:</b> Para que aparezca el Alimentador multiuso, establecer la<br>función Configurar alimentador multiuso en Cassette en el<br>menú Papel. |
| Configuración de bandeja<br>Acción para ind. sist.<br>Preguntar al usuario*<br>Continuar<br>Usar actual                                                                             | Configurar la impresora para resolver avisos de cambio de papel<br>o sobre.                                                                                                    |
| <b>Informes</b><br>Página de valores de menú<br>Registro de Eventos<br>Resumen de registro de eventos<br>Estadísticas de comprobación de estado                                     | Imprimir informes sobre valores del menú de la impresora, el<br>estado y los registros de eventos.                                                                                                    |
| <b>Uso de suministros y contadores</b><br>Borrar hist. cons. sumin.                                                                                                    | Restablecer el historial de utilización del suministro, como el<br>número de páginas y días restantes, al nivel predeterminado de<br>fábrica.                                                                                                    |
| Uso de suministros y contadores<br>Restablecer contador de mantenimiento                                                                                                    | Restablecer el contador tras instalar un kit de mantenimiento nuevo.                                                                                                    |
| <b>Uso de suministros y contadores</b><br>Rangos de cobertura escalonada                                                                                                    | Ajustar el rango para la cantidad de cobertura de color en la página impresa.<br>Nota: Este elemento de menú solo se muestra en determinados modelos de impresora.                                                                                                    |

Nota: Un asterisco (\*) al lado de un valor indica el valor predeterminado de fábrica.

| Elemento de menú                                                                                                    | Descripción                                                                                                    |
|----------------------------------------------------------------------------------------------------|----------------------------------------------------------------------------------------------------|
| <b>Emulaciones de impresión</b><br>Emulación PPDS<br>Desactivado*<br>Activado                                                  | Configurar la impresora para que reconozca y utilice la corriente de datos PPDS.                                                                                                    |
| <b>Configuración de fax</b><br>Compat. baja potencia fax<br>Desactivar modo de reposo<br>Activar modo de reposo<br>Automático* | Configurar el fax en modo de suspensión siempre que la<br>impresora así lo determine.                                                                                                    |
| <b>Configuración de fax</b><br>Ubicación de almac. fax<br>Disco<br>NAND*                                                       | Definir la ubicación de almacenamiento para todos los faxes.<br><b>Nota:</b> Este elemento de menú solo aparece cuando hay un<br>disco duro instalado.                                                                                                    |
| <b>Configuración de impresión</b><br>Modo de sólo negro<br>Desactivado <sup>*</sup><br>Activado                                | Imprimir contenido a color en escala de grises.                                                                                                    |
| Configuración de impresión<br>Reventado de color<br>Desactivado<br>1<br>2*<br>3<br>4<br>5                                      | Mejorar la salida impresa para compensar el registro erróneo en<br>la impresora.                                                                                                    |
| Configuración de impresión<br>Nitidez de fuente<br>0-150 (24*)                                                                 | Configurar un valor de tamaño de punto de texto por debajo del<br>cual se utilizan las pantallas de alta frecuencia al imprimir datos<br>de fuentes.<br>Por ejemplo, si el valor es 24, todas las fuentes con un tamaño<br>de 24 puntos o menos utilizan las pantallas de alta frecuencia. |
| Funcionamiento del dispositivo<br>Modo silencioso<br>Desactivado*<br>Activado                                                  | Configurar la impresora para que funcione en modo silencioso.                                                                                                    |
| Funcionamiento del dispositivo<br>Menús del panel<br>Desactivado<br>Activado*                                                  | Permitir el acceso a los menús del panel de control.                                                                                                    |
| Funcionamiento del dispositivo<br>Niveles de suministros personalizados<br>Desactivado*<br>Activado                            | Permitir que <i>printservice</i> lea y edite los valores de Embedded<br>Web Server.                                                                                                    |
| Nota: Un asterisco (*) al lado de un valor indica el valo                                                                      | r predeterminado de fábrica.                                                                                                    |

| Elemento de menú                                                                                                    | Descripción                                                                                                    |
|----------------------------------------------------------------------------------------------------|----------------------------------------------------------------------------------------------------|
| Funcionamiento del dispositivo<br>Modo seguro<br>Desactivado*<br>Activado                                                                                                    | Configurar la impresora para que pueda funcionar en un modo<br>especial en el que intente seguir ofreciendo tantas funciones<br>como sea posible, a pesar de los problemas conocidos.<br>Por ejemplo, cuando se activa y el motor de doble cara no está<br>en funcionamiento, la impresora realiza la impresión a una cara<br>de los trabajos de impresión a doble cara. |
| Funcionamiento del dispositivo<br>Memoria de copia mínima<br>80 MB*<br>100 MB                                                                                                    | Establecer la asignación de memoria mínima para almacenar<br>trabajos de copia.                                                                                                    |
| Funcionamiento del dispositivo<br>Borrar Person. estado                                                                                                    | Borrar las cadenas definidas por el usuario para los mensajes personalizados predeterminados o alternativos.                                                                                                    |
| Funcionamiento del dispositivo<br>Borrar todos los mensajes sobre instalación remota                                                                                                    | Borrar los mensajes que se han instalado de forma remota.                                                                                                    |
| Funcionamiento del dispositivo<br>Mostrar automátic. pantallas de error<br>Desactivado<br>Activado*                                                                                                    | Mostrar los mensajes de error existentes en la pantalla después<br>de que la impresora permanezca inactiva en la pantalla de inicio<br>un tiempo igual al valor de Tiempo de espera de pantalla.                                                                                                    |
| Funcionamiento del dispositivo<br>Aceptar orientación en copia de ruta rápida<br>Activado<br>Desactivado*                                                                                                    | Activar la impresora para que utilice el valor de orientación en el<br>menú Copiar al enviar los trabajos de copia rápida.                                                                                                    |
| Funcionamiento del dispositivo<br>Active el puerto paralelo opcional.<br>Desactivado*<br>Activado                                                                                                    | Activar el puerto paralelo opcional.<br><b>Nota:</b> Cuando se encuentra activado, la impresora se reinicia.                                                                                                    |
| Configuración del sensor de parche de tóner<br>Preferencia de frecuencia de calibración<br>Desactivado<br>Mínimos de ajustes de color<br>Menos ajustes de color<br>Normal*<br>Mejor precisión color<br>Máx. precisión color | Configurar la impresora para colocar la cantidad correcta de tóner<br>para mantener la coherencia del color.                                                                                                    |
| Configuración del sensor de parche de tóner<br>Calibración completa                                                                                                    | Ejecutar la calibración completa del color.                                                                                                    |
| <b>Configuración del sensor de parche de tóner</b><br>Imprimir página de información TPS                                                                                                    | Imprimir una página de diagnóstico que contenga información sobre la calibración del sensor de parche de tóner.                                                                                                    |

| Elemento de menú                                                                                                    | Descripción                                                                                                    |
|----------------------------------------------------------------------------------------------------|----------------------------------------------------------------------------------------------------|
| Configuración de aplicaciones<br>Aplicaciones LES                                                                                                    | Activar las aplicaciones Lexmark Embedded Solutions (LES). Notas:                                                                                                    |
| Desactivado<br>Activado*                                                                                                    | <ul> <li>Este elemento de menú solo está disponible en determi-<br/>nados modelos de impresoras.</li> </ul>                                                                                 |
|                                                                                                    | Cuando se encuentra activado, este ajuste no afecta a las aplicaciones integradas.                                                                                                    |
| Configuración del escáner                                                                                                    | Imprimir una página de destino de prueba rápida.                                                                                                    |
| Registro manual de escáner<br>Prueba rápida de impresión                                                                                                 | <b>Nota:</b> Asegúrese de que la separación entre los márgenes de la página de destino es uniforme en todo el borde. De no ser el caso, habrá que restablecer los márgenes de la impresora. |
| <b>Configuración del escáner</b><br>Registro manual de escáner<br>Registro del ADF frontal<br>Registro del ADF posterior<br>Registro de superficie plana | Registrar de forma manual la superficie plana y el ADF, después<br>de sustituir el ADF, el cristal del escáner o la placa del controlador.                                                  |
| Configuración del escáner<br>Borrado de bordes<br>Borrado de bordes de la superficie plana<br>0-6 (3*)<br>Borrado de bordes de ADF<br>0-6 (3*)           | Configurar el tamaño, en milímetros, del área de no impresión<br>alrededor de un trabajo de impresión de superficie plana o ADF.                                                            |
| Configuración del escáner<br>Inclinación del ADF<br>Inclinación mecánica del ADF<br>Desactivado<br>Activado<br>Automático*                               | Configurar la impresora para que efectúe el ajuste de desvío de<br>ADF mecánico.                                                                                                    |
| <b>Configuración del escáner</b><br>Escáner desactivado<br>Activado*<br>Desactivado<br>ADF desactivado                                                   | Desactivar el escáner si no está funcionando correctamente.                                                                                                    |
| Configuración del escáner<br>Orden de bytes Tiff<br>Endianness de la CPU*<br>Little Endian<br>Big Endian                                                 | Establecer el orden de bytes de una digitalización con formato<br>TIFF.                                                                                                    |
| Configuración del escáner<br>Filas exactas por tira de Tiff<br>Activado*<br>Desactivado                                                                  | Establecer el valor de etiqueta RowsPerStrip de una digitalización<br>con formato TIFF.                                                                                                    |

#### Borrar fuera de servicio

| Elemento de menú                                                                                                    | Descripción                                                                                               |
|----------------------------------------------------------------------------------------------------|----------------------------------------------------------------------------------------------------|
| Memoria limpiada por última vez<br>Limpiar toda la información de la memoria no volátil<br>Borrar todos los valores de red y de la impresora<br>Borrar todas las aplicaciones y valores de las aplicaciones<br>Borrar todos los accesos directos y los valores de método abreviado | Borrar todos los valores y las aplicaciones<br>que están almacenados en el disco duro de<br>la impresora. |
| Disco duro limpiado por última vez<br>Limpiar toda la información del disco duro<br>Borrar descargas (borrar todas las macros, fuentes, PFO, etc.)<br>Borrar trabajos en memoria interna<br>Borrar trabajos en espera                                                              | Borrar todas las descargas y trabajos<br>almacenados en el disco duro.                                    |

#### Iconos de la pantalla de inicio visibles

| Menú                                     | Descripción                                                           |
|------------------------------------------|-----------------------------------------------------------------------|
| Iconos de la pantalla de inicio visibles | Especificar qué iconos aparecen en la pantalla de inicio.             |
| Copiar                                   | Nota: Los iconos pueden variar de acuerdo con el modelo de impresora. |
| Correo electrónico                       |                                                                       |
| Fax                                      |                                                                       |
| Estado/Suministros                       |                                                                       |
| Cola de trabajos                         |                                                                       |
| Cambiar idioma                           |                                                                       |
| Libreta de direcciones                   |                                                                       |
| Marcadores                               |                                                                       |
| Trabajos en espera                       |                                                                       |
| USB                                      |                                                                       |
| FTP                                      |                                                                       |
| Perfiles de digitalización               |                                                                       |
| Perfiles de la aplicación                |                                                                       |

#### Acerca de esta impresora

| Elemento de menú                                     | Descripción                                                                       |
|------------------------------------------------------|-----------------------------------------------------------------------------------|
| Etiqueta de activo                                   | Especificar el nombre de la impresora, la ubicación y la información de contacto. |
| Ubicación de la impresora                            |                                                                                   |
| Póngase en contacto con                              |                                                                                   |
| Exportar archivo de configuración a<br>USB           | Exporte los archivos de configuración a una unidad flash.                         |
| Exportar archivos de registro compri-<br>midos a USB | Exportar archivos de registro comprimidos a una unidad flash.                     |

# Impresión

### Presentación

| Elemento de menú                                                                                                    | Descripción                                                                                                    |
|----------------------------------------------------------------------------------------------------|----------------------------------------------------------------------------------------------------|
| Caras<br>1 cara*<br>2 cara                                                                                                    | Especifica si la impresión se realiza en una o en las dos caras del papel.                                                                                                    |
| <b>Estilo de volteo de página</b><br>Borde largo*<br>Borde corto                                                                                                    | Determinar qué cara del papel (borde largo o borde corto) se une al realizar la impresión<br>a doble cara.<br><b>Nota:</b> En función de la opción seleccionada, la impresora clasifica automáticamente<br>cada información impresa de la página para unir el trabajo correctamente. |
| <b>Páginas en blanco</b><br>Impresión<br>No imprimir*                                                                                                    | Imprimir las páginas en blanco incluidas en un trabajo de impresión.                                                                                                    |
| <b>Clasificar</b><br>Desactivado [1,1,1,2,2,2]*<br>Activado [1,2,1,2,1,2]                                                                                                    | Mantener las páginas de un trabajo de impresión apiladas en orden, especialmente al realizar varias copias del trabajo.                                                                                                    |
| Hojas de separación<br>Ninguna*<br>Entre copias<br>Entre trabajos<br>Entre páginas                                                                                                    | Insertar hojas de separación en blanco al imprimir.                                                                                                    |
| <b>Origen hoja separación</b><br>Bandeja [x] (1*)<br>Alimentador multiuso                                                                                                    | Especificar el origen del papel para la hoja de separación.<br><b>Nota:</b> Para que aparezca el Alimentador multiuso, establecer la función Configurar<br>alimentador multiuso en Cassette en el menú Papel.                                                                        |
| Páginas por cara<br>Desactivado*<br>2 páginas por cara<br>3 páginas por cara<br>4 páginas por cara<br>6 páginas por cara<br>9 páginas por cara<br>12 páginas por cara<br>16 páginas por cara | Imprimir imágenes de varias páginas en una de las caras del papel.                                                                                                    |
| Solicitud de Páginas por cara<br>Horizontal <sup>*</sup><br>Horizontal inverso<br>Vertical<br>Vertical inversa                                                                               | Especificar la posición de las imágenes de varias páginas cuando se utiliza la opción<br>Páginas por cara.<br><b>Nota:</b> La posición dependerá del número de imágenes de página y de su orientación.                                                                               |
| Nota: Un asterisco (*) al lado de                                                                                                    | un valor indica el valor predeterminado de fábrica.                                                                                                    |

| Elemento de menú                                                                      | Descripción                                                                                                   |
|---------------------------------------------------------------------------------------|----------------------------------------------------------------------------------------------------|
| Páginas por cara y orientación<br>Automático*<br>Horizontal<br>Vertical               | Especificar la orientación de un documento de varias páginas cuando se utiliza la opción<br>Páginas por cara. |
| <b>Borde de Páginas por cara</b><br>Ninguna*<br>Fijo                                  | Imprimir un borde entorno a cada imagen de página cuando se utiliza la opción Páginas por cara.               |
| <b>Copias</b><br>1-9999 (1*)                                                          | Especificar el número de copias para cada trabajo de impresión.                                               |
| <b>Área de impresión</b><br>Normal*<br>Ajustar a pág.<br>Página completa              | Establecer el área de impresión en una hoja de papel.                                                         |
| Nota: Un asterisco (*) al lado de un valor indica el valor predeterminado de fábrica. |                                                                                                    |

#### Acabado

| Elemento de menú                                                                                                    | Descripción                                                                                                    |
|----------------------------------------------------------------------------------------------------|----------------------------------------------------------------------------------------------------|
| <ul> <li>Grapar trabajo</li> <li>Desactivado*</li> <li>1 grapa, esquina superior</li> <li>izquierda</li> <li>2 grapas, izquierda</li> <li>1 grapa, esquina superior</li> <li>derecha</li> <li>2 grapas, parte superior</li> <li>1 grapa, esquina inferior</li> <li>izquierda</li> <li>2 grapas, parte inferior</li> <li>1 grapa, esquina inferior derecha</li> <li>2 grapas, derecha</li> </ul> | Especificar la posición de grapado para todos los trabajos de impresión.<br><b>Nota:</b> Este elemento de menú solo está disponible si está instalada una<br>grapadora.                                                                                                    |
| <b>Prueba de grapadora</b><br>Empezar                                                                                                    | Determinar si el finalizador con grapado está funcionando correctamente.<br><b>Nota:</b> Este elemento de menú solo está disponible si está instalada una grapadora.                                                                                                    |
| Perforador<br>Desactivado*<br>Activado                                                                                                    | Perforar orificios a lo largo del borde de la salida impresa.<br><b>Nota:</b> Este menú solo está disponible si está instalada una grapadora y un perforador.                                                                                                    |
| Modo perforador<br>2 orificios<br>3 orificios<br>4 orificios                                                                                                    | <ul> <li>Establecer el modo de perforación para la salida impresa.</li> <li>Notas: <ul> <li>"3 orificios" es el valor predeterminado de fábrica para Estados Unidos. "4 orificios" es el valor predeterminado de fábrica internacional.</li> <li>Este menú solo está disponible si está instalada una grapadora y un perforador.</li> </ul></li></ul> |

| Elemento de menú                       | Descripción                                                                                                    |
|----------------------------------------|----------------------------------------------------------------------------------------------------|
| Separación de páginas<br>Ninguna*      | Separar la salida de cada trabajo de impresión o cada una de las copias de un trabajo de impresión.                                                                                                    |
| Entre copias                           | Notas:                                                                                                    |
| Entre trabajos                         | <ul> <li>Si la opción Clasificar está activada [1,2,1,2,1,2], el valor Entre copias separa<br/>cada copia de un trabajo de impresión. Si la opción Clasificar está desac-<br/>tivada [1,1,1,2,2,2], se separará cada grupo de páginas impresas (por ejemplo,<br/>todas las páginas 1 y todas las páginas 2).</li> </ul> |
|                                        | <ul> <li>La opción Entre trabajos establece la misma posición de separación en todo<br/>el trabajo de impresión independientemente del número de copias impresas.</li> </ul>                                                                                                    |
|                                        | • Este elemento de menú solo está disponible si está instalada una grapadora.                                                                                                    |
| Nota: Un asterisco (*) al lado de un v | /alor indica el valor predeterminado de fábrica.                                                                                                    |

## Configuración

| Elemento de menú                                              | Descripción                                                                                                    |
|---------------------------------------------------------------|----------------------------------------------------------------------------------------------------|
| Idioma de impresora<br>Emulación PCL<br>Emulación PS*         | Definir el idioma de la impresora.<br><b>Nota:</b> La definición de un lenguaje de impresora como predeterminado no evita que<br>un programa de software envíe trabajos de impresión que utilicen otro lenguaje de<br>impresora.                                                                                                    |
| <b>Trabajo en espera</b><br>Desactivado*<br>Activado          | Mantiene en espera los trabajos de impresión que requieren suministros, de forma que se impriman los que no los necesitan.<br><b>Nota:</b> Este elemento de menú solo aparece cuando hay instalado un disco duro de la impresora.                                                                                                    |
| Tiempo de espera de<br>retención de trabajo<br>0-255 (30*)    | Define el tiempo en segundos que espera la impresora hasta que intervenga un usuario<br>para retener los trabajos que precisan recursos no disponibles. A continuación, sigue<br>imprimiendo el resto de trabajos de la cola de impresión.<br><b>Nota:</b> Este elemento de menú solo aparece cuando hay instalado un disco duro de la<br>impresora.                                                                                                    |
| <b>Uso impresora</b><br>Velocidad máx.<br>Rendimiento máximo* | Seleccionar entre una velocidad de impresión más alta y un mayor rendimiento del tóner<br>al imprimir.                                                                                                    |
| <b>Destino de carga</b><br>RAM*<br>Disco                      | Especifique dónde desea guardar todos los recursos permanentes, como fuentes y macros, que se han descargado en la impresora.<br><b>Nota:</b> Este elemento de menú solo aparece cuando hay instalado un disco duro de la impresora.                                                                                                    |
| <b>Guardar recursos</b><br>Desactivado*<br>Activado           | <ul> <li>Determinar qué hace la impresora con los recursos descargados, como fuentes y macros, cuando recibe un trabajo que requiere más memoria de la disponible.</li> <li>Notas: <ul> <li>Cuando se encuentra desactivado, la impresora mantiene los recursos descargados solo hasta que se necesite memoria. Los recursos relacionados con el idioma de impresora inactivo se eliminan.</li> <li>Cuando se encuentra activado, la impresora conserva todos los recursos descargados para todos los cambios de idioma. Si fuera necesario, la impresora muestra un mensaje de memoria llena en lugar de eliminar recursos de forma permanente.</li> </ul> </li> </ul> |

| Elemento de menú                                                                       | Descripción                                                                                                    |
|----------------------------------------------------------------------------------------|----------------------------------------------------------------------------------------------------|
| Orden de imprimir todo<br>Alfabéticamente*<br>Más nueva primero<br>Más antigua primero | Especifique el orden de impresión de los trabajos confidenciales y retenidos cuando<br>Imprimir todo está seleccionado. |
| Nota: Un asterisco (*) al lado de un valor indica el valor predeterminado de fábrica.  |                                                                                                    |

#### Calidad

| Elemento de menú                                                                      | Descripción                                                                                                    |
|---------------------------------------------------------------------------------------|----------------------------------------------------------------------------------------------------|
| <b>Modo de impresión</b><br>Blanco y negro<br>Color*                                  | Establecer el modo de impresión.                                                                                            |
| Resolución impresión<br>4800 CQ                                                       | Configurar la resolución de la salida impresa en puntos por pulgada (ppp), en calidad de imagen o en calidad de color (CQ). |
| Calidad de imagen 2400<br>1200 ppp                                                    | Nota: Los valores pueden variar de acuerdo con el modelo de impresora.                                                      |
| Intensidad del tóner<br>1 a 5 (5*)                                                    | Determinar la claridad u oscuridad de las imágenes de texto.                                                                |
| <b>Media tinta</b><br>Normal*<br>Detalle                                              | Mejorar la salida impresa para obtener líneas más suaves con bordes más nítidos.                                            |
| <b>Economizador de color</b><br>Desactivado*<br>Activado                              | Reducir la cantidad de tóner que se utiliza para imprimir gráficos e imágenes.                                              |
| Brillo RGB                                                                            | Ajustar el brillo, el contraste y la saturación de la salida de color.                                                      |
| -6 a 6 (0*)                                                                           | Nota: Este valor no afecta a los archivos en los que se utilizan las especificaciones de                                    |
| Contraste RGB<br>0 a 5 (0*)                                                           | color CMYK.                                                                                                    |
| Saturación RGB<br>0 a 5 (0*)                                                          |                                                                                                    |
| Nota: Un asterisco (*) al lado de un valor indica el valor predeterminado de fábrica. |                                                                                                    |

#### Imágenes avanzadas

| Elemento de menú                                                                                                    | Descripción                                                                                                    |
|----------------------------------------------------------------------------------------------------|----------------------------------------------------------------------------------------------------|
| Balance de color<br>Cian<br>-5 a 5 (0*)<br>Magenta<br>-5 a 5 (0*)<br>Amarillo<br>-5 a 5 (0*)<br>Black<br>-5 a 5 (0*)<br>Restablecer predet.<br>Empezar | Ajustar la cantidad de tóner que se utiliza para cada color.                                                                                                    |
| <b>Corrección de color</b><br>Desactivado<br>Automático*<br>Manual                                                                                     | <ul> <li>Modificar los valores de color que se utilizan para imprimir documentos.</li> <li>Notas: <ul> <li>Desactivado configura la impresora para recibir la corrección de color del software.</li> <li>Auto configura la impresora para aplicar diferentes perfiles de color a cada objeto de la página impresa.</li> <li>Manual permite la personalización de las conversiones de color RGB o CMYK a cada objeto de la página impresa.</li> </ul> </li> </ul> |
| Muestras de color<br>Imprimir muestras de color                                                                                                    | Imprimir páginas de muestra para cada tabla de conversión de color RGB y CMYK utilizada en la impresora.                                                                                                    |
| <b>Ajuste de color</b><br>Empezar                                                                                                    | Calibrar la impresora para ajustar las variaciones del color de las impresiones.                                                                                                    |
| Sustitución de colores planos<br>Configurar CMYK personalizado                                                                                         | Asignar valores CMYK específicos a veinte colores de puntos denominados.                                                                                                    |
| Suministro RGB                                                                                                    | <ul> <li>Hacer coincidir los colores de la salida impresa con los del documento original.</li> <li>Notas: <ul> <li>Este elemento del menú requiere que se seleccione la tabla de color Pantalla-<br/>-Negro verdadero.</li> <li>Este elemento del menú solo aparece en el Embedded Web Server.</li> </ul> </li> </ul>                                                                                                    |
| Nota: Un asterisco (*) al lado de un v                                                                                                    | alor indica el valor predeterminado de fábrica.                                                                                                    |

#### Seguimiento trab.

Nota: Este menú solo aparece cuando hay un disco duro de impresora instalado.

| Elemento de menú                                                                      | Descripción                                              |
|---------------------------------------------------------------------------------------|----------------------------------------------------------|
| Seguimiento trab.                                                                     | Configurar la impresora para que cree un registro de los |
| Desactivado*                                                                          | trabajos de impresión que recibe.                        |
| Activado                                                                              |                                                          |
| Nota: Un asterisco (*) al lado de un valor indica el valor predeterminado de fábrica. |                                                          |

| Elemento de menú                                                                                                    | Descripción                                                                                                    |
|----------------------------------------------------------------------------------------------------|----------------------------------------------------------------------------------------------------|
| Frecuencia de registro de recuento<br>Diaria<br>Semanalmente<br>Mensualmente*                                                                                                    | Especificar la frecuencia con la que la impresora crea un<br>archivo de registro.                                                                                                    |
| Acción de registro al final de frecuencia<br>Ninguna*<br>Enviar por correo electrónico registro actual<br>Enviar por correo electrónico y eliminar registro actual<br>Enviar registro actual<br>Enviar y eliminar registro actual                                                                                                    | Especificar el modo en el que responde la impresora cuando<br>se supera el umbral de frecuencia.<br><b>Nota:</b> El valor definido en la Frecuencia de registro de<br>recuento determina cuándo se activa la acción. |
| Registro cerca máximo<br>Desactivado<br>Activado*                                                                                                    | Especificar el tamaño máximo del archivo de registro antes<br>de que el escáner ejecute la Acción de registro a casi<br>completa.                                                                                    |
| Acción de registro a casi completa<br>Ninguna*<br>Enviar por correo electrónico registro actual<br>Enviar por correo electrónico y eliminar registro actual<br>Enviar por correo electrónico y eliminar registro más<br>antiguo<br>Enviar registro actual<br>Enviar y eliminar registro actual<br>Enviar y eliminar registro actual<br>Enviar y eliminar registro más antiguo<br>Eliminar registro más antiguo<br>Eliminar todos excepto el actual<br>Eliminar todos los registros | Especificar el modo en el que responde la impresora cuando<br>el disco duro está casi lleno.<br><b>Nota:</b> El valor definido en el nivel de disco casi lleno<br>determina cuándo se activa la acción.              |
| Ninguna*<br>Enviar por correo electrónico y eliminar registro actual<br>Enviar por correo electrónico y eliminar registro más<br>antiguo<br>Enviar y eliminar registro actual<br>Enviar y eliminar registro más antiguo<br>Eliminar registro actual<br>Eliminar registro más antiguo<br>Eliminar todos excepto el actual<br>Eliminar todos los registros                                                                                                    | el espacio utilizado del disco alcanza el límite máximo<br>(100 MB).                                                                                                    |
| URL registrada                                                                                                    | Especificar el lugar al que la impresora envía los registros de recuentos de trabajos.                                                                                                    |
| Dirección de correo electrónico para enviar registros                                                                                                    | Especificar la dirección de correo electrónico a la que la impresora envía los registros de recuentos de trabajos.                                                                                                   |
| Prefijo de archivo de registro                                                                                                    | Especificar el prefijo para el nombre del archivo de registro.<br><b>Nota:</b> El nombre de host actual definido en el menú TCP/IP<br>se utiliza como el prefijo de archivo de registro predeter-<br>minado.         |
| Nota: Un asterisco (*) al lado de un valor indica el valor pre                                                                                                    | edeterminado de fábrica.                                                                                                    |

### XPS

| Elemento de menú                                                                      | Descripción                                                                                             |
|---------------------------------------------------------------------------------------|----------------------------------------------------------------------------------------------------|
| Imprimir páginas de error<br>Desactivado*<br>Activado                                 | Imprimir una página de pruebas con la información de los errores, incluidos los errores de marcado XML. |
| Ancho de línea mínimo<br>1-30 (2*)                                                    | Configurar el ancho de trazo mínimo de cualquier trabajo impreso en 1200 ppp.                           |
| Nota: Un asterisco (*) al lado de un valor indica el valor predeterminado de fábrica. |                                                                                                    |

### PDF

| Elemento de menú                                                                      | Descripción                                                        |
|---------------------------------------------------------------------------------------|--------------------------------------------------------------------|
| <b>Ajustar a ventana</b><br>Desactivado*<br>Activado                                  | Ajustar el contenido de la página al tamaño de papel seleccionado. |
| <b>Anotaciones</b><br>Impresión<br>No imprimir*                                       | Especificar si se van a imprimir anotaciones en el PDF.            |
| Nota: Un asterisco (*) al lado de un valor indica el valor predeterminado de fábrica. |                                                                    |

### PostScript

| Elemento de menú                                                                      | Descripción                                                                                                    |
|---------------------------------------------------------------------------------------|----------------------------------------------------------------------------------------------------|
| Imprimir error PS<br>Desactivado*<br>Activado                                         | Imprimir una página que describe el error de PostScript <sup>®</sup> .<br><b>Nota:</b> Cuando se produce un error, se detiene el procesamiento de los trabajos, la impresora imprime un mensaje de error y el resto del trabajo de impresión se expulsa. |
| Ancho de línea mínimo<br>1-30 (2*)                                                    | Establecer el ancho de trazo mínimo.<br>Notas:<br>• Los trabajos impresos en 1200 ppp utilizan el valor directamente.<br>• Los trabajos impresos en 4800 CQ utilizan la mitad del valor.                                                                 |
| <b>Bloquear Modo de inicio PS</b><br>Desactivado*<br>Activado                         | Desactive el archivo SysStart.                                                                                                    |
| Suavizar imagen<br>Desactivado*<br>Activado                                           | Mejorar el contraste y la nitidez de las imágenes de baja resolución.<br><b>Nota:</b> Este valor no tiene efecto en las imágenes con una resolución de 300 ppp o<br>superior.                                                                            |
| Nota: Un asterisco (*) al lado de un valor indica el valor predeterminado de fábrica. |                                                                                                    |

| Elemento de menú                    | Descripción                                                                                                    |
|-------------------------------------|----------------------------------------------------------------------------------------------------|
| Prioridad Fuente.                   | Establecer el orden de búsqueda de fuentes.                                                                                                    |
| Residente*<br>Flash/Disco           | Notas:                                                                                                    |
|                                     | <ul> <li>Residente configura la impresora para que busque en la memoria la fuente solicitada<br/>antes de buscar en la memoria flash o el disco duro de la impresora.</li> </ul>                          |
|                                     | <ul> <li>Flash/Disco configura la impresora para que busque en el disco duro de la impresora<br/>y en la memoria flash la fuente solicitada antes de buscar en la memoria de la<br/>impresora.</li> </ul> |
|                                     | <ul> <li>Este elemento de menú solo aparece cuando hay instalado un disco duro de<br/>impresora o una memoria flash.</li> </ul>                                                                           |
| Tiempo de espera                    | Configurar la impresora para que espere a recibir más datos antes de cancelar un trabajo de impresión.                                                                                                    |
| Activado <sup>*</sup> (40 segundos) |                                                                                                    |
| Nota: Un asterisco (*) al lado      | de un valor indica el valor predeterminado de fábrica.                                                                                                    |

#### PCL

| Elemento de menú                             | Descripción                                                                                                    |
|----------------------------------------------|----------------------------------------------------------------------------------------------------|
| Origen de fuente<br>Residente*               | Especifique el origen de las fuentes que se muestran en el elemento del menú Font<br>Name.                                                                                                    |
| Disco<br>Descargar<br>Flash                  | <b>Nota:</b> Asegúrese de que el disco duro y la opción flash no estén protegidos con contraseña.                                                                                                    |
| Todos                                        |                                                                                                    |
| Fuente                                       | Seleccione una fuente en el origen de la fuente especificado.                                                                                                    |
| [Lista de fuentes dispo-<br>nibles]          | Notas:                                                                                                    |
|                                              | <ul> <li>Courier es el valor predeterminado de fábrica.</li> </ul>                                                                                                    |
|                                              | • Las fuentes disponibles pueden variar de acuerdo con el modelo de impresora.                                                                                                    |
| Juego de símbolos                            | Especificar el juego de símbolos de cada nombre de fuente.                                                                                                    |
| [Lista de juegos de símbolos<br>disponibles] | Notas:                                                                                                    |
|                                              | <ul> <li>10U PC-8 es el valor de fábrica para Estados Unidos. 12U PC-850 es el valor<br/>predeterminado de fábrica internacional.</li> </ul>                                                                                                    |
|                                              | <ul> <li>Un juego de símbolos es un conjunto de caracteres alfabéticos y numéricos,<br/>signos de puntuación y símbolos especiales. Los juegos de símbolos admiten<br/>distintos idiomas o programas concretos, como los símbolos matemáticos para<br/>texto científico.</li> </ul> |
|                                              | <ul> <li>Los juegos de símbolos disponibles pueden variar en función del modelo de<br/>impresora.</li> </ul>                                                                                                    |
| Distancia                                    | Especificar el paso para fuentes de monoespaciado escalable.                                                                                                    |
| 0,08-100 (10*)                               | Notas:                                                                                                    |
|                                              | <ul> <li>Paso es el número de caracteres de espacio fijo por pulgada horizontal.</li> </ul>                                                                                                    |
|                                              | • En el caso de fuentes de monoespaciado no escalable, el paso aparece en la pantalla, pero no se puede modificar.                                                                                                    |
| Nota: Un asterisco (*) al lado de            | un valor indica el valor predeterminado de fábrica.                                                                                                    |

| Elemento de menú                                                                                                    | Descripción                                                                                                    |
|----------------------------------------------------------------------------------------------------|----------------------------------------------------------------------------------------------------|
| <b>Orientación</b><br>Vertical*<br>Horizontal                                                                                                    | Especificar la orientación del texto y los gráficos en la página.                                                                                                    |
| Líneas por página<br>1-255 (60*)<br>Ancho de línea mínimo PCL5                                                                                                    | <ul> <li>Especificar el número de líneas que se imprimen en cada página.</li> <li>Notas: <ul> <li>La impresora define la cantidad de espacio entre cada línea (espaciado de línea vertical) según los elementos de menú Líneas por página, Tamaño del papel y Orientación.</li> <li>Especificar el tamaño del papel y la orientación antes de configurar las Líneas por página.</li> </ul> </li> <li>Configurar el ancho de trazo mínimo inicial de cualquier trabajo impreso en 1200 ppp.</li> </ul> |
| 1-30 (2*)<br>Ancho de línea mínimo PCLXL<br>1-30 (2*)                                                                                                    |                                                                                                    |
| <b>Ancho A4</b><br>198 mm*<br>203 mm                                                                                                    | Configurar el ancho de la página al imprimir en papel de tamaño A4.<br><b>Nota:</b> 203 mm establece el ancho de la página para permitir la impresión de 80<br>caracteres de paso 10.                                                                                                    |
| <b>CR auto tras LF</b><br>Desactivado*<br>Activado                                                                                                    | Configurar la impresora para que introduzca un retorno de carro después de un comando de control de avance de línea.<br><b>Nota:</b> El retorno de carro es un mecanismo que controla la impresora para cambiar la posición del cursor a la primera posición en la misma línea.                                                                                                    |
| <b>LF auto tras CR</b><br>Desactivado*<br>Activado                                                                                                    | Configurar la impresora para que introduzca un avance de línea después de un comando de control de retorno de carro.<br><b>Nota:</b> El retorno de carro es un mecanismo que controla la impresora para cambiar la posición del cursor a la primera posición en la misma línea.                                                                                                    |
| Renumerar bandeja<br>Asignar alim multiuso<br>0-201 (200*)<br>Asignar bandeja [x]<br>0-201 (200*)<br>Asignar papel manual<br>0-201 (200*)<br>Asignar papel manual<br>0-201 (200*) | Configurar la impresora para que funcione con controladores de impresión o aplica-<br>ciones que utilicen distintas asignaciones de orígenes para bandejas y alimentadores.                                                                                                    |
| Renumerar bandeja<br>Ver predeterminados de<br>fábrica<br>Restaurar valores predeter-<br>minados                                                                                  | Mostrar o restaurar el valor predeterminado de fábrica asignado para cada bandeja o alimentador.                                                                                                    |
| Espera de impresión<br>Desactivado<br>Activado*                                                                                                    | Configure la impresora para que finalice los trabajos de impresión después de estar<br>inactiva durante un período de tiempo determinado.<br><b>Nota:</b> Cuando se establece como Activado, el valor predeterminado de fábrica es 90<br>segundos.                                                                                                    |

### HTML

| Elemento de menú                                                                      | Descripción                                                           |
|---------------------------------------------------------------------------------------|-----------------------------------------------------------------------|
| Fuente<br>[Lista de fuentes] (Veces*)                                                 | Establezca la fuente que desea utilizar para los documentos HTML.     |
| Tamaño de fuente<br>1-255 (12*)                                                       | Establezca el tamaño de fuente que se utilizará para documentos HTML. |
| <b>Graduar</b><br>1–400% (100*)                                                       | Graduar documentos HTML.                                              |
| <b>Orientación</b><br>Vertical*<br>Horizontal                                         | Configurar la orientación de la página para documentos HTML.          |
| Tamaño de margen<br>8-255 mm (19*)                                                    | Configurar el margen de la página para documentos HTML.               |
| Fondos<br>No imprimir<br>Imprimir*                                                    | Imprimir la información de fondos o gráficos para documentos HTML.    |
| Nota: Un asterisco (*) al lado de un valor indica el valor predeterminado de fábrica. |                                                                       |

### Imagen

| Elemento de menú                                     | Descripción                                                                                                    |
|------------------------------------------------------|----------------------------------------------------------------------------------------------------|
| <b>Ajuste automático</b><br>Desactivado<br>Activado* | Seleccionar el mejor tamaño de papel y ajuste de orientación disponible para una imagen.<br><b>Nota:</b> Cuando se establece como Activado, este elemento del menú anula la escala y ajuste de orientación de la imagen. |
| Invertir                                             | Invertir las imágenes monocromas de dos tonos.                                                                                                    |
| Desactivado*<br>Activado                             | Nota: Este elemento del menú no se aplica a formatos de imágenes GIF o JPEG.                                                                                                    |
| Escalado                                             | Ajustar la imagen para que quepa en el área de impresión.                                                                                                    |
| Más aproximada*                                      | Nota: Si Ajuste automático está definido en Activado, Escalado se define de forma                                                                                                    |
| Marcar superior izda                                 | automática en Más aproximada.                                                                                                    |
| Marcar centro                                        |                                                                                                    |
| Ajustar altura/ancho                                 |                                                                                                    |
| Ajustar altura                                       |                                                                                                    |
| Ajustar ancho                                        |                                                                                                    |
| Orientación                                          | Especificar la orientación del texto y los gráficos en la página.                                                                                                    |
| Vertical*                                            |                                                                                                    |
| Horizontal                                           |                                                                                                    |
| Vertical inversa                                     |                                                                                                    |
| Horizontal inversa                                   |                                                                                                    |
| Nota: Un asterisco (*) al I                          | ado de un valor indica el valor predeterminado de fábrica.                                                                                                    |

# Papel

## Configuración de bandeja

| Elemento de menú                                                                                   | Descripción                                                                                                    |
|----------------------------------------------------------------------------------------------------|----------------------------------------------------------------------------------------------------|
| Origen predeterminado<br>Bandeja [x] (1*)<br>Alimentador multiuso<br>Papel manual<br>Sobre manual  | Establecer el origen del papel para todos los trabajos de impresión.<br><b>Nota:</b> El Alimentador multiuso sólo aparece cuando Configurar multiuso está definido en<br>Cassette.                                                                                                    |
| <b>Tamaño/tipo de papel</b><br>Bandeja [x]<br>Alimentador multiuso<br>Papel manual<br>Sobre manual | Especificar el tamaño de papel o tipo de papel cargado en cada origen del papel.                                                                                                    |
| Sustituir tamaño<br>Desactivado<br>Media carta/A5<br>Carta/A4<br>11 x 17/A3<br>Todos en lista*     | <ul> <li>Configurar la impresora para sustituir un tamaño de papel especificado si el tamaño solicitado no se ha cargado en ningun origen del papel.</li> <li>Notas: <ul> <li>La opción Desactivado hace que se solicite al usuario la carga del tamaño de papel necesario.</li> <li>Media carta/A5 imprime documentos en tamaño A5 en medias cartas al cargar medias cartas y trabajos en tamaño media carta en papel de tamaño A5 al cargar A5.</li> <li>Carta/A4 imprime documentos en tamaño A4 en cartas al cargar cartas y trabajos en tamaño carta en papel de tamaño A4 al cargar cartas.</li> <li>11 x 17 imprime documentos de tamaño A3 en 11 x 17 al cargar 11 x 17 y trabajos de 11 x 17 en papel de tamaño A3 al cargar 11 x 17.</li> <li>Todos en lista sustituye a Carta/A4.</li> </ul> </li> </ul> |
| Conf. multiuso<br>Cassette*<br>Manual<br>Primero                                                   | <ul> <li>Configurar la impresora para tomar el papel cargado en el alimentador multiuso.</li> <li>Notas: <ul> <li>Cuando se establece como Cassette, la impresora considera al alimentador multiuso como una bandeja.</li> <li>Cuando se establece como Manual, la impresora considera al alimentador multiuso como un alimentador manual.</li> <li>Cuando se establece como Primero, la impresora toma el papel del alimentador multiuso hasta que se queda vacío, independientemente del origen o el tamaño del papel solicitado.</li> </ul> </li> </ul>                                                                                                    |

### Configuración del material

#### Configuración universal

| Elemento de menú                                                                      | Descripción                                                                                                    |
|---------------------------------------------------------------------------------------|----------------------------------------------------------------------------------------------------|
| Unidades de medida                                                                    | Especificar la unidad de medida para el papel universal.                                                                                                    |
| Pulgadas<br>Milímetros                                                                | <b>Nota:</b> Pulgadas es el valor predeterminado de fábrica para Estados Unidos. Milímetros es el valor predeterminado de fábrica internacional.                                                      |
| <b>Anchura vertical</b><br>3-52 pulgadas (8,50*)<br>76-1321 mm (216*)                 | Establecer la anchura vertical del papel universal.                                                                                                    |
| <b>Altura vertical</b><br>3-52 pulgadas (14*)<br>76-1321 mm (356*)                    | Establecer la altura vertical del papel universal.                                                                                                    |
| Dirección alimentación<br>Borde corto*<br>Borde largo                                 | Configurar la impresora para tomar el papel desde el borde corto o el borde largo.<br><b>Nota:</b> El borde largo aparece sólo cuando el borde más largo es más corto que la anchura máxima admitida. |
| Nota: Un asterisco (*) al lado de un valor indica el valor predeterminado de fábrica. |                                                                                                    |

#### Tamaños de digitalización personalizados

| Elemento de menú                                                                                                    | Descripción                                                                                  |
|----------------------------------------------------------------------------------------------------|----------------------------------------------------------------------------------------------|
| Tamaño de digitalización personalizado [x]<br>Tipo y nombre del conjunto<br>Nombre de tamaño de digitalización<br>Anchura<br>1–8,50 pulgadas (8,50*)<br>25-216 mm (216*)<br>Altura<br>1-25 pulgadas (14*)<br>25-635 mm (356*)<br>Orientación | Asignar un nombre de tamaño de digitalización y configurar los valores de<br>digitalización. |
| Vertical*<br>Horizontal<br>2 digitalizaciones por cara                                                                                                    |                                                                                              |
| Activado"                                                                                                    |                                                                                              |

**Tipos de papel** 

#### Elemento de menú Descripción Normal Especificar la textura, el peso, la orientación de carga y la bandeja de salida del papel cargado. Cartulina Seleccione de entre las siguientes opciones: Transparencia Textura Reciclado Suave Glossy Normal\* Glossy pesado Áspero Etiquetas Peso Etiquetas de vinilo Claro Alta calidad Normal\* Sobre Pesado Sobre áspero Orientación de carga Membrete Desactivado Preimpreso Impresión a una sola cara Papel de color Doble cara Claro Enviar a la bandeja Pesado Desactivado\* Áspero/Algodón Bandeja estándar Tipo personalizado [x] Bandeja [x] Nota: Un asterisco (\*) al lado de un valor indica el valor predeterminado de fábrica.

#### Configuración de salida

| Elemento de menú                                                                   | Descripción                                                                                                    |
|------------------------------------------------------------------------------------|----------------------------------------------------------------------------------------------------|
| <b>Bandeja de salida</b><br>Bandeja estándar*<br>Bandeja [x]                       | Especificar la bandeja de salida.                                                                                                    |
| <b>Configurar bandejas</b><br>Buzón*<br>Enlazar<br>Enlace opcional<br>Asignar tipo | <ul> <li>Configurar el modo de funcionamiento de las bandejas de salida.</li> <li>Notas: <ul> <li>El buzón permite seleccionar individualmente la bandeja estándar y cualquier bandeja opcional.</li> <li>El enlace permite que todas las bandejas de salida estén conectadas como si fueran una única bandeja.</li> <li>El enlace opcional considera todas las bandejas opcionales como una gran bandeja de salida.</li> <li>Asignar tipo asigna cada tipo de papel a una bandeja o conjunto de bandejas enlazadas.</li> </ul> </li> </ul> |
| Nombre sal. pers<br>Bandeja estándar<br>Bandeja [x]                                | Asignar un nombre a la bandeja.                                                                                                    |
| Nota: Un asterisco (*) a                                                           | al lado de un valor indica el valor predeterminado de fábrica.                                                                                                    |

# Copiar

## Copiar valores predeterminados

| Elemento de menú                                                                                                    | Descripción                                                                                                    |
|----------------------------------------------------------------------------------------------------|----------------------------------------------------------------------------------------------------|
| <b>Tipo de contenido</b><br>Texto<br>Texto/Foto*<br>Foto<br>Gráficos                                                                            | Mejorar el resultado en función del contenido del documento original.                                          |
| Origen de contenido<br>Láser blanco y negro<br>Láser en color*<br>Inyección de tinta<br>Foto/Película<br>Revista<br>Periódico<br>Prensa<br>Otro | Mejorar el resultado en función del origen del documento original.                                             |
| Caras<br>De 1 cara a 1 cara*<br>De 1 cara a 2 caras<br>De 2 caras a 1 cara<br>De 2 caras a 2 caras                                              | Especificar el modo de digitialización en función del documento original.                                      |
| Hojas de separación<br>Ninguna*<br>Entre copias<br>Entre trabajos<br>Entre páginas                                                              | Especificar si se insertan hojas de separación en blanco al imprimir.                                          |
| <b>Origen hoja separación</b><br>Bandeja [x] (1*)<br>Alimentador multiuso                                                                       | Especificar el origen del papel para la hoja de separación.                                                    |
| <b>Color</b><br>Desactivado<br>Activado*<br>Autom.                                                                                              | Especificar si desea imprimir las copias en color.                                                             |
| Páginas por cara<br>Desactivado*<br>2 páginas en vertical<br>4 páginas en vertical<br>2 páginas en horizontal<br>4 páginas en horizontal        | Especificar el número de imágenes de página que se van a imprimir en una<br>de las caras de una hoja de papel. |

Borrador Urgente Personalizado Desactivado\*

Plantilla personalizada

| Elemento de menú                                                                                                    | Descripción                                                                                                    |
|----------------------------------------------------------------------------------------------------|----------------------------------------------------------------------------------------------------|
| Impresión de bordes de página<br>Desactivado*<br>Activado                                                                                | Colocar un borde alrededor de cada una de las imágenes al imprimir varias<br>páginas en una sola página.                                                                                                    |
| Clasificar<br>Desactivado [1,1,1,2,2,2]<br>Activado [1,2,1,2,1,2]*                                                                       | Imprimir varias copias en secuencia.                                                                                                    |
| Tamaño de "Copiar de"<br>[Lista de tamaños de papel]                                                                                     | Establecer el tamaño del papel del documento original.<br>Notas:                                                                                                    |
|                                                                                                    | <ul> <li>Carta es el valor predeterminado de fabrica para Estados Unidos. A4<br/>es el valor predeterminado de fábrica internacional.</li> <li>Este elemento del menú puede variar en función de su modelo de<br/>impresora.</li> </ul> |
| <b>Origen de "Copiar a"</b><br>Bandeja [x] (1*)<br>Alimentador multiuso<br>Correspondencia de tamaño automático                          | Especificar el origen del papel para trabajos de copia.                                                                                                    |
| <b>Temperatura</b><br>-4 a 4 (0*)                                                                                                    | Especificar si desea generar impresiones más frías o cálidas.                                                                                                    |
| Intensidad<br>-4 a 4 (0*)                                                                                                    | Ajustar la intensidad de la imagen digitalizada.                                                                                                    |
| Número de copias<br>1-9999 (1*)                                                                                                    | Especificar el número de copias.                                                                                                    |
| Encabezado/Pie<br>Superior izquierda<br>Superior centro<br>Superior derecha<br>Inferior izquierda<br>Inferior centro<br>Inferior derecha | Aplicar un encabezado o pie de página a la salida impresa.                                                                                                    |
| <b>Plantilla</b><br>Confidencial<br>Copiar                                                                                               | Especificar el texto de plantilla que se imprime en cada página del trabajo de copia.                                                                                                    |

Escribir un texto de plantilla personalizada.

Nota: Un asterisco (\*) al lado de un valor indica el valor predeterminado de fábrica.

#### Imágenes avanzadas

| Elemento de menú                                                                                   | Descripción                                                                                                    |
|----------------------------------------------------------------------------------------------------|----------------------------------------------------------------------------------------------------|
| Balance de color<br>-4 a 4 (0*)                                                                    | Ajustar la cantidad de tóner que se utiliza en cada color.                                                                                                    |
| <b>Color excluido</b><br>Ninguna*<br>Rojo<br>Verde<br>Azul                                         | Especificar qué color se va a excluir durante la digitalización y ajustar los valores de exclusión para dicho color.                                                                                                    |
| Umbral de rojo predeterminado<br>0-255 (128*)                                                      |                                                                                                    |
| Umbral de verde predeterminado<br>0-255 (128*)                                                     |                                                                                                    |
| Umbral de azul predeterminado<br>0-255 (128*)                                                      |                                                                                                    |
| Detección color auto.<br>Sensibilidad color<br>1-9 (5*)<br>Sensibilidad área<br>1-9 (5*)           | Establecer la cantidad de color que la impresora detecta del documento original.                                                                                                    |
| Contraste<br>El mejor para el contenido*<br>0<br>1<br>2<br>3<br>4<br>5                             | Especificar el contraste de la salida.                                                                                                    |
| Eliminación de fondo<br>Detección de fondo<br>Basada en contenido*<br>Fijo<br>Nivel<br>-4 a 4 (0*) | Ajustar la cantidad de fondo visible en una imagen digitalizada.<br><b>Nota:</b> Para eliminar el color de fondo del documento original, a continuación,<br>establezca la detección de fondo como basada en contenido. Si desea eliminar<br>ruido de imagen de una foto, establezca la detección de fondo como fija. |
| <b>Centrado automático</b><br>Desactivado*<br>Activado                                             | Alinear la copia en el centro de la página.                                                                                                    |
| <b>Imagen simétrica</b><br>Desactivado*<br>Activado                                                | Crear una imagen en espejo del documento original.                                                                                                    |
| <b>Imagen en negativo</b><br>Desactivado*<br>Activado                                              | Crear una imagen en negativo del documento original.                                                                                                    |
| Nota: Un asterisco (*) al lado de un                                                               | valor indica el valor predeterminado de fábrica.                                                                                                    |
| Elemento de menú                                                                      | Descripción                                                                   |
|---------------------------------------------------------------------------------------|-------------------------------------------------------------------------------|
| Detalle de sombras<br>-4 a 4 (0*)                                                     | Ajustar la cantidad de detalle de sombras visible en una imagen digitalizada. |
| <b>Digitalizar de borde a borde</b><br>Desactivado*<br>Activado                       | Permitir la digitalización borde a borde del documento original.              |
| Nitidez<br>1-5 (3*)                                                                   | Ajustar la nitidez de una imagen digitalizada.                                |
| Nota: Un asterisco (*) al lado de un valor indica el valor predeterminado de fábrica. |                                                                               |

| Elemento de menú                                                                      | Descripción                                                                        |
|---------------------------------------------------------------------------------------|------------------------------------------------------------------------------------|
| <b>Permitir copias en color</b><br>Desactivado<br>Activado*                           | Imprimir copias en color.                                                          |
| <b>Permitir prioridad de copias</b><br>Desactivado<br>Activado*                       | Interrumpir un trabajo de impresión para copiar una página o un documento.         |
| <b>Digitalización de trabajo personalizado</b><br>Desactivado*<br>Activado            | Activar la digitalización de trabajos personalizados de forma predeter-<br>minada. |
| Permitir guardar como método abreviado<br>Desactivado<br>Activado*                    | Permitir guardar los valores de copia personalizados como métodos<br>abreviados.   |
| Copia de muestra                                                                      | Se imprime una copia de muestra.                                                   |
| Nota: Un asterisco (*) al lado de un valor indica el valor predeterminado de fábrica. |                                                                                    |

# Fax

### Modo de fax

| Elemento de menú               | Descripción                 |
|--------------------------------|-----------------------------|
| Modo de fax                    | Seleccionar un modo de fax. |
| Analógico*                     |                             |
| Servidor de fax                |                             |
| Desactivado                    |                             |
| Servidor de fax<br>Desactivado |                             |

Nota: Un asterisco (\*) al lado de un valor indica el valor predeterminado de fábrica.

### Configurar fax analógico

### Valores generales de fax

| Elemento de menú                                                                                             | Descripción                                                                                                    |
|----------------------------------------------------------------------------------------------------|----------------------------------------------------------------------------------------------------|
| Nombre de fax                                                                                                | Identificar el fax.                                                                                                    |
| Número de fax                                                                                                | Identificar el número de fax.                                                                                                    |
| <b>Identificador de fax</b><br>Nombre de fax<br>Número de fax*                                               | Notificar a los destinatarios de los faxes el nombre o número de su fax.                                                                                                    |
| Activar fax manual<br>Desactivado*<br>Activado                                                               | <ul> <li>Configurar la impresora para enviar faxes manualmente.</li> <li>Notas: <ul> <li>Este ajuste requiere un divisor de línea y un teléfono.</li> <li>Se utiliza una línea de teléfono normal para responder a un trabajo de fax entrante y para marcar un número de fax.</li> <li>Para ir directamente a la función Fax manual, pulse # y 0 en el teclado.</li> </ul> </li> </ul> |
| Uso de memoria<br>Solo recepción<br>Recepción principalmente<br>Igual*<br>Envío principalmente<br>Solo envío | Establecer la cantidad de memoria interna de la impresora asignada para el<br>envío de faxes.<br><b>Nota:</b> Este ajuste evita que haya problemas en el búfer de memoria y errores<br>de fax.                                                                                                    |
| <b>Cancelar faxes</b><br>Permitir*<br>No permitir                                                            | Cancelar los faxes salientes antes de que se transmitan o cancelar los faxes entrantes antes de que finalice la impresión.                                                                                                    |
| <b>Identificación de llamada</b><br>Desactivado<br>Activado*<br>Alternativo                                  | Mostrar el número de teléfono de la persona que envía el fax.                                                                                                    |

| Elemento de menú                                                                            | Descripción                                                                                                    |
|---------------------------------------------------------------------------------------------|----------------------------------------------------------------------------------------------------|
| Enmascaramiento del número de fax<br>Desactivado*<br>Desde la izquierda<br>Desde la derecha | Especificar el formato para enmascarar un número de fax saliente.                                                                                                    |
| Dígitos para enmascarar<br>0-58 (0*)                                                        | Especificar el número de dígitos para enmascarar en un número de fax saliente.                                                                                                    |
| Activar Detección de línea conectada<br>Desactivado<br>Activado*                            | Determinar si una línea telefónica está conectada a la impresora.<br><b>Nota:</b> La detección tiene lugar al encender la impresora y antes de cada<br>llamada.                                                             |
| Activar Detección entrada incorrecta<br>Desactivado*<br>Activado                            | Determinar si una línea telefónica está conectada al puerto correcto de la<br>impresora.<br><b>Nota:</b> La detección tiene lugar al encender la impresora y antes de cada<br>llamada.                                      |
| Activar Asistencia de extensión en<br>uso<br>Desactivado<br>Activado*                       | Determinar si una línea telefónica es utilizada por otro dispositivo como, por<br>ejemplo, otro teléfono en la misma línea.<br><b>Nota:</b> Este ajuste se supervisa de forma continua después de encender la<br>impresora. |
| Optimizar compatibilidad del fax                                                            | Configurar la funcionalidad de fax de la impresora para una compatibilidad óptima con otras máquinas de fax.                                                                                                    |
| Nota: Un asterisco (*) al lado de un valor                                                  | indica el valor predeterminado de fábrica.                                                                                                    |

### Valores de envío de fax

| Elemento de menú                                                                      | Descripción                                                                                                    |
|---------------------------------------------------------------------------------------|----------------------------------------------------------------------------------------------------|
| <b>Resolución</b><br>Estándar*<br>Fina<br>Superfina<br>Ultrafina                      | Configurar la resolución de la imagen digitalizada.<br><b>Nota:</b> Una mayor resolución aumenta el tiempo de transmisión de fax y requiere una<br>mayor memoria.                               |
| Tamaño original<br>[Lista de tamaños de papel]                                        | Especificar la mida del document original.<br><b>Nota:</b> Tamaños mixtos es el valor predeterminado de fábrica para Estados Unidos. A4<br>es el valor predeterminado de fábrica internacional. |
| <b>Orientación</b><br>Vertical<br>Horizontal                                          | Especificar la orientación de página del documento original.                                                                                                    |
| Caras (doble cara)<br>Desactivado*<br>Borde largo<br>Borde corto                      | Especificar la orientación del texto y los gráficos de la página al digitalizar un documento de dos caras.                                                                                      |
| Nota: Un asterisco (*) al lado de un valor indica el valor predeterminado de fábrica. |                                                                                                    |

| Elemento de menú                                                                                                    | Descripción                                                                                                    |
|----------------------------------------------------------------------------------------------------|----------------------------------------------------------------------------------------------------|
| <b>Tipo de contenido</b><br>Texto*<br>Texto/Foto<br>Foto<br>Gráficos                                                                            | Mejorar el resultado en función del contenido del documento original.                                                                                                    |
| Origen de contenido<br>Láser blanco y negro<br>Láser en color*<br>Inyección de tinta<br>Foto/Película<br>Revista<br>Periódico<br>Prensa<br>Otro | Mejorar el resultado en función del origen del documento original.                                                                                                    |
| Intensidad<br>1-9 (5*)                                                                                                    | Ajustar la intensidad de la imagen digitalizada.                                                                                                    |
| <b>En PABX</b><br>Desactivado*<br>Activado                                                                                                    | Configurar la impresora para que marque el número de fax sin tener que esperar a reconocer el tono de marcado.<br><b>Nota:</b> Private Automated Branch Exchange (PABX) es una red telefónica que permite que un solo número de acceso ofrezca múltiples líneas a las personas que llaman desde el exterior. |
| Modo de marcado<br>Tono*<br>Pulsos                                                                                                    | Especificar el modo de marcado de los faxes entrantes o salientes.                                                                                                    |

#### Imágenes avanzadas

| Elemento de menú                                           | Descripción                                                                                                    |
|------------------------------------------------------------|----------------------------------------------------------------------------------------------------|
| Balance de color<br>-4 a 4 (0*)                            | Ajustar la cantidad de tóner utilizada para cada color.                                                              |
| <b>Color excluido</b><br>Ninguna*<br>Rojo<br>Verde<br>Azul | Especificar qué color se va a excluir durante la digitalización y ajustar los valores de exclusión para dicho color. |
| Umbral de rojo predeterminado<br>0-255 (128*)              |                                                                                                    |
| Umbral de verde predeterminado<br>0-255 (128*)             |                                                                                                    |
| <b>Umbral de azul predeterminado</b><br>0-255 (128*)       |                                                                                                    |
| Nota: Un asterisco (*) al lado de un                       | valor indica el valor predeterminado de fábrica.                                                                     |

| Elemento de menú                                                       | Descripción                                                                   |
|------------------------------------------------------------------------|-------------------------------------------------------------------------------|
| Contraste<br>El mejor para el contenido*<br>0<br>1<br>2<br>3<br>4<br>5 | Configurar el contraste de la salida.                                         |
| Eliminación de fondo<br>-4 a 4 (0*)                                    | Ajustar la cantidad de fondo visible en una imagen digitalizada.              |
| Imagen simétrica<br>Desactivado*<br>Activado                           | Crear una imagen en espejo del documento original.                            |
| <b>Imagen en negativo</b><br>Desactivado*<br>Activado                  | Crear una imagen en negativo del documento original.                          |
| Detalle de sombras<br>-4 a 4 (0*)                                      | Ajustar la cantidad de detalle de sombras visible en una imagen digitalizada. |
| Digitalizar de borde a borde<br>Desactivado*<br>Activado               | Permitir la digitalización borde a borde del documento original.              |
| Nitidez<br>1-5 (3*)                                                    | Ajustar la nitidez de la imagen digitalizada.                                 |
| Temperatura<br>-4 a 4 (0*)                                             | Especificar si desea generar impresiones más azuladas o rojizas.              |
| Nota: Un asterisco (*) al lado de un                                   | valor indica el valor predeterminado de fábrica.                              |

| Elemento de menú                                            | Descripción                                                                                                    |
|-------------------------------------------------------------|----------------------------------------------------------------------------------------------------|
| Rellamada automática<br>0-9 (5*)                            | Ajustar el número de intentos de rellamada en función de los niveles de actividad de las máquinas de fax de los destinatarios.                                                                                                    |
| Frecuencia de rellamada<br>1–200 minutos (3*)               | Aumentar el tiempo entre intentos de rellamada para aumentar las probabi-<br>lidades de enviar el fax correctamente.                                                                                                    |
| Activar ECM<br>Desactivado<br>Activado*                     | Activar el modo de corrección de errores (ECM) para los trabajos de fax.<br><b>Nota:</b> El ECM detecta y corrige los errores en el proceso de transmisión de<br>fax causados por el ruido en la línea telefónica y la baja intensidad de la<br>señal. |
| Activar digitalizaciones de fax<br>Desactivado<br>Activado* | Enviar por fax documentos digitalizados en la impresora.                                                                                                    |
| Nota: Un asterisco (*) al lado de un valor ir               | ndica el valor predeterminado de fábrica.                                                                                                    |

| Elemento de menú                                                                                                    | Descripción                                                                 |
|----------------------------------------------------------------------------------------------------|-----------------------------------------------------------------------------|
| Controlador a fax<br>Desactivado<br>Activado*                                                                                                    | Permitir al controlador de la impresora enviar faxes.                       |
| Permitir guardar como método abreviado<br>Desactivado<br>Activado*                                                                                 | Guardar números de fax como métodos abreviados en la impresora.             |
| Velocidad máx.<br>33600*<br>14400<br>9600<br>4800<br>2400                                                                                          | Establecer la velocidad máxima de envío de faxes.                           |
| <b>Ajustar la inclinación del ADF</b><br>Desactivado <sup>*</sup><br>Activado                                                                      | Arreglar las imágenes inclinadas que se han digitalizado desde el ADF.      |
| <b>Digitalización de trabajo personalizado</b><br>Desactivado <sup>*</sup><br>Activado                                                             | Activar la digitalización de trabajo personalizado de forma predeterminada. |
| Vista previa de digitalización<br>Desactivado*<br>Activado                                                                                         | Activar las vistas previas de los documentos escaneados.                    |
| Activar digitalizaciones de fax color<br>Desactivado de forma predeterminada*<br>Activado de forma predeterminada<br>No usar nunca<br>Usar siempre | Permitir las digitalizaciones en color para los faxes.                      |
| <b>Conversión auto de faxes color a mono</b><br>Desactivado<br>Activado*                                                                           | Convertir todos los faxes salientes en color a blanco y negro.              |
| <b>Confirmar número de fax</b><br>Desactivado*<br>Activado                                                                                         | Solicitar al usuario que confirme el número de fax.                         |
| Prefijo                                                                                                    | Establecer un prefijo de marcación.                                         |
| Reglas del prefijo de marcado<br>Regla del prefijo [x]                                                                                             | Establecer una regla de prefijo de marcación.                               |
| Nota: Un asterisco (*) al lado de un valor inc                                                                                                    | lica el valor predeterminado de fábrica.                                    |

### Valores de recepción de fax

| Elemento de menú                                                              | Descripción                                                                                                    |
|-------------------------------------------------------------------------------|----------------------------------------------------------------------------------------------------|
| <b>Trabajo de fax en espera</b><br>Ninguna*<br>Tóner<br>Tóner y suministros   | Eliminar los trabajos de fax que solicitan recursos no disponibles específicos de la cola de impresión.                                                       |
| Llamadas pendientes de respuesta<br>1-25 (3*)                                 | Establecer el número de tonos de fax entrante.                                                                                                    |
| <b>Reducción automática</b><br>Desactivado<br>Activado*                       | Reducir los faxes entrantes para ajustarlos a la página.                                                                                                    |
| <b>Origen del papel</b><br>Bandeja [x]<br>Alimentador multiuso<br>Automático* | Establecer el origen del papel para la impresión de faxes entrantes.                                                                                          |
| <b>Caras (doble cara)</b><br>Desactivado*<br>Activado                         | Imprimir en ambas caras del papel.                                                                                                    |
| Hojas de separación<br>Desactivado*<br>Antes de trabajo<br>Después de trabajo | Especificar si se insertan hojas de separación en blanco al imprimir.                                                                                         |
| <b>Origen hoja separación</b><br>Bandeja [x] (1*)<br>Alimentador multiuso     | Especificar el origen del papel para la hoja de separación.                                                                                                   |
| <b>Bandeja de salida</b><br>Bandeja estándar*<br>Bandeja [x]                  | Especificar la bandeja de salida para los faxes recibidos.                                                                                                    |
| <b>Pie de página de fax</b><br>Activado<br>Desactivado*                       | Imprimir la información de transmisión en la parte inferior de cada página de un fax recibido.                                                                |
| <b>Sello hora pie de página de fax</b><br>Recibir <sup>*</sup><br>Impresión   | Imprimir la marca de hora en la parte inferior de cada página de un fax recibido.                                                                             |
| Perforador<br>Desactivado*<br>2 orificios<br>3 orificios<br>4 orificios       | Perforar orificios a lo largo del borde de la salida impresa.<br><b>Nota:</b> Este menú solo está disponible si está instalada una grapadora y un perforador. |
| Grapar<br>Desactivado*<br>1 grapa<br>2 grapas                                 | Establecer la opción de grapado para la salida impresa.<br><b>Nota:</b> Este elemento de menú solo está disponible si está instalada una grapadora.           |

| Elemento de menú                       | Descripción                                                          |
|----------------------------------------|----------------------------------------------------------------------|
| Retención de faxes                     | Conservar los faxes recibidos y no imprimirlos hasta que se liberen. |
| Modo Fax retenido                      |                                                                      |
| Desactivado*                           |                                                                      |
| Siempre activado                       |                                                                      |
| Manual                                 |                                                                      |
| Programado                             |                                                                      |
| Nota: Un asterisco (*) al lado de un v | alor indica el valor predeterminado de fábrica.                      |

| Elemento de menú                                                                                                    | Descripción                                                                                                    |
|----------------------------------------------------------------------------------------------------|----------------------------------------------------------------------------------------------------|
| <b>Activar recepc. fax</b><br>Desactivado<br>Activado*                                                                                                    | Configurar la impresora para recibir faxes.                                                                                                    |
| Activar recepc. fax color<br>Desactivado<br>Activado*                                                                                                    | Configurar la impresora para recibir faxes en color.                                                                                                    |
| Activar ID de remitente<br>Desactivado<br>Activado*                                                                                                    | Mostrar el número que está enviando el fax entrante.                                                                                                    |
| <b>Bloquear fax sin nombre</b><br>Desactivado*<br>Activado                                                                                                    | Bloquear los faxes entrantes enviados desde dispositivos sin ID de estación o fax especificada.                                                                                                    |
| Lista de faxes bloqueados<br>Agregar faxes bloqueados                                                                                                    | Especificar los números de teléfono que desea bloquear.                                                                                                    |
| Respuesta activada<br>Todos los tonos*<br>Solo timbre sencillo<br>Solo timbre doble<br>Solo timbre triple<br>Solo timbres sencillos o dobles<br>Solo timbres sencillos o triples<br>Solo timbres dobles o triples | Establecer un patrón de tono distintivo para faxes entrantes.                                                                                                    |
| respuesta automática<br>Desactivado<br>Activado*                                                                                                    | Configurar la impresora para recibir faxes de forma automática.                                                                                                    |
| Código de resp. manual<br>0-9 (9*)                                                                                                    | Introducir manualmente un código en el teclado del teléfono para iniciar la recepción de un fax.<br>Notas:                                                                                                    |
|                                                                                                    | <ul> <li>Este elemento de menú sólo aparece cuando la impresora comparte la línea con un teléfono.</li> <li>Este elemento del menú sólo aparece cuando la impresora está configurada para recibir faxes manualmente.</li> </ul> |

| Elemento de menú                                                         | Descripción                                                                                                    |
|--------------------------------------------------------------------------|----------------------------------------------------------------------------------------------------|
| <b>Reenvío de faxes</b><br>Impresión<br>Imprimir y reenviar<br>Reenviar* | Especificar cómo desea reenviar el fax recibido.                                                                                                    |
| <b>Enviar a</b><br>Destino [x]<br>Tipo<br>Número de método abreviado     | Especificar a dónde desea reenviar el fax recibido.                                                                                                    |
| Correo electrónico de confirmación                                       | Enviar un mensaje de correo electrónico de confirmación cuando el reenvío de fax se haya realizado correctamente.<br><b>Nota:</b> El correo electrónico se envía únicamente al reenviar a destinos compartidos de red o FTP. |
| Velocidad máx.<br>33600*<br>14400<br>9600<br>4800<br>2400                | Establecer la velocidad máxima de transmisión de faxes.                                                                                                    |

Nota: Un asterisco (\*) al lado de un valor indica el valor predeterminado de fábrica.

### Portada de fax

| Elemento de menú                                                                                                    | Descripción                                            |
|----------------------------------------------------------------------------------------------------|--------------------------------------------------------|
| Portada de fax<br>Desactivado de forma predeterminada*<br>Activado de forma predeterminada<br>No usar nunca<br>Usar siempre | Configurar los valores de la página de portada de fax. |
| <b>Incluir campo Para</b><br>Desactivado*<br>Activado                                                                       |                                                        |
| <b>Incluir campo De</b><br>Desactivado*<br>Activado                                                                         |                                                        |
| Desde                                                                                                    |                                                        |
| <b>Incluir campo Mensaje</b><br>Desactivado*<br>Activado                                                                    |                                                        |
| Mensaje:                                                                                                    |                                                        |
| Incluir logotipo<br>Desactivado*<br>Activado                                                                                |                                                        |
| <b>Incluir pie de página [x]</b><br>Desactivado*<br>Activado                                                                |                                                        |
| Pie de página [x]                                                                                                    |                                                        |
| Nota: Un asterisco (*) al lado de un valor inc                                                                              | lica el valor predeterminado de fábrica.               |

### Valores de registro de fax

| Elemento de menú                                                                                         | Descripción                                                                      |
|----------------------------------------------------------------------------------------------------|----------------------------------------------------------------------------------|
| <b>Registro de transmisión</b><br>Imprimir registro*<br>No imprimir registro<br>Imprimir solo para error | Imprimir un registro para la correcta transmisión de fax o error de transmisión. |
| <b>Reg errores de recepc.</b><br>No imprimir nunca*<br>Imprimir cuando haya un error                     | Imprimir un registro de fallos de faxes recibidos.                               |
| Impr registros auto<br>Activado*<br>Desactivado                                                          | Imprimir toda la actividad de fax.                                               |
| Nota: Un asterisco (*) al lado de un valor indica el valor predeterminado de fábrica.                    |                                                                                  |

| Elemento de menú                                                                      | Descripción                                                                |
|---------------------------------------------------------------------------------------|----------------------------------------------------------------------------|
| <b>Orig papel registro</b><br>Bandeja [x] (1*)<br>Alimentador multiuso                | Especificar el origen del papel para imprimir registros.                   |
| Visualización de informes<br>Nombre de fax remoto*<br>Número marcado                  | Identificar al remitente mediante el nombre de fax remoto o número de fax. |
| Activar registro de trabajos<br>Activado*<br>Desactivado                              | Ver un resumen de todos los trabajos de fax.                               |
| Activar registro de llamadas<br>Activado*<br>Desactivado                              | Ver un resumen del historial de marcado de faxes.                          |
| <b>Registro de bandeja de salida</b><br>Bandeja estándar*<br>Bandeja [x]              | Especificar la bandeja de salida para registros impresos.                  |
| Nota: Un asterisco (*) al lado de un valor indica el valor predeterminado de fábrica. |                                                                            |

### Valores de los altavoces

| Elemento de menú                                                                                         | Descripción                            |
|----------------------------------------------------------------------------------------------------|----------------------------------------|
| <b>Modo de altavoz</b><br>Siempre desactivado<br>Siempre activado<br>Activado hasta establecer conexión* | Establecer el modo de altavoz del fax. |
| <b>Volumen de altavoz</b><br>Bajo<br>Alto*                                                               | Ajustar el volumen de altavoz del fax. |
| Volumen del timbre<br>Desactivado<br>Activado*                                                           | Activar el volumen del timbre.         |
| Nota: Un asterisco (*) al lado de un valor indica el valor predeterminado de fábrica.                    |                                        |

## Configuración del servidor de fax

### Valores generales de fax

| Elemento de menú                                                                      | Descripción                                                                          |
|---------------------------------------------------------------------------------------|--------------------------------------------------------------------------------------|
| Formato de destino                                                                    | Especificar un destinatario del fax.                                                 |
|                                                                                       | Nota: Si desea utilizar el número de fax, teclee almohadilla (#) antes de un número. |
| Dirección de respuesta                                                                | Especificar una dirección de respuesta para enviar faxes.                            |
| Nota: Un asterisco (*) al lado de un valor indica el valor predeterminado de fábrica. |                                                                                      |

| Elemento de menú                                                                      | Descripción                                            |
|---------------------------------------------------------------------------------------|--------------------------------------------------------|
| Asunto                                                                                | Especificar el asunto del fax y el mensaje.            |
| Mensaje                                                                               |                                                        |
| Activar recepción analógica<br>Desactivado*<br>Activado                               | Configurar la impresora para recibir faxes analógicos. |
| Nota: Un asterisco (*) al lado de un valor indica el valor predeterminado de fábrica. |                                                        |

### Valores de correo del servidor de fax

| Elemento de menú                                                                                                    | Descripción                                                                                                    |
|----------------------------------------------------------------------------------------------------|----------------------------------------------------------------------------------------------------|
| Gateway SMTP primario                                                                                                    | Escribir la dirección IP o el nombre de host del servidor de Protocolo<br>simple de transferencia de correo (SMTP) principal para enviar<br>mensajes de correo electrónico. |
| Puerto del gateway SMTP primario<br>1-65535 (25*)                                                                                     | Introduzca el número de puerto del servidor SMTP principal.                                                                                                    |
| Gateway SMTP secundario                                                                                                    | Escribir la dirección IP o el nombre de host del servidor SMTP secundario o de copia de seguridad.                                                                          |
| Puerto del gateway SMTP secundario<br>1-65535 (25*)                                                                                   | Introducir el número de puerto del servidor SMTP secundario o de copia de seguridad.                                                                                        |
| Tiempo de espera SMTP<br>5-30 (30*)                                                                                                   | Establecer el tiempo que debe transcurrir antes de que la impresora<br>se apague si el servidor SMTP no responde.                                                           |
| Dirección de respuesta                                                                                                    | Especificar una dirección de respuesta para enviar faxes.                                                                                                    |
| Utilizar siempre la dirección de respuesta prede-<br>terminada de SMTP<br>Desactivado<br>Activado*                                    | Especificar la dirección de respuesta de SMTP para enviar faxes.                                                                                                    |
| Utilizar SSL/TLS<br>Desactivado*<br>Negociar<br>Necesario                                                                             | Especificar si desea enviar un fax utilizando un enlace cifrado.                                                                                                    |
| <b>Requiere certificado de confianza</b><br>Desactivado<br>Activado*                                                                  | Especificar un certificado de confianza al acceder al servidor SMTP.                                                                                                    |
| Autenticación del servidor SMTP<br>No se necesita autenticación*<br>Conexión / Normal<br>NTLM<br>CRAM-MD5<br>Digest-MD5<br>Kerberos 5 | Establecer el tipo de autenticación para el servidor SMTP.                                                                                                    |
| Nota: Un asterisco (*) al lado de un valor indica el va                                                                               | lor predeterminado de fábrica.                                                                                                    |

| Elemento de menú                                                                                                    | Descripción                                                                                            |
|----------------------------------------------------------------------------------------------------|----------------------------------------------------------------------------------------------------|
| <b>Correo electrónico iniciado por dispositivo</b><br>Ninguna*<br>Usar credenciales de dispositivo SMTP                                                                                                    | Especificar si las credenciales son necesarias para el correo electrónico iniciado por el dispositivo. |
| Correo electrónico iniciado por usuario<br>Ninguna*<br>Usar credenciales de dispositivo SMTP<br>Usar ID y contraseña del usuario de la sesión<br>Usar dirección de correo electrónico y<br>contraseña de sesión<br>Preguntar al usuario | Especificar si las credenciales son necesarias para el correo electrónico iniciado por el usuario.     |
| Usar credenciales de dispositivo de Active<br>Directory<br>Desactivado<br>Activado*                                                                                                    | Activar las credenciales del usuario y los destinos de grupo para conectarse al servidor SMTP.         |
| ID de usuario de dispositivo<br>Contraseña de dispositivo                                                                                                    | Especificar el ID de usuario y la contraseña para conectarse al servidor SMTP.                         |
| Dominio Kerberos 5                                                                                                    | Especificar el dominio para el protocolo de autenticación Kerberos<br>5.                               |

NTLM.

Especificar el nombre de dominio para el protocolo de seguridad

Ocultar el mensaje de error "Servidor SMTP no configurado".

### Valores de digitalización del servidor de fax

Nota: Un asterisco (\*) al lado de un valor indica el valor predeterminado de fábrica.

| Elemento de menú                                                                      | Descripción                                                           |
|---------------------------------------------------------------------------------------|-----------------------------------------------------------------------|
| Formato de imagen                                                                     | Especificar el formato de archivo de la imagen digitalizada.          |
| TIFF (.tif)                                                                           |                                                                       |
| PDF (.pdf)*                                                                           |                                                                       |
| XPS (.xps)                                                                            |                                                                       |
| TXT ( .txt)                                                                           |                                                                       |
| RTF ( .rtf)                                                                           |                                                                       |
| DOCX (.docx)                                                                          |                                                                       |
| Tipo de contenido                                                                     | Mejorar el resultado en función del contenido del documento original. |
| Texto                                                                                 |                                                                       |
| Texto/Foto*                                                                           |                                                                       |
| Foto                                                                                  |                                                                       |
| Gráficos                                                                              |                                                                       |
| Nota: Un asterisco (*) al lado de un valor indica el valor predeterminado de fábrica. |                                                                       |

**Dominio NTLM** 

Desactivado\* Activado

gurado"

Desactivar el error "Servidor SMTP no confi-

| Elemento de menú                                                                                                    | Descripción                                                                                                    |
|----------------------------------------------------------------------------------------------------|----------------------------------------------------------------------------------------------------|
| Origen de contenido<br>Láser blanco y negro<br>Láser en color*<br>Inyección de tinta<br>Foto/Película<br>Revista<br>Periódico<br>Prensa<br>Otro | Mejorar el resultado en función del origen del documento original.                                                                                                    |
| <b>Resolución de fax</b><br>Estándar*<br>Fina<br>Superfina<br>Ultrafina                                                                         | Configurar la resolución del fax.                                                                                                    |
| Intensidad<br>1-9 (5*)                                                                                                    | Configurar la intensidad del documento.                                                                                                    |
| <b>Orientación</b><br>Vertical*<br>Horizontal                                                                                                   | Especificar la orientación del texto y los gráficos en la página.                                                                                                    |
| <b>Tamaño original</b><br>[Lista de tamaños de papel]                                                                                           | <ul> <li>Establecer el tamaño del papel del documento original.</li> <li>Notas:</li> <li>Tamaños mixtos es el valor predeterminado de fábrica para Estados Unidos. A4 es el valor predeterminado de fábrica internacional.</li> <li>El valor puede variar en función del modelo de impresora.</li> </ul> |
| Usar TIFF de múltiples páginas<br>Desactivado<br>Activado*                                                                                      | Elegir entre archivos TIFF de una sola página y archivos TIFF de varias páginas.                                                                                                    |
| Nota: Un asterisco (*) al lado de u                                                                                                    | un valor indica el valor predeterminado de fábrica.                                                                                                    |

# Correo

## Configurar correo electrónico

| Elemento de menú                                                                                                    | Descripción                                                                                                    |
|----------------------------------------------------------------------------------------------------|----------------------------------------------------------------------------------------------------|
| Gateway SMTP primario                                                                                                    | Escriba la dirección IP o el nombre de host del servidor SMTP principal para enviar mensajes de correo electrónico. |
| Puerto del gateway SMTP primario<br>1-65535 (25*)                                                                                     | Introduzca el número de puerto del servidor SMTP principal.                                                         |
| Gateway SMTP secundario                                                                                                    | Escribir la dirección IP o el nombre de host del servidor SMTP secundario o de copia de seguridad.                  |
| Puerto del gateway SMTP secundario<br>1-65535 (25*)                                                                                   | Introducir el número de puerto del servidor SMTP secundario o de copia de seguridad.                                |
| <b>Tiempo de espera SMTP</b><br>5–30 segundos (30*)                                                                                   | Establecer el tiempo que debe transcurrir antes de que la impresora se apague si el servidor SMTP no responde.      |
| Dirección de respuesta                                                                                                    | Especificar una dirección de respuesta en el correo electrónico.                                                    |
| Utilizar siempre la dirección de respuesta prede-<br>terminada de SMTP<br>Activado*<br>Desactivado                                    | Utilizar siempre la dirección de respuesta predeterminada del servidor SMTP.                                        |
| Utilizar SSL/TLS<br>Desactivado*<br>Negociar<br>Necesario                                                                             | Especificar si desea enviar el correo electrónico utilizando un enlace cifrado.                                     |
| <b>Requiere certificado de confianza</b><br>Desactivado<br>Activado*                                                                  | Requiere un certificado de confianza cuando se accede al servidor<br>SMTP.                                          |
| Autenticación del servidor SMTP<br>No se necesita autenticación*<br>Conexión / Normal<br>NTLM<br>CRAM-MD5<br>Digest-MD5<br>Kerberos 5 | Establecer el tipo de autenticación para el servidor SMTP.                                                          |
| Correo electrónico iniciado por dispositivo<br>Ninguna*<br>Usar credenciales de dispositivo SMTP                                      | Especificar si las credenciales son necesarias para el correo electrónico iniciado por el dispositivo.              |
| Nota: Un asterisco (*) al lado de un valor indica el val                                                                              | or predeterminado de fábrica.                                                                                       |

| Elemento de menú                                                                                                    | Descripción                                                                                            |  |
|----------------------------------------------------------------------------------------------------|----------------------------------------------------------------------------------------------------|--|
| Correo electrónico iniciado por usuario<br>Ninguna*<br>Usar credenciales de dispositivo SMTP<br>Usar ID y contraseña del usuario de la sesión<br>Usar dirección de correo electrónico y contraseña<br>de sesión<br>Preguntar al usuario | Especificar si las credenciales son necesarias para el correo electrónico iniciado por el usuario.     |  |
| Usar credenciales de dispositivo de Active<br>Directory<br>Desactivado<br>Activado*                                                                                                    | Activar las credenciales del usuario y las designaciones de grupo<br>para conectarse al servidor SMTP. |  |
| ID de usuario de dispositivo                                                                                                    | Especificar el ID de usuario y la contraseña para conectarse al                                        |  |
| Contraseña de dispositivo                                                                                                    | servidor SMTP.                                                                                         |  |
| Dominio Kerberos 5                                                                                                    | Especificar el dominio para el protocolo de autenticación Kerberos<br>5.                               |  |
| Dominio NTLM                                                                                                    | Especificar el nombre de dominio para el protocolo de seguridad NTLM.                                  |  |
| Desactivar el error "Servidor SMTP no confi-<br>gurado"<br>Desactivado*<br>Activado                                                                                                    | Ocultar el mensaje de error "Servidor SMTP no configurado".                                            |  |

Nota: Un asterisco (\*) al lado de un valor indica el valor predeterminado de fábrica.

## Valores predeterminados del correo electrónico

| Elemento de menú                                                                     | Descripción                                                               |
|--------------------------------------------------------------------------------------|---------------------------------------------------------------------------|
| Asunto                                                                               | Especificar el asunto del mensaje de correo electrónico y el mensaje.     |
| Mensaje                                                                              |                                                                           |
| Nombre de archivo                                                                    | Especificar el nombre de archivo de la imagen digitalizada.               |
| Formato                                                                              | Especificar el formato de archivo de la imagen digitalizada.              |
| PDF (.pdf)*                                                                          |                                                                           |
| TIFF (.tif)                                                                          |                                                                           |
| JPEG (.jpg)                                                                          |                                                                           |
| XPS (.xps)                                                                           |                                                                           |
| TXT ( .txt)                                                                          |                                                                           |
| RTF ( .rtf)                                                                          |                                                                           |
| DOC (.docx)                                                                          |                                                                           |
| Configuración de OCR global                                                          | Configurar los ajustes de reconocimiento óptico de caracteres (OCR).      |
| ldiomas reconocidos                                                                  | Nota: Este elemento del menú solo aparece si ha adquirido e instalado una |
| Giro automático                                                                      | solución de OCR.                                                          |
| Limpiar                                                                              |                                                                           |
| Mejora de contraste automática                                                       |                                                                           |
| Nota: Un asterisco (*) al lado de un valor indica el valor predeterminado de fábrica |                                                                           |

| Elemento de menú                                                                                                    | Descripción                                                           |
|----------------------------------------------------------------------------------------------------|-----------------------------------------------------------------------|
| Valores PDF<br>Versión PDF<br>1.3<br>1.4<br>1,5*<br>1.6<br>1,7<br>Versión de archivo<br>A-1a*<br>A-1b<br>Altamente comprimido<br>Desactivado*<br>Activado<br>Seguro<br>Desactivado*<br>Activado<br>Se puede buscar<br>Desactivado*<br>Activado<br>Se puede buscar<br>Desactivado<br>Activado<br>Archivado (PDF/A) | Configurar el formato PDF de la imagen digitalizada.                  |
| Desactivado*<br>Activado                                                                                                    |                                                                       |
| <b>Tipo de contenido</b><br>Texto<br>Texto/Foto*<br>Foto<br>Gráficos                                                                                                    | Mejorar el resultado en función del contenido del documento original. |
| Origen de contenido<br>Láser blanco y negro*<br>Láser color<br>Inyección de tinta<br>Foto/Película<br>Revista<br>Periódico<br>Prensa<br>Otro                                                                                                    | Mejorar el resultado basándose en el documento original.              |
| Color<br>Blanco y negro<br>Gris<br>Color*<br>Autom.                                                                                                    | Especificar el color al digitalizar una imagen.                       |

| Elemento de menú                                                                      | Descripción                                                                        |
|---------------------------------------------------------------------------------------|------------------------------------------------------------------------------------|
| Resolución                                                                            | Configurar la resolución de la imagen digitalizada.                                |
| 75 ppp                                                                                |                                                                                    |
| 150 ppp*                                                                              |                                                                                    |
| 200 ррр                                                                               |                                                                                    |
| 300 ррр                                                                               |                                                                                    |
| 400 ppp                                                                               |                                                                                    |
| 600 ррр                                                                               |                                                                                    |
| Intensidad                                                                            | Ajustar la intensidad de la imagen digitalizada.                                   |
| 0 a 4 (-4*)                                                                           |                                                                                    |
| Orientación                                                                           | Especificar la orientación del texto y los gráficos en la página.                  |
| Vertical*                                                                             |                                                                                    |
| Horizontal                                                                            |                                                                                    |
| Tamaño original                                                                       | Establecer el tamaño del papel del documento original.                             |
| [Lista de tamaños de papel]                                                           | Nota: Tamaños mixtos es el valor predeterminado de fábrica.                        |
| Caras                                                                                 | Especificar la orientación del texto y los gráficos de la página al digitalizar un |
| Desactivado*                                                                          | documento de dos caras.                                                            |
| Borde largo                                                                           |                                                                                    |
| Borde corto                                                                           |                                                                                    |
| Nota: Un asterisco (*) al lado de un valor indica el valor predeterminado de fábrica. |                                                                                    |

#### Imágenes avanzadas

| Elemento de menú                                                                                                    | Descripción                                                                                                    |
|----------------------------------------------------------------------------------------------------|----------------------------------------------------------------------------------------------------|
| Balance de color<br>0 a 4 (-4*)                                                                                                    | Ajustar la cantidad de tóner que se utiliza para cada color.                                                                                                    |
| Color excluido<br>Color excluido<br>Ninguna*<br>Rojo<br>Verde<br>Azul<br>Umbral de rojo predeterminado<br>0-255 (128*)<br>Umbral de verde predeterminado<br>0-255 (128*)<br>Umbral de azul predeterminado<br>0-255 (128*) | Especificar qué color se va a excluir durante la digitalización y ajustar los valores de exclusión para dicho color.                                                                    |
| <b>Detección color auto.</b><br>Sensibilidad color<br>1-9 (5*)<br>Sensibilidad área<br>1-9 (5*)                                                                                                    | Establecer la cantidad de color que la impresora detecta del documento original.<br><b>Nota:</b> Este elemento del menú solo aparece cuando el Color está configurado<br>en Automático. |

| Elemento de menú                                                                                   | Descripción                                                                                                    |
|----------------------------------------------------------------------------------------------------|----------------------------------------------------------------------------------------------------|
| <b>Calidad JPG</b><br>El mejor para el contenido*<br>5-95                                          | <ul> <li>Establecer la calidad de una imagen digitalizada de formato JPEG.</li> <li>Notas: <ul> <li>5 reduce el tamaño de archivo, pero también reduce la calidad de la imagen.</li> <li>95 ofrece la mejor calidad de imagen, pero no genera archivos de gran tamaño.</li> </ul> </li> </ul>                        |
| Contraste<br>El mejor para el contenido*<br>0<br>1<br>2<br>3<br>4<br>5                             | Especificar el contraste de la salida.                                                                                                    |
| Eliminación de fondo<br>Detección de fondo<br>Basada en contenido*<br>Fijo<br>Nivel<br>-4 a 4 (0*) | Ajustar la cantidad de fondo visible en una imagen digitalizada.<br><b>Nota:</b> Para eliminar el color de fondo del documento original, a continuación,<br>establezca la detección de fondo como basada en contenido. Si desea eliminar<br>ruido de imagen de una foto, establezca la detección de fondo como fija. |
| <b>Imagen simétrica</b><br>Desactivado*<br>Activado                                                | Crear una imagen en espejo del documento original.                                                                                                    |
| <b>Imagen en negativo</b><br>Desactivado*<br>Activado                                              | Crear una imagen en negativo del documento original.                                                                                                    |
| Detalle de sombras<br>-4 a 4 (0*)                                                                  | Ajustar la cantidad de detalle de sombras visible en una imagen digitalizada.                                                                                                    |
| <b>Digitalizar de borde a borde</b><br>Desactivado*<br>Activado                                    | Permitir la digitalización borde a borde del documento original.                                                                                                    |
| Nitidez<br>1-5 (3*)                                                                                | Ajustar la nitidez de una imagen digitalizada.                                                                                                    |
| Temperatura<br>-4 a 4 (0*)                                                                         | Especificar si desea generar impresiones más frías o cálidas.                                                                                                    |
| Páginas en blanco<br>Eliminación de página en blanco<br>Sensibilidad de página en blanco           | Especificar si se deben incluir páginas en blanco.                                                                                                    |

| Elemento de menú                                                                                                    | Descripción                                                                                                    |
|----------------------------------------------------------------------------------------------------|----------------------------------------------------------------------------------------------------|
| Tamaño máx. del correo electrónico<br>0-65535 (0*)                                                                                  | Establecer el tamaño de archivo permitido para cada correo electrónico.                                                  |
| Mensaje de error de tamaño                                                                                                    | Configurar un mensaje de error que la impresora envía cuando un correo electrónico excede su tamaño de archivo admitido. |
|                                                                                                    |                                                                                                    |
|                                                                                                    | nombres de dominio.                                                                                                    |
|                                                                                                    | Nota: Utilizar una coma para separar cada dominio.                                                                       |
| Enviarme una copia<br>Nunca aparece*<br>Activado de forma predeterminada<br>Desactivado de forma predeterminada<br>Siempre activado | Enviarme una copia del correo electrónico a mí mismo.                                                                    |
| Limitar destinatarios de correos electrónicos<br>Desactivado*<br>Activado                                                           | Limitar el número de destinatarios de correos electrónicos.                                                              |
| Usar CC:/CCO:<br>Desactivado*<br>Activado                                                                                           | Activar copia carbón y copia carbón oculta en el correo electrónico.                                                     |
| <b>Usar TIFF de múltiples páginas</b><br>Activado*<br>Desactivado                                                                   | Elegir entre archivos TIFF de una sola página y archivos TIFF de varias páginas.                                         |
| Compresión TIFF<br>LZW*<br>JPEG                                                                                                    | Establecer una opción de compresión de archivos TIFF.                                                                    |
| Valores predeterminados de texto<br>5-95 (75*)                                                                                      | Establecer la calidad de texto de una imagen digitalizada.                                                               |
| Valores predeterminados de texto/foto<br>5-95 (75*)                                                                                 | Establecer la calidad de texto o foto en una imagen digitalizada.                                                        |
| Valor predeterminado de foto<br>5-95 (50*)                                                                                          | Establecer la calidad de una foto en una imagen digitalizada.                                                            |
| Profundidad en bits de e-mail<br>1 bit                                                                                              | Activar el modo Texto/Foto para generar archivos de menor tamaño mediante la utilización de imágenes de 1 bit.           |
| 8 bits*                                                                                                    | <b>Nota:</b> Este elemento del menú solo aparece cuando el Color está configurado en Gris.                               |
| Registro de transmisión<br>Imprimir registro*<br>No imprimir registro<br>Imprimir solo para error                                   | Imprimir un registro para la correcta transmisión del correo electrónico.                                                |
| Nota: Un asterisco (*) al lado de un valor indica                                                                                   | el valor predeterminado de fábrica.                                                                                      |

| Elemento de menú                                                                               | Descripción                                                                                                    |
|------------------------------------------------------------------------------------------------|----------------------------------------------------------------------------------------------------|
| <b>Orig papel registro</b><br>Bandeja [x] (1*)<br>Alimentador multiuso                         | Especificar el origen del papel para imprimir registros.                                                                                          |
| Digitalización de trabajo personalizado<br>Desactivado*                                        | Activar la digitalización de trabajos personalizados de forma predeter-<br>minada.                                                                |
| Activado                                                                                       | <b>Nota:</b> Este elemento de menú solo aparece cuando hay un disco duro instalado.                                                               |
| Vista previa de digitalización                                                                 | Mostrar la vista previa de digitalización en pantalla.                                                                                            |
| Desactivado<br>Activado*                                                                       | <b>Nota:</b> Este elemento de menú solo aparece cuando hay instalado un disco duro de la impresora.                                               |
| Permitir guardar como método abreviado<br>Desactivado                                          | Permitir el almacenamiento de direcciones de correo electrónico como accesos directos.                                                            |
| Activado*                                                                                      | <b>Nota:</b> Cuando está definido en Desactivado, el botón Guardar como método abreviado no aparece en la pantalla Destino de correo electrónico. |
| Imágenes de correo electrónico enviadas<br>como                                                | Especificar cómo desea enviar las imágenes en el correo electrónico.                                                                              |
| Archivo adjunto*                                                                               |                                                                                                    |
| Enlace Web                                                                                     |                                                                                                    |
| Restablecer información de correo<br>electrónico después de enviar<br>Desactivado<br>Activado* | Restablecer la información de correo electrónico predeterminada después de enviar un mensaje de correo electrónico.                               |
|                                                                                                |                                                                                                    |

Nota: Un asterisco (\*) al lado de un valor indica el valor predeterminado de fábrica.

## Configuración de enlace Web

| Elemento de menú  | Descripción                                                                    |
|-------------------|--------------------------------------------------------------------------------|
| Servidor          | Configurar la impresora para enviar un correo electrónico como un vínculo web. |
| Iniciar sesión    |                                                                                |
| Contraseña        |                                                                                |
| Ruta              |                                                                                |
| Nombre de archivo |                                                                                |
| Enlace Web        |                                                                                |

# FTP

## Valores FTP predeterminados

| Elemento de menú                                                                                                    | Descripción                                                                                                    |
|----------------------------------------------------------------------------------------------------|----------------------------------------------------------------------------------------------------|
| Formato<br>PDF (.pdf)*<br>TIFF (.tif)<br>JPEG (.jpg)<br>XPS (.xps)<br>TXT ( .txt)<br>RTF ( .rtf)<br>DOCX (.docx)                                                                             | Especificar el formato de archivo de la imagen digitalizada.<br><b>Nota:</b> Estos elementos de menú pueden variar en función del modelo de<br>impresora.    |
| Configuración de OCR global<br>Idiomas reconocidos<br>Giro automático<br>Limpiar<br>Mejora de contraste automática                                                                           | Configurar los ajustes de reconocimiento óptico de caracteres (OCR).<br><b>Nota:</b> Este menú sólo aparece si ha adquirido e instalado una solución de OCR. |
| Valores PDF<br>Versión PDF<br>1.3<br>1.4<br>1,5*<br>1.6<br>1,7<br>Versión de archivo<br>A-1a*<br>A-1b<br>Seguro<br>Desactivado*<br>Activado<br>Archivado (PDF/A)<br>Desactivado*<br>Activado | Configurar el formato PDF de la imagen digitalizada.                                                                                                    |
| <b>Tipo de contenido</b><br>Texto<br>Texto/Foto*<br>Gráficos<br>Foto                                                                                                    | Mejorar el resultado en función del contenido del documento original.                                                                                        |

| Elemento de menú                                                                                                    | Descripción                                                                                                    |
|----------------------------------------------------------------------------------------------------|----------------------------------------------------------------------------------------------------|
| Origen de contenido<br>Láser blanco y negro<br>Láser en color*<br>Inyección de tinta<br>Foto/Película<br>Revista<br>Periódico<br>Prensa<br>Otro | Mejorar el resultado en función del origen del documento original.                                                                                                    |
| <b>Color</b><br>Blanco y negro<br>Gris<br>Color*<br>Autom.                                                                                      | Especificar el color al digitalizar una imagen.                                                                                                    |
| <b>Resolución</b><br>75 ppp<br>150 ppp*<br>200 ppp<br>300 ppp<br>400 ppp<br>600 ppp                                                             | Configurar la resolución de la imagen digitalizada.                                                                                                    |
| Intensidad<br>0 a 4 (-4*)                                                                                                    | Ajustar la intensidad de la imagen digitalizada.                                                                                                    |
| <b>Orientación</b><br>Vertical*<br>Horizontal                                                                                                   | Especificar la orientación del texto y los gráficos en la página.                                                                                                    |
| Tamaño original<br>[Lista de tamaños de papel]                                                                                                  | <ul> <li>Establecer el tamaño del papel del documento original.</li> <li>Notas: <ul> <li>Carta es el valor predeterminado de fábrica para Estados Unidos. A4 es el valor predeterminado de fábrica internacional.</li> <li>Estos elementos de menú pueden variar en función del modelo de impresora.</li> </ul> </li> </ul> |
| Caras<br>Desactivado*<br>Borde largo<br>Borde corto                                                                                             | Especificar la orientación del texto y los gráficos de la página al digitalizar un documento de dos caras.                                                                                                    |
| Nombre de archivo                                                                                                    | Especificar el nombre de archivo de la imagen digitalizada.                                                                                                    |
| Nota: Un asterisco (*) al lado de un valor indica el valor predeterminado de fábrica.                                                           |                                                                                                    |

#### Imágenes avanzadas

| Elemento de menú                                                                      | Descripción                                                                            |
|---------------------------------------------------------------------------------------|----------------------------------------------------------------------------------------|
| Balance de color<br>O a 4 (-4*)                                                       | Ajustar la cantidad de tóner utilizado para cada color en la salida de digitalización. |
| Nota: Un asterisco (*) al lado de un valor indica el valor predeterminado de fábrica. |                                                                                        |

J

| Elemento de menú                                                                                                    | Descripción                                                                                                    |
|----------------------------------------------------------------------------------------------------|----------------------------------------------------------------------------------------------------|
| Color excluido<br>Color excluido<br>Ninguna*<br>Rojo<br>Verde<br>Azul<br>Umbral de rojo predeterminado<br>0-255 (128*)<br>Umbral de verde predeterminado<br>0-255 (128*)<br>Umbral de azul predeterminado<br>0-255 (128*) | Especificar qué color se va a excluir durante la digitalización y ajustar los valores de exclusión para dicho color.                                                                                                    |
| Detección color auto.<br>Sensibilidad color<br>1-9 (5*)<br>Sensibilidad área<br>1-9 (5*)                                                                                                    | Establecer la cantidad de color que la impresora detecta del documento original.<br><b>Nota:</b> Este elemento del menú solo aparece cuando el Color está configurado<br>en Automático.                                                                                                    |
| <b>Calidad JPG</b><br>El mejor para el contenido*<br>5-95                                                                                                    | <ul> <li>Establecer la calidad de una imagen de formato JPEG.</li> <li>Notas: <ul> <li>5 reduce el tamaño de archivo, pero también reduce la calidad de la imagen.</li> <li>90 ofrece la mejor calidad de imagen, pero no genera archivos de gran tamaño.</li> </ul> </li> </ul>                                     |
| Contraste<br>El mejor para el contenido*<br>0<br>1<br>2<br>3<br>4<br>5                                                                                                    | Especificar el contraste de la salida.                                                                                                    |
| Eliminación de fondo<br>Detección de fondo<br>Basada en contenido*<br>Fijo<br>Nivel<br>-4 a 4 (0*)                                                                                                    | Ajustar la cantidad de fondo visible en una imagen digitalizada.<br><b>Nota:</b> Para eliminar el color de fondo del documento original, a continuación,<br>establezca la detección de fondo como basada en contenido. Si desea eliminar<br>ruido de imagen de una foto, establezca la detección de fondo como fija. |
| <b>Imagen simétrica</b><br>Desactivado*<br>Activado                                                                                                    | Crear una imagen en espejo del documento original.                                                                                                    |
| Imagen en negativo<br>Desactivado*<br>Activado<br>Nota: Un asterisco (*) al lado de un va                                                                                                    | Crear una imagen en negativo del documento original.<br>Ior indica el valor predeterminado de fábrica.                                                                                                    |

| Elemento de menú                                                                         | Descripción                                                                   |
|------------------------------------------------------------------------------------------|-------------------------------------------------------------------------------|
| Detalle de sombras<br>-4 a 4 (0*)                                                        | Ajustar la cantidad de detalle de sombras visible en una imagen digitalizada. |
| <b>Digitalizar de borde a borde</b><br>Desactivado*<br>Activado                          | Permitir la digitalización borde a borde del documento original.              |
| Nitidez<br>1-5 (3*)                                                                      | Ajustar la nitidez de una imagen digitalizada.                                |
| Temperatura<br>-4 a 4 (0*)                                                               | Especificar si desea generar impresiones más frías o cálidas.                 |
| Páginas en blanco<br>Eliminación de página en blanco<br>Sensibilidad de página en blanco | Especificar si se deben incluir páginas en blanco.                            |
| Nota: Un asterisco (*) al lado de un valor indica el valor predeterminado de fábrica.    |                                                                               |

| Elemento de menú                                                                                  | Descripción                                                                                                    |
|---------------------------------------------------------------------------------------------------|----------------------------------------------------------------------------------------------------|
| Valores predeterminados de texto<br>5-95 (75*)                                                    | Establecer la calidad de texto de una imagen digitalizada.                                                                                                    |
| Valores predeterminados de texto/foto<br>5-95 (75*)                                               | Establecer la calidad de la imagen del texto o foto en una imagen digitalizada.                                                                                                    |
| Valor predeterminado de foto<br>5-95 (50*)                                                        | Establecer la calidad de la imagen de la foto en una imagen digitalizada.                                                                                                    |
| <b>Usar TIFF de múltiples páginas</b><br>Activado*<br>Desactivado                                 | Elegir entre archivos TIFF de una sola página y archivos TIFF de varias<br>páginas.                                                                                                    |
| Compresión TIFF<br>LZW*<br>JPEG                                                                   | Establecer una opción de compresión de archivos TIFF.                                                                                                    |
| Registro de transmisión<br>Imprimir registro*<br>No imprimir registro<br>Imprimir solo para error | Imprimir un registro para la correcta transmisión de digitalización FTP.                                                                                                    |
| <b>Orig papel registro</b><br>Bandeja [x] (1*)<br>Alimentador multiuso                            | Especificar un origen de papel para imprimir registros de FTP.                                                                                                    |
| Profundidad en bits de FTP<br>1 bit<br>8 bits*                                                    | Activar el modo Texto/Foto para generar archivos de menor tamaño<br>mediante la utilización de imágenes de 1 bit.<br><b>Nota:</b> Este elemento del menú solo aparece cuando el Color está confi-<br>gurado en Gris. |
| Nota: Un asterisco (*) al lado de un valor indica el valor predeterminado de fábrica.             |                                                                                                    |

| Elemento de menú                                                                      | Descripción                                                                         |
|---------------------------------------------------------------------------------------|-------------------------------------------------------------------------------------|
| Digitalización de trabajo personalizado<br>Desactivado*                               | Activar la digitalización de trabajos personalizados de forma predeter-<br>minada.  |
| Activado                                                                              | Nota: Este elemento de menú solo aparece cuando hay un disco duro instalado.        |
| Vista previa de digitalización                                                        | Mostrar una vista previa de la digitalización en la pantalla.                       |
| Desactivado<br>Activado*                                                              | <b>Nota:</b> Este elemento de menú solo aparece cuando hay un disco duro instalado. |
| <b>Permitir guardar como método abreviado</b><br>Desactivado<br>Activado*             | Guardar los valores de FTP personalizados como métodos abreviados.                  |
| Nota: Un asterisco (*) al lado de un valor indica el valor predeterminado de fábrica. |                                                                                     |

# **Unidad USB**

# Digitalizar a unidad flash

| Elemento de menú                                                                                                    | Descripción                                                                                                    |
|----------------------------------------------------------------------------------------------------|----------------------------------------------------------------------------------------------------|
| Formato<br>PDF (.pdf)*<br>TIFF (.tif)<br>JPEG (.jpg)<br>XPS (.xps)                                                                                                    | Especificar el formato de archivo de la imagen digitalizada.<br><b>Nota:</b> Los valores pueden variar en función del modelo de impresora.                   |
| Configuración de OCR global<br>Idiomas reconocidos<br>Giro automático<br>Limpiar<br>Mejora de contraste automática                                                                           | Configurar los ajustes de reconocimiento óptico de caracteres (OCR).<br><b>Nota:</b> Este menú sólo aparece si ha adquirido e instalado una solución de OCR. |
| Valores PDF<br>Versión PDF<br>1.3<br>1.4<br>1,5*<br>1.6<br>1,7<br>Versión de archivo<br>A-1a*<br>A-1b<br>Seguro<br>Desactivado*<br>Activado<br>Archivado (PDF/A)<br>Desactivado*<br>Activado | Configurar el formato PDF de la imagen digitalizada.                                                                                                    |
| <b>Tipo de contenido</b><br>Texto<br>Texto/Foto*<br>Gráficos<br>Foto                                                                                                    | Mejorar el resultado en función del contenido del documento original.                                                                                        |
| Origen de contenido<br>Láser blanco y negro<br>Láser en color*<br>Inyección de tinta<br>Foto/Película<br>Revista<br>Periódico<br>Prensa<br>Otro                                              | Mejorar el resultado en función del origen del documento original.                                                                                           |

| Elemento de menú                                                                                                    | Descripción                                                                                                    |
|----------------------------------------------------------------------------------------------------|----------------------------------------------------------------------------------------------------|
| <b>Color</b><br>Blanco y negro<br>Gris<br>Color*<br>Autom.                                                             | Especificar el color al digitalizar una imagen.                                                                                                    |
| Resolución           75 ppp           150 ppp*           200 ppp           300 ppp           400 ppp           600 ppp | Configurar la resolución de la imagen digitalizada.                                                                                                    |
| Intensidad<br>1-9 (5*)                                                                                                 | Ajustar la intensidad de la imagen digitalizada.                                                                                                    |
| <b>Orientación</b><br>Vertical*<br>Horizontal                                                                          | Especificar la orientación del texto y los gráficos en la página.                                                                                                    |
| <b>Tamaño original</b><br>[Lista de tamaños de papel]                                                                  | <ul> <li>Establecer el tamaño del papel del documento original.</li> <li>Notas:</li> <li>Carta es el valor predeterminado de fábrica para Estados Unidos. A4 es el valor predeterminado de fábrica internacional.</li> <li>Este elemento del menú puede variar en función de su modelo de impresora.</li> </ul> |
| Caras<br>Desactivado*<br>Borde largo<br>Borde corto                                                                    | Especificar la orientación del texto y los gráficos de la página al digitalizar un documento de dos caras.                                                                                                    |
| Nombre de archivo                                                                                                    | Especificar el nombre de archivo de la imagen digitalizada.                                                                                                    |
| Nota: Un asterisco (*) al lado de un                                                                                   | valor indica el valor predeterminado de fábrica.                                                                                                    |

#### Imágenes avanzadas

| Elemento de menú                                                                      | Descripción                                             |
|---------------------------------------------------------------------------------------|---------------------------------------------------------|
| Balance de color                                                                      | Ajustar la cantidad de tóner utilizada para cada color. |
| Nota: Un asterisco (*) al lado de un valor indica el valor predeterminado de fábrica. |                                                         |

| Elemento de menú                                                                                                    | Descripción                                                                                                    |
|----------------------------------------------------------------------------------------------------|----------------------------------------------------------------------------------------------------|
| Color excluido<br>Color excluido<br>Ninguna*<br>Rojo<br>Verde<br>Azul<br>Umbral de rojo predeterminado<br>0-255 (128*)<br>Umbral de verde predeterminado<br>0-255 (128*)<br>Umbral de azul predeterminado<br>0-255 (128*) | Especificar qué color se va a excluir durante la digitalización y ajustar los valores de exclusión para dicho color.                                                                                                    |
| Detección color auto.<br>Sensibilidad color<br>1-9 (5*)<br>Sensibilidad área<br>1-9 (5*)                                                                                                    | Establecer la cantidad de color que la impresora detecta del documento original.<br><b>Nota:</b> Este elemento del menú solo aparece cuando el Color está configurado<br>en Automático.                                                                                                    |
| <b>Calidad JPG</b><br>El mejor para el contenido*<br>5-95                                                                                                    | <ul> <li>Establecer la calidad de una imagen de formato JPEG.</li> <li>Notas: <ul> <li>5 reduce el tamaño de archivo, pero también reduce la calidad de la imagen.</li> <li>90 ofrece la mejor calidad de imagen, pero no genera archivos de gran tamaño.</li> </ul> </li> </ul>                                     |
| Contraste<br>El mejor para el contenido*<br>0<br>1<br>2<br>3<br>4<br>5                                                                                                    | Especificar el contraste de la salida.                                                                                                    |
| Eliminación de fondo<br>Detección de fondo<br>Basada en contenido*<br>Fijo<br>Nivel<br>-4 a 4 (0*)                                                                                                    | Ajustar la cantidad de fondo visible en una imagen digitalizada.<br><b>Nota:</b> Para eliminar el color de fondo del documento original, a continuación,<br>establezca la detección de fondo como basada en contenido. Si desea eliminar<br>ruido de imagen de una foto, establezca la detección de fondo como fija. |
| Imagen simétrica<br>Desactivado*<br>Activado                                                                                                    | Crear una imagen en espejo del documento original.                                                                                                    |
| Imagen en negativo<br>Desactivado*<br>Activado                                                                                                    | Crear una imagen en negativo del documento original.                                                                                                    |

| Elemento de menú                                                                         | Descripción                                                                   |
|------------------------------------------------------------------------------------------|-------------------------------------------------------------------------------|
| Detalle de sombras<br>-4 a 4 (0*)                                                        | Ajustar la cantidad de detalle de sombras visible en una imagen digitalizada. |
| <b>Digitalizar de borde a borde</b><br>Desactivado*<br>Activado                          | Permitir la digitalización borde a borde del documento original.              |
| Nitidez<br>1-5 (3*)                                                                      | Ajustar la nitidez de una imagen digitalizada.                                |
| Temperatura<br>-4 a 4 (0*)                                                               | Especificar si desea generar impresiones más frías o cálidas.                 |
| Páginas en blanco<br>Eliminación de página en blanco<br>Sensibilidad de página en blanco | Especificar si se deben incluir páginas en blanco.                            |
| Nota: Un asterisco (*) al lado de un valor indica el valor predeterminado de fábrica.    |                                                                               |

| Elemento de menú                                                    | Descripción                                                                                                    |
|---------------------------------------------------------------------|----------------------------------------------------------------------------------------------------|
| Valores predeterminados de texto<br>5-95 (75*)                      | Establecer la calidad de texto de una imagen digitalizada.                                                                                                    |
| Valores predeterminados de texto/foto<br>5-95 (75*)                 | Establecer la calidad de texto o foto en una imagen digitalizada.                                                                                                    |
| Valor predeterminado de foto<br>5-95 (75*)                          | Establecer la calidad de una foto en una imagen digitalizada.                                                                                                    |
| <b>Usar TIFF de múltiples páginas</b><br>Activado*<br>Desactivado   | Elegir entre archivos TIFF de una sola página y archivos TIFF de varias páginas.                                                                                     |
| Compresión TIFF<br>LZW*<br>JPEG                                     | Establecer la compresión de los archivos TIFF.                                                                                                    |
| Profundidad en bits de digitalización<br>1 bit                      | Activar el modo Texto/Foto para generar archivos de menor tamaño mediante<br>la utilización de imágenes de 1 bit.                                                    |
| 8 bits*                                                             | <b>Nota:</b> Este elemento del menú solo aparece cuando el Color está confi-<br>gurado en Gris.                                                                      |
| Digitalización de trabajo personalizado<br>Desactivado*<br>Activado | Activar la digitalización de trabajos personalizados de forma predeterminada.<br><b>Nota:</b> Este elemento de menú solo aparece cuando hay un disco duro instalado. |
| Vista previa de digitalización                                      | Mostrar una vista previa de la digitalización en la pantalla.                                                                                                    |
| Desactivado<br>Activado*                                            | Nota: Este elemento de menú solo aparece cuando hay un disco duro instalado.                                                                                         |
| Nota: Un asterisco (*) al lado de un valor                          | indica el valor predeterminado de fábrica.                                                                                                    |

## Imprimir desde unidad flash

| Elemento de menú                                                                                                    | Descripción                                                                                                    |
|----------------------------------------------------------------------------------------------------|----------------------------------------------------------------------------------------------------|
| Número de copias<br>1-9999 (1*)                                                                                                    | Seleccionar el número de copias.                                                                                                    |
| <b>Origen del papel</b><br>Bandeja [x] (1*)<br>Alimentador multiuso<br>Papel manual<br>Sobre manual                                                                                                    | Especificar el origen del papel para trabajos de impresión.                                                                                                    |
| <b>Color</b><br>Desactivado<br>Activado*                                                                                                    | Especificar si desea imprimir en color.                                                                                                    |
| Clasificar<br>(1,1,1) (2,2,2)*<br>(1,2,3) (1,2,3)                                                                                                    | Imprimir varias copias en secuencia.                                                                                                    |
| <b>Caras (doble cara)</b><br>A una cara*<br>A dos caras                                                                                                    | Especificar la cara del papel en la que desea imprimir.                                                                                                    |
| Grapar<br>Desactivado*<br>1 grapa, esquina superior izquierda<br>2 grapas, izquierda<br>1 grapa, esquina superior derecha<br>2 grapas, parte superior<br>1 grapa, esquina inferior izquierda<br>2 grapas, parte inferior<br>1 grapa, esquina inferior derecha<br>2 grapas, derecha | Especificar la posición de grapado para todos los trabajos de impresión.<br><b>Nota:</b> Este elemento de menú solo está disponible si está instalada una grapadora.                                                                                                    |
| <b>Perforador</b><br>Desactivado*<br>Activado                                                                                                    | Perforar orificios a lo largo del borde de la salida impresa.<br><b>Nota:</b> Este menú solo está disponible si está instalada una grapadora multipo-<br>sición y un finalizador con perforador.                                                                                                    |
| Modo perforador<br>2 orificios<br>3 orificios<br>4 orificios                                                                                                    | <ul> <li>Establecer el modo de perforación para la salida impresa.</li> <li>Notas: <ul> <li>"3 orificios" es el valor predeterminado de fábrica para Estados Unidos. "4 orificios" es el valor predeterminado de fábrica internacional.</li> <li>Este menú solo está disponible si está instalada una grapadora multiposición y un finalizador con perforador.</li> </ul> </li> </ul> |
| Separación de páginas<br>Ninguna*<br>Entre copias<br>Entre trabajos                                                                                                    | Separar la salida de cada trabajo de impresión o cada una de las copias de un<br>trabajo de impresión.                                                                                                    |

| Elemento de menú                                                                                                    | Descripción                                                                                                    |
|----------------------------------------------------------------------------------------------------|----------------------------------------------------------------------------------------------------|
| Encuadernación a doble cara<br>Borde largo*<br>Borde corto                                                             | Definir la encuadernación de las páginas impresas a doble cara y la forma en que<br>está orientada la impresión de la cara posterior con respecto a la impresión de<br>la cara frontal.                                                                                                    |
|                                                                                                    | Notas:                                                                                                    |
|                                                                                                    | <ul> <li>El valor Borde largo asume que la encuadernación se realiza en el borde largo de la página (borde izquierdo en vertical y lado superior en horizontal).</li> <li>El valor Borde corto asume que la encuadernación se realiza en el borde corto de la página (lado superior en vertical y borde izquierdo en </li> </ul> |
|                                                                                                    | horizontal).                                                                                                    |
| Páginas por cara<br>Desactivado*<br>2 en una<br>3 en una<br>4 en una<br>6 en una<br>9 en una<br>12 en una<br>16 en una | Imprimir imágenes de varias páginas en una de las caras del papel.                                                                                                    |
| Solicitud de Páginas por cara<br>Horizontal*                                                                           | Especificar la posición de las imágenes de varias páginas cuando se utiliza la opción Páginas por cara.                                                                                                    |
| Horizontal inverso<br>Vertical inversa<br>Vertical                                                                     | Nota: La posición dependerá del número de imágenes de página y de su orientación.                                                                                                    |
| Páginas por cara y orientación<br>Automático*<br>Horizontal<br>Vertical                                                | Especificar la orientación de un documento de varias páginas cuando se utiliza<br>la opción Páginas por cara.                                                                                                    |
| <b>Borde de Páginas por cara</b><br>Ninguna*<br>Fijo                                                                   | Imprimir un borde entorno a cada imagen de página cuando se utiliza la opción<br>Páginas por cara.                                                                                                    |
| Hojas de separación<br>Desactivado*<br>Entre copias<br>Entre trabajos<br>Entre páginas                                 | Especificar si se insertan hojas de separación en blanco al imprimir.                                                                                                    |
| <b>Origen hoja separación</b><br>Bandeja [x] (1*)<br>Alimentador multiuso                                              | Especificar el origen del papel para la hoja de separación.<br><b>Nota:</b> Para que aparezca el Alimentador multiuso, establecer la función Configurar alimentador multiuso en Cassette en el menú Papel.                                                                                                    |
| Páginas en blanco<br>No imprimir*<br>Impresión                                                                         | Especificar si incluir páginas en blanco en un trabajo de impresión.                                                                                                    |
| Nota: Un asterisco (*) al lado de un valor indica el valor predeterminado de fábrica.                                  |                                                                                                    |

# **Red/Puertos**

## Descripción general de la red

| Elemento de menú                                                                      | Descripción                                                                                                    |
|---------------------------------------------------------------------------------------|----------------------------------------------------------------------------------------------------|
| Activar adaptador<br>Automático*<br>[Lista de tarjetas de red]                        | Especificar la forma en la que una red se conecta.                                                                                             |
| Estado de la red                                                                      | Muestre el estado de conexión de la red de la impresora.                                                                                       |
| <b>Mostrar estado de la red en la impresora</b><br>Desactivado<br>Activado*           | Muestra el estado de la red en la pantalla.                                                                                                    |
| Velocidad, doble cara                                                                 | Muestra la velocidad de la tarjeta de red que está activa.                                                                                     |
| IPv4                                                                                  | Muestra la dirección IPv4.                                                                                                    |
| Todas las direcciones IPv6                                                            | Muestra todas las direcciones IPv6.                                                                                                    |
| <b>Rest servidor impresión</b><br>Empezar                                             | Restablecer todas las conexiones de red activas a la impresora.<br><b>Nota:</b> Este ajuste elimina todos los valores de configuración de red. |
| <b>Tiempo de espera del trabajo de red</b><br>Desactivado<br>Activado* (90 segundos)  | Defina el período de tiempo que espera la impresora antes de cancelar un trabajo de impresión en red.                                          |
| <b>Página banner</b><br>Desactivado<br>Activado*                                      | Imprimir página banner.                                                                                                    |
| Nota: Un asterisco (*) al lado de un valor indica el valor predeterminado de fábrica. |                                                                                                    |

### Inalámbrico

**Nota:** Este menú solo está disponible en impresoras conectadas a una red inalámbrica o en impresoras que incluyen un adaptador de red inalámbrica.

| Elemento de menú                           | Descripción                                                     |
|--------------------------------------------|-----------------------------------------------------------------|
| Configuración de conexión inalám-<br>brica | Determinar la red inalámbrica a la que se conecta la impresora. |
| Nombre de red                              |                                                                 |
| Modo Red                                   |                                                                 |
| Infraestructura*                           |                                                                 |
| Ad hoc                                     |                                                                 |
| Modo de seguridad inalámbrica              |                                                                 |
| Desactivado*                               |                                                                 |
| WEP                                        |                                                                 |
| WPA2/WPA - Personal                        |                                                                 |
| WPA2 - Personal                            |                                                                 |
| 802.1x - Radius                            |                                                                 |

| Elemento de menú                                                                                                    | Descripción                                                                                                    |
|----------------------------------------------------------------------------------------------------|----------------------------------------------------------------------------------------------------|
| <ul> <li>Wi-Fi, configuración protegida         <ul> <li>Detección automática WPS</li> <li>Desactivado</li> <li>Activado*</li> <li>Método de botones de pulsación de inicio</li> <li>Método PIN de inicio</li> </ul> </li> <li>Modo Red</li> </ul> | <ul> <li>Establecer una red inalámbrica y activar la seguridad de la red.</li> <li>Notas: <ul> <li>El método de botones de pulsación de inicio conecta la impresora a una red inalámbrica al pulsar los botones de la impresora y el punto de acceso (router inalámbrico) en un periodo de tiempo determinado.</li> <li>El método PIN de inicio conecta la impresora a una red inalámbrica cuando se introduce un PIN en la impresora en los valores inalámbricos del punto de acceso.</li> </ul> </li> <li>Especificar el modo de red.</li> </ul> |
| Tipo BSS<br>Infraestructura*<br>Ad hoc<br>Número de canal preferido<br>Automático*<br>1-11                                                                                                    | Nota: El número de canal preferido solo aparece si Tipo BSS se define en Ad hoc.                                                                                                    |
| Activar Wi-Fi Direct<br>Activado<br>Desactivado*                                                                                                    | Configurar la impresora para que se conecte directamente a dispositivos Wi-Fi.                                                                                                    |
| Compatibilidad<br>802.11b/g<br>802.11b/g/n*<br>802.11a/b/g/n<br>802.11a/n<br>802.11a/b/g/n/ac                                                                                                    | Especificar el estándar inalámbrico para la red inalámbrica.<br><b>Nota:</b> 802.11a/b/g/n y 802.11a/n se pueden seleccionar solo si el valor Activar<br>Wi-Fi Direct está desactivado.                                                                                                    |
| Modo de seguridad inalámbrica<br>Desactivado*<br>WEP<br>WPA2/WPA-Personal<br>WPA2-Personal                                                                                                    | Configurar el tipo de seguridad para conectar la impresora a dispositivos inalám-<br>bricos.                                                                                                    |
| <b>Modo de autenticación WEP</b><br>Automático*<br>Abrir<br>Compartido                                                                                                    | Configurar el tipo de protocolo de cifrado inalámbrico (WEP) que utiliza la impresora.<br><b>Nota:</b> Este elemento del menú solo aparece si Modo de seguridad inalámbrica se define en WEP.                                                                                                    |
| Configurar clave WEP                                                                                                    | Especificar una contraseña WEP para la conexión inalámbrica segura.                                                                                                    |
| Modo de cifrado WPA-PSK<br>AES                                                                                                    | Activar la seguridad inalámbrica a través de acceso protegido Wi-Fi (WPA).<br><b>Nota:</b> Este elemento del menú solo aparece si Modo de seguridad inalámbrica<br>se define en WPA2/WPA-Personal o WPA2-Personal.                                                                                                    |
| Configurar clave precompartida                                                                                                    | Configurar la contraseña de la conexión inalámbrica segura.                                                                                                    |
| Modo de cifrado WPA2-PSK<br>AES                                                                                                    | Activar la seguridad inalámbrica a través de WPA2.<br><b>Nota:</b> Este elemento del menú solo aparece si Modo de seguridad inalámbrica<br>se define en WPA2/WPA-Personal o WPA2-Personal.                                                                                                    |
| Modo de cifrado 802.1x<br>WPA+<br>WPA2*                                                                                                    | Activar la seguridad inalámbrica a través del estándar 802.1x.<br><b>Nota:</b> Este elemento del menú solo aparece si Modo de seguridad inalámbrica<br>se define en 802.1x - Radius.                                                                                                    |

| Elemento de menú                                                | Descripción                                                                                                    |
|-----------------------------------------------------------------|----------------------------------------------------------------------------------------------------|
| Dirección de red<br>UAA<br>LAA                                  | Ver las direcciones de red.                                                                                                    |
| <b>PCL SmartSwitch</b><br>Activado*<br>Desactivado*             | <ul> <li>Establecer la impresora para que cambie automáticamente a la emulación PCL cuando un trabajo de impresión lo necesite, independientemente del lenguaje predeterminado de la impresora.</li> <li>Nota: Si PCL SmartSwitch está desactivado, la impresora no examina los datos entrantes y utiliza el idioma predeterminado de la impresora especificado en el menú Configuración.</li> </ul> |
| <b>PS SmartSwitch</b><br>Activado*<br>Desactivado*              | Establecer la impresora para que cambie automáticamente a la emulación PS<br>cuando un trabajo de impresión lo necesite, independientemente del lenguaje<br>predeterminado de la impresora.<br><b>Nota:</b> Si PS SmartSwitch está desactivado, la impresora no examina los datos<br>entrantes y utiliza el idioma predeterminado de la impresora especificado en el<br>menú Configuración.          |
| <b>Modo NPA</b><br>Automático*<br>Desactivado                   | Configurar la impresora para que realice el procesamiento especial necesario<br>para la comunicación bidireccional, según las convenciones definidas en el<br>protocolo NPA.<br><b>Nota:</b> La impresora se reinicia después de cambiar la configuración.                                                                                                    |
| <b>Mem. intermedia trab</b><br>Activado<br>Desactivado*         | Almacenar temporalmente trabajos de impresión en el disco duro de la impresora antes de imprimir.<br>Nota: Este elemento de menú solo aparece cuando hay un disco duro instalado.                                                                                                    |
| <b>PS binario Mac</b><br>Automático*<br>Activado<br>Desactivado | <ul> <li>Definir la impresora para que procese trabajos de impresión PostScript binario de Macintosh.</li> <li>Notas: <ul> <li>El valor Activado procesa trabajos de impresión PostScript binario sin formato.</li> <li>El valor Desactivado filtra los trabajos de impresión mediante el protocolo estándar.</li> </ul> </li> </ul>                                                                 |

### Ethernet

| Elemento de menú                                                                      | Descripción                                                                       |
|---------------------------------------------------------------------------------------|-----------------------------------------------------------------------------------|
| Velocidad de red                                                                      | Mostrar la velocidad de un adaptador de red activo.                               |
| IPv4                                                                                  | Activar el Protocolo de configuración dinámica de host (DHCP).                    |
| Activar DHCP                                                                          | Nota: DHCP es un protocolo estándar que permite a un servidor distribuir de forma |
| Activado*                                                                             | dinamica las direcciones IP y la información de configuración a los clientes.     |
| Desactivado                                                                           |                                                                                   |
| Nota: Un asterisco (*) al lado de un valor indica el valor predeterminado de fábrica. |                                                                                   |

| Elemento de menú                                                                                   | Descripción                                                                                                    |
|----------------------------------------------------------------------------------------------------|----------------------------------------------------------------------------------------------------|
| IPv4<br>Configurar dirección IP estática<br>Dirección del IP<br>Máscara de red<br>Puerta de enlace | Establecer la dirección IP estática de la impresora.                                                                                                    |
| <b>Dirección de red</b><br>UAA<br>LAA                                                              | Mostrar las direcciones de control de acceso al medio (MAC) de la impresora:<br>Dirección administrada localmente (LAA) y dirección administrada universalmente<br>(UAA).<br><b>Nota:</b> Puede cambiar la impresora LAA manualmente.                                                                                                    |
| <b>PCL SmartSwitch</b><br>Desactivado<br>Activado*                                                 | Establecer la impresora para que cambie automáticamente a la emulación PCL<br>cuando un trabajo de impresión lo necesite, independientemente del lenguaje<br>predeterminado de la impresora.<br><b>Nota:</b> Si PCL SmartSwitch está desactivado, la impresora no examina los datos<br>entrantes y utiliza el idioma predeterminado de la impresora especificado en el<br>menú Configuración. |
| <b>PS SmartSwitch</b><br>Desactivado<br>Activado*                                                  | Establecer la impresora para que cambie automáticamente a la emulación PS cuando<br>un trabajo de impresión lo necesite, independientemente del lenguaje predeter-<br>minado de la impresora.<br><b>Nota:</b> Si PS SmartSwitch está desactivado, la impresora no examina los datos<br>entrantes y utiliza el idioma predeterminado de la impresora especificado en el<br>menú Configuración. |
| <b>Mem. intermedia trab</b><br>Desactivado<br>Activado*                                            | <ul> <li>Almacenar temporalmente trabajos en el disco duro de la impresora antes de imprimirlos.</li> <li>Notas: <ul> <li>Este elemento de menú solo aparece cuando hay un disco duro instalado.</li> <li>Este elemento de menú solo se muestra en determinados modelos de impresora.</li> </ul> </li> </ul>                                                                                  |
| <b>PS binario Mac</b><br>Automático*<br>Activado<br>Desactivado                                    | <ul> <li>Definir la impresora para que procese trabajos de impresión PostScript binario de Macintosh.</li> <li>Notas: <ul> <li>El valor Activado procesa trabajos de impresión PostScript binario sin formato.</li> <li>El valor Desactivado filtra los trabajos de impresión mediante el protocolo estándar.</li> </ul> </li> </ul>                                                          |
| Ethernet con consumo eficiente<br>de energía<br>Desactivado<br>Activado*                           | Reducir el consumo de energía cuando la impresora no recibe datos de la red<br>Ethernet.                                                                                                    |

## TCP/IP

**Nota:** Este menú solo aparece para las impresoras de red o las impresoras conectadas a servidores de impresión.
| Elemento de menú                                                                 | Descripción                                                                                                    |
|----------------------------------------------------------------------------------|----------------------------------------------------------------------------------------------------|
| Definir nombre de host                                                           | Configurar el nombre de host TCP/IP actual.                                                                                          |
| Nombre de dominio                                                                | Establecer el nombre de dominio.                                                                                                    |
|                                                                                  | <b>Nota:</b> Este elemento de menú solo se muestra en determinados modelos de impresora.                                             |
| Permitir que DHCP/BOOTP actualice el<br>servidor NTP<br>Desactivado<br>Activado* | Permitir que los clientes DHCP y BOOTP actualicen los valores NTP de la impresora.                                                   |
| Nombre de configuración rápida                                                   | Especificar un nombre de servicio para la red de configuración Zero.                                                                 |
|                                                                                  | <b>Nota:</b> Este elemento de menú solo se muestra en determinados modelos de impresora.                                             |
| Activar IP automática<br>Desactivado<br>Activado*                                | Asignar una dirección IP automáticamente.                                                                                            |
| Dirección de servidor DNS                                                        | Especificar la dirección del servidor de Sistema de nombres de dominio<br>(DNS) actual.                                              |
| Dirección del servidor DNS secundario                                            | Especificar las direcciones de los servidores DNS secundarios.                                                                       |
| Dirección del servidor DNS secundario 2                                          |                                                                                                    |
| Dirección del servidor DNS secundario 3                                          |                                                                                                    |
| Orden de búsqueda de dominio                                                     | Especificar una lista de nombres de dominio para localizar la impresora y los recursos que residen en diferentes dominios de la red. |
|                                                                                  | <b>Nota:</b> Este elemento de menú solo se muestra en determinados modelos de impresora.                                             |
| Activar DDNS<br>Desactivado<br>Activado*                                         | Actualizar la configuración DNS dinámica.                                                                                            |
| TTL de DDNS                                                                      | Especificar la configuración DDNS actual.                                                                                            |
| TTL predeterminado                                                               |                                                                                                    |
| Tiempo de actualización de DDNS                                                  |                                                                                                    |
| Activar mDNS<br>Desactivado<br>Activado*                                         | Actualizar la DNS configuración múltiple.                                                                                            |
| Dirección de servidor WINS                                                       | Especificar una dirección de servidor para Servicios de nombres Internet de Windows (WINS).                                          |
| Activar BOOTP<br>Desactivado*<br>Activado                                        | Permitir que BOOTP asigne una dirección IP de la impresora.                                                                          |
| Nota: Un asterisco (*) al lado de un valor ind                                   | dica el valor predeterminado de fábrica.                                                                                             |

| Elemento de menú                                          | Descripción                                                                                             |
|-----------------------------------------------------------|----------------------------------------------------------------------------------------------------|
| Lista de servidores restringida                           | Especificar una dirección IP para las conexiones TCP.                                                   |
|                                                           | Notas:                                                                                                  |
|                                                           | • Utilizar una coma para separar las direcciones IP.                                                    |
|                                                           | • Es posible agregar hasta 50 direcciones IP.                                                           |
| Opciones de la lista de servidores restringida            | Especificar cómo las direcciones IP de la lista pueden acceder a la funcio-<br>nalidad de la impresora. |
| Bloquear todos los puertos*                               |                                                                                                    |
| Bloquear sólo impresión                                   |                                                                                                    |
| Bloquear sólo impresión y HTTP                            |                                                                                                    |
| МТО                                                       | Especificar un parámetro de unidad de transmisión máxima (MTU) para las conexiones TCP.                 |
| Raw Print Port<br>1-65535 (9100*)                         | Especificar un número de puerto no procesado para las impresoras conec-<br>tadas a una red.             |
| Velocidad máxima del tráfico de salida                    | Habilitar la tasa de transferencia máxima de la impresora.                                              |
| Desactivado*                                              |                                                                                                    |
| Activado                                                  |                                                                                                    |
| <b>Seguridad TLS mejorada</b><br>Desactivado*<br>Activado | Mejorar la privacidad e integridad de los datos de la impresora.                                        |
| Nota: Un asterisco (*) al lado de un valor in             | dica el valor predeterminado de fábrica.                                                                |

#### IPv6

| Elemento de menú                                                                    | Descripción                                                                                                    |
|-------------------------------------------------------------------------------------|----------------------------------------------------------------------------------------------------|
| Activar IPv6<br>Desactivado<br>Activado*                                            | Activar IPv6 en la impresora.                                                                                                    |
| Activar DHCPv6<br>Desactivado*<br>Activado                                          | Activar DHCPv6 en la impresora.                                                                                                    |
| <b>Configuración automática de dirección sin estado</b><br>Desactivado<br>Activado* | Configurar el adaptador de red para que acepte las entradas de<br>configuración automática de direcciones IPv6 que proporciona un<br>router. |
| Dirección de servidor DNS                                                           | Especificar la dirección del servidor DNS.                                                                                                   |
| Dirección IPv6 asignada manualmente                                                 | Asignar la dirección IPv6.                                                                                                    |
| Router IPv6 asignado manualmente                                                    | Asignar el router IPv6.                                                                                                    |
| Prefijo de la dirección<br>0-128 (64*)                                              | Especificar el prefijo de la dirección.                                                                                                    |
| Nota: Un asterisco (*) al lado de un valor indica el va                             | lor predeterminado de fábrica.                                                                                                    |

| Elemento de menú                                                                      | Descripción                                    |
|---------------------------------------------------------------------------------------|------------------------------------------------|
| Todas las direcciones IPv6                                                            | Mostrar todas las direcciones IPv6.            |
| Todas las direcciones del router IPv6                                                 | Mostrar todas las direcciones del router IPv6. |
| Nota: Un asterisco (*) al lado de un valor indica el valor predeterminado de fábrica. |                                                |

#### **SNMP**

| Elemento de menú                                                                                                    | Descripción                                                                                                    |
|----------------------------------------------------------------------------------------------------|----------------------------------------------------------------------------------------------------|
| Versiones SNMP 1 y 2c<br>Activado<br>Desactivado<br>Activado*<br>Permitir juego SNMP<br>Desactivado<br>Activado*<br>Activado*<br>Desactivado<br>Activado<br>Comunidad SNMP                                                                                                    | Configurar las versiones 1 y 2c del Protocolo de administración de red<br>simple (SNMP) para instalar los controladores de impresión y aplica-<br>ciones. |
| Versión 3 de SNMP<br>Activado<br>Desactivado<br>Activado*<br>Configurar Credenciales de lectura/escritura<br>Nombre de usuario<br>Contraseña<br>Configurar Credenciales de sólo lectura<br>Nombre de usuario<br>Contraseña<br>Hash de autenticación<br>MD5<br>SHA1*<br>Nivel de autenticación mínimo<br>Sin autenticación, sin privacidad<br>Autenticación, sin privacidad<br>Autenticación, privacidad*<br>Algoritmo de privacidad<br>DES<br>AES-128* | Configurar la versión 3 de SNMP para instalar y actualizar la seguridad<br>de la impresora.                                                               |

#### **IPSec**

**Nota:** Este menú solo aparece para las impresoras de red o las impresoras conectadas a servidores de impresión.

| Elemento de menú                                                                         | Descripción                                                                                                    |
|------------------------------------------------------------------------------------------|----------------------------------------------------------------------------------------------------|
| Activar IPSec<br>Desactivado*<br>Activado                                                | Activar seguridad de protocolo de Internet (IPSec).                                                                                                    |
| <b>Configuración básica</b><br>Predeterminado*<br>Compatibilidad<br>Seguro               | Establecer la configuración básica de IPSec.<br><b>Nota:</b> Este elemento del menú solo aparece si la opción Activar<br>IPSec está activada.                 |
| Certificado de dispositivo IPSec                                                         | Especificar un certificado IPSec.<br><b>Nota:</b> Este elemento del menú solo aparece cuando la Configu-<br>ración básica está configurada en Compatibilidad. |
| Conexiones autenticadas de la clave precom-<br>partida<br>Host [x]<br>Dirección<br>Clave | Configurar las conexiones autenticadas de la impresora.<br><b>Nota:</b> Estos elementos del menú solo aparecen si la opción<br>Activar IPSec está activada.   |
| Certificar conexiones autenticadas<br>Host [x] Dirección[/subred]<br>Dirección[/subred]  | r prodotorminado do fébrica                                                                                                    |

**Nota:** Un asterisco (\*) al lado de un valor indica el valor predeterminado de fábrica.

#### 802.1x

**Nota:** Este menú solo aparece para las impresoras de red o las impresoras conectadas a servidores de impresión.

| Elemento de menú                                                                      | Descripción                                                                                |
|---------------------------------------------------------------------------------------|--------------------------------------------------------------------------------------------|
| Activo                                                                                | Permitir a la impresora unir redes que requieren autenticación antes de otorgar el acceso. |
| Desactivado*                                                                          | Nota: Para configurar los ajustes de este elemento de menú, acceda a Embedded Web Server.  |
| Activado                                                                              |                                                                                            |
| Nota: Un asterisco (*) al lado de un valor indica el valor predeterminado de fábrica. |                                                                                            |

#### **Configuración LPD**

| Elemento de menú                                      | Descripción                                                                                                    |
|-------------------------------------------------------|----------------------------------------------------------------------------------------------------|
| <b>Tiempo de espera LPD</b><br>0–65535 segundos (90*) | Establecer el valor de tiempo de espera para detener el servidor Line Printer<br>Daemon (LPD) y que deje de esperar de forma indefinida los trabajos de impresión<br>colgados o no válidos.                      |
| Página banner LPD                                     | Imprimir una página banner para todos los trabajos de impresión LPD.                                                                                                    |
| Desactivado*<br>Activado                              | <b>Nota:</b> Una página banner es la primera página de un trabajo de impresión que se utiliza como un separador de trabajos de impresión y para identificar al creador de la solicitud del trabajo de impresión. |
| Última página LPD                                     | Imprimir una última página para todos los trabajos de impresión LPD.                                                                                                    |
| Desactivado*<br>Activado                              | Nota: Una última página es la última página de un trabajo de impresión.                                                                                                    |
| Conversión de retorno de carro                        | Permitir la conversión de retorno de carro.                                                                                                    |
| LPD<br>Desactivado*<br>Activado                       | <b>Nota:</b> El retorno de carro es un mecanismo que controla la impresora para cambiar la posición del cursor a la primera posición en la misma línea.                                                          |
| Nota: Un asterisco (*) al lado de un v                | alor indica el valor predeterminado de fábrica.                                                                                                    |

#### **Configuración HTTP/FTP**

| Elemento de menú                                                       | Descripción                                                                                    |
|------------------------------------------------------------------------|------------------------------------------------------------------------------------------------|
| Activar servidor HTTP<br>Desactivado<br>Activado*                      | Acceder al Embedded Web Server para controlar y gestionar la impresora.                        |
| Activar HTTPS<br>Desactivado<br>Activado*                              | Configurar los valores del protocolo de transferencia de hipertexto seguro<br>(HTTPS).         |
| Activar FTP/TFTP<br>Desactivado<br>Activado*                           | Enviar archivos mediante FTP.                                                                  |
| Dominios locales                                                       | Especificar los nombres de dominio para servidores HTTP y FTP.                                 |
| Dirección IP del proxy HTTP                                            | Configurar los ajustes del servidor HTTP y FTP.                                                |
| Dirección IP del proxy FTP                                             | Notas:                                                                                         |
| Puerto de IP predeterminada HTTP                                       | • El valor predeterminado de fábrica para HTTP es 80.                                          |
| Certificado de dispositivo HTTPS                                       | • El valor predeterminado de fábrica para FTP es 21.                                           |
| Puerto de IP predeterminada FTP                                        |                                                                                                |
| <b>Espera para solicitudes de<br/>HTTP/FTP</b><br>1–299 segundos (30*) | Especificar el tiempo que debe transcurrir antes de que la conexión al servidor se<br>detenga. |
| Nota: Un asterisco (*) al lado de un va                                | lor indica el valor predeterminado de fábrica.                                                 |

| Elemento de menú                                                                      | Descripción                                                            |
|---------------------------------------------------------------------------------------|------------------------------------------------------------------------|
| Reintentos para solicitudes<br>HTTP/FTP                                               | Establecer el número de intentos para conectarse al servidor HTTP/FTP. |
| 1-299 (3*)                                                                            |                                                                        |
| Nota: Un asterisco (*) al lado de un valor indica el valor predeterminado de fábrica. |                                                                        |

## Paralelo [x]

Nota: Este menú solo está disponible si hay una tarjeta paralela opcional instalada.

| Utilizar                                           | Para                                                                                                    |
|----------------------------------------------------|----------------------------------------------------------------------------------------------------|
| PCL SmartSwitch<br>Activado*<br>Desactivado        | Configurar la impresora para que cambie automáticamente a la emulación PCL cuando un trabajo de impresión recibido a través de un puerto serie lo necesite, independientemente del idioma predeterminado de la impresora.<br><b>Nota:</b> Si PCL SmartSwitch está desactivado, la impresora no examina los datos entrantes y utiliza |
|                                                    | el idioma predeterminado de la impresora especificado en el menú Configuración.                                                                                                    |
| <b>PS SmartSwitch</b><br>Activado*<br>Desactivado  | Configurar la impresora para que cambie automáticamente a la emulación PS cuando un trabajo de impresión recibido a través de un puerto serie lo necesite, independientemente del idioma predeterminado de la impresora.                                                                                                    |
|                                                    | <b>Nota:</b> Si PS SmartSwitch está desactivado, la impresora no examina los datos entrantes y utiliza el idioma predeterminado de la impresora especificado en el menú Configuración.                                                                                                    |
| Modo NPA<br>Activado                               | Configurar la impresora para que realice el procesamiento especial necesario para la comuni-<br>cación bidireccional, según las convenciones definidas en el protocolo NPA.                                                                                                    |
| Desactivado<br>Automático*                         | Nota: La impresora se reinicia después de cambiar la configuración.                                                                                                    |
| <b>Estado avanzado</b><br>Activado*<br>Desactivado | Activar la comunicación bidireccional a través del puerto paralelo.                                                                                                    |
| <b>Protocolo</b><br>Estándar<br>Fastbytes*         | Especificar el protocolo del puerto paralelo.                                                                                                    |
| Aceptar inicial                                    | Configurar la impresora para que acepte las solicitudes de inicialización de hardware del equipo.                                                                                                    |
| Activado<br>Desactivado*                           | <b>Nota:</b> El ordenador solicita la inicialización activando la señal Init en el puerto paralelo. Muchos ordenadores personales activan la señal Init cada vez que se encienden.                                                                                                    |
| <b>Modo paralelo 2</b><br>Activado<br>Desactivado* | Determinar si se realiza un muestreo de los datos del puerto paralelo al principio o al final del cable.                                                                                                    |
| PS binario Mac                                     | Definir la impresora para que procese trabajos de impresión PostScript binario de Macintosh.                                                                                                    |
| Activado                                           | Notas:                                                                                                    |
| Desactivado<br>Automático*                         | <ul> <li>El valor Activado procesa trabajos de impresión PostScript binario sin formato.</li> <li>El valor Desactivado filtra los trabajos de impresión mediante el protocolo estándar.</li> </ul>                                                                                                    |
| Nota: Un asterisco (*)                             | al lado de un valor indica el valor predeterminado de fábrica.                                                                                                    |

| Utilizar               | Para                                                                                                    |
|------------------------|----------------------------------------------------------------------------------------------------|
| Dirección ENA          | Definir la información sobre la dirección de red para un servidor de impresión externo.                                                              |
|                        | <b>Nota:</b> Este elemento de menú sólo está disponible si la impresora está conectada a un servidor de impresión externo a través de un puerto USB. |
| Máscara de red ENA     | Definir la información sobre la máscara de red para un servidor de impresión externo.                                                                |
|                        | <b>Nota:</b> Este elemento de menú sólo está disponible si la impresora está conectada a un servidor de impresión externo a través de un puerto USB. |
| Gateway ENA            | Definir la información sobre la pasarela para un servidor de impresión externo.                                                                      |
|                        | <b>Nota:</b> Este elemento de menú sólo está disponible si la impresora está conectada a un servidor de impresión externo a través de un puerto USB. |
| Nota: Un asterisco (*) | al lado de un valor indica el valor predeterminado de fábrica.                                                                                       |

#### ThinPrint

| Elemento de menú                                                                      | Descripción                                                            |
|---------------------------------------------------------------------------------------|------------------------------------------------------------------------|
| Activar ThinPrint<br>Desactivado<br>Activado*                                         | Imprimir mediante ThinPrint.                                           |
| Número de puerto<br>4000-4999 (4000*)                                                 | Configurar el número de puerto para el servidor ThinPrint Server.      |
| Ancho de banda (bits/s)<br>100-1000000 (0*)                                           | Configurar la velocidad para transmitir datos en un entorno ThinPrint. |
| Tamaño del paquete (Kilobytes)<br>0-64000 (0*)                                        | Establecer el tamaño del paquete para la transmisión de datos.         |
| Nota: Un asterisco (*) al lado de un valor indica el valor predeterminado de fábrica. |                                                                        |

#### USB

Nota: Este menú solo se muestra en determinados modelos de impresora.

| Elemento de menú                                                                      | Descripción                                                                                                    |
|---------------------------------------------------------------------------------------|----------------------------------------------------------------------------------------------------|
| PCL SmartSwitch<br>Desactivado<br>Activado*                                           | Configurar la impresora para que cambie a la emulación PCL cuando un trabajo de impresión recibido a través de un puerto USB lo necesite, independientemente del idioma predeterminado de la impresora. |
|                                                                                       | <b>Nota:</b> Si PCL SmartSwitch está desactivado, la impresora no examina los datos entrantes y utiliza el idioma predeterminado de la impresora especificado en el menú Configuración.                 |
| PS SmartSwitch<br>Desactivado<br>Activado*                                            | Configurar la impresora para que cambie a la emulación PS cuando un trabajo de impresión recibido a través de un puerto USB lo necesite, independientemente del idioma predeterminado de la impresora.  |
|                                                                                       | <b>Nota:</b> Si PS SmartSwitch está desactivado, la impresora no examina los datos entrantes y utiliza el idioma predeterminado de la impresora especificado en el menú Configuración.                  |
| Nota: Un asterisco (*) al lado de un valor indica el valor predeterminado de fábrica. |                                                                                                    |

| Elemento de menú                                                | Descripción                                                                                                    |
|-----------------------------------------------------------------|----------------------------------------------------------------------------------------------------|
| Mem. intermedia trab<br>Desactivado*<br>Activado                | Almacenar temporalmente trabajos en el disco duro de la impresora antes de imprimirlos.<br><b>Nota:</b> Este elemento de menú solo aparece cuando hay un disco duro instalado.                                                                                                    |
| <b>PS binario Mac</b><br>Activado<br>Automático*<br>Desactivado | <ul> <li>Definir la impresora para que procese trabajos de impresión PostScript binario de Macintosh.</li> <li>Notas: <ul> <li>Cuando está activado, la impresora procesa trabajos de impresión PostScript binario sin formato de los equipos que utilizan el sistema operativo Macintosh.</li> <li>Cuando se encuentra en modo automático, la impresora procesa los trabajos de impresión de los equipos que utilizan sistemas operativos Windows o Macintosh.</li> <li>Cuando está desactivado, la impresora filtra los trabajos de impresión PostScript que utilizan el protocolo estándar.</li> </ul> </li> </ul> |
| Activar puerto USB<br>Desactivado<br>Activado*                  | Activar el puerto USB estándar.                                                                                                    |

## **Google Cloud Print**

| Elemento de menú                                                                      | Descripción                                                                                  |
|---------------------------------------------------------------------------------------|----------------------------------------------------------------------------------------------|
| <b>Registro</b><br>Registrar                                                          | Registrar la impresora en el servidor Google Cloud.                                          |
| <b>Opciones</b><br>Activar Google Cloud Print<br>Desactivado<br>Activado*             | Imprimir directamente desde su cuenta de Google.                                             |
| <b>Opciones</b><br>Activar detección local<br>Desactivado<br>Activado*                | Permitir mayor ancho de banda para transmisión de datos.                                     |
| <b>Opciones</b><br>Activar verificación de igual SSL<br>Desactivado<br>Activado*      | Verificar la autenticidad del certificado personal para conectarse a su cuenta de<br>Google. |
| <b>Opciones</b><br>Imprimir siempre como imagen<br>Desactivado*<br>Activado           | Guardar la salida de digitalización en archivos de imágenes.                                 |
| Nota: Un asterisco (*) al lado de un valor indica el valor predeterminado de fábrica. |                                                                                              |

# Seguridad

#### Métodos de inicio de sesión

#### Administrar permisos

| Elemento de menú                         | Descripción                                                                                                 |
|------------------------------------------|----------------------------------------------------------------------------------------------------|
| Acceso a función                         | Controlar el acceso a las funciones de la impresora.                                                        |
| Modificar libreta de direcciones         |                                                                                                    |
| Crear perfiles                           |                                                                                                    |
| Administrar marcadores                   |                                                                                                    |
| Imprimir desde unidad flash              |                                                                                                    |
| Impresión en color desde unidad flash    |                                                                                                    |
| Acceso a trabajos retenidos              |                                                                                                    |
| Perfiles de usuario                      |                                                                                                    |
| Cancelar tareas del Dispositivo          |                                                                                                    |
| Cambiar idioma                           |                                                                                                    |
| Protocolo de impresión de Internet (IPP) |                                                                                                    |
| Impresión B/N                            |                                                                                                    |
|                                          |                                                                                                    |
| Menús administrativos                    | Controlar el acceso a los menús de la impresora.                                                            |
| Menú de seguridad                        |                                                                                                    |
| Menú Red/Puertos                         |                                                                                                    |
| Menu Papel                               |                                                                                                    |
| Menu Informes                            |                                                                                                    |
| Menus de configuración de función        |                                                                                                    |
| Menu Suministros                         |                                                                                                    |
|                                          |                                                                                                    |
| Menú SL<br>Menú de dispositivo           |                                                                                                    |
|                                          |                                                                                                    |
| Administr. disp.                         | Controlar el acceso a las opciones de administración de la impresora.                                       |
| Administracion remota                    |                                                                                                    |
| Configuración                            |                                                                                                    |
| Bloquear el papel del operador           |                                                                                                    |
| Importar / Exportar todos los valores    |                                                                                                    |
| Borrar fuera de servicio                 |                                                                                                    |
|                                          | Controlar al accesso a las enligaciones de la impresera                                                     |
| Api.                                     | Controlar el acceso a las aplicaciones de la impresora.                                                     |
| Presentación de dianositivas             | Nota: La lista puede variar en funcion de las aplicaciones que esten<br>activadas en el Embedded Web Server |
| Cambiar fondo de pantalla                |                                                                                                    |
| Salvapantallas                           |                                                                                                    |
| Formularios v favoritos                  |                                                                                                    |
| Ajustes ecológicos                       |                                                                                                    |

#### **Cuentas locales**

| Elemento de menú                                                                                                    | Descripción                                                                                                    |
|----------------------------------------------------------------------------------------------------|----------------------------------------------------------------------------------------------------|
| Administrar grupos/permisos<br>Agregar grupo<br>Importar controles de acceso<br>Acceso a función<br>Menús administrativos<br>Administr. disp.<br>Apl.<br>Todos los usuarios<br>Importar controles de acceso<br>Acceso a función<br>Menús administrativos<br>Administr. disp.<br>Apl.<br>Apl. | Controlar el acceso de grupo o usuario a las funciones de la impresora, las aplicaciones y la configuración de seguridad. |
| Agregar usuario<br>Nombre de usuario/Contraseña<br>Nombre de usuario<br>Contraseña<br>PIN                                                                                                    | Crear cuentas locales para gestionar el acceso a las funciones de la impresora.                                           |
| Cuentas Nombre de usuario/Contraseña<br>Agregar usuario<br>Cuentas Nombre de usuario                                                                                                    |                                                                                                    |
| Agregar usuario                                                                                                    |                                                                                                    |
| Cuentas Contraseña                                                                                                    |                                                                                                    |
| Agregar usuario                                                                                                    |                                                                                                    |
| Cuentas PIN                                                                                                    |                                                                                                    |
| Agregar usuario                                                                                                    |                                                                                                    |

#### Programar dispositivos USB

| Elemento de menú      | Descripción                            |
|-----------------------|----------------------------------------|
| Programados           | Programar el acceso a los puertos USB. |
| Añadir nuevo programa |                                        |

#### Registro de auditoría de seguridad

| Elemento de menú                                                  | Descripción                                                |
|-------------------------------------------------------------------|------------------------------------------------------------|
| Permitir auditoría                                                | Registrar los eventos en el registro de auditoría seguro y |
| Desactivado*                                                      | el syslog remoto.                                          |
| Activado                                                          |                                                            |
| Nota: Un asterisco (*) al lado de un valor indica el valor predet | erminado de fábrica.                                       |

| Elemento de menú                                | Descripción                                               |
|-------------------------------------------------|-----------------------------------------------------------|
| Permitir registro del sistema remoto            | Enviar los registros de auditoría a un servidor remoto.   |
| Activado                                        |                                                           |
| Somidor system romate                           | Especificar el servider systemente y el puerte            |
|                                                 |                                                           |
| 1-65535 (514*)                                  |                                                           |
| Método syslog remoto                            | Especificar un método syslog para transmitir eventos      |
| UDP normal*                                     | registrados en un servidor remoto.                        |
| Stunnel                                         |                                                           |
| Utilidad de registro del sistema remoto         | Especificar el código de instalación que usa la impresora |
| 0 - mensajes de kernel                          | para enviar eventos de registro a un servidor remoto.     |
| 1 - mensajes de nivel de usuario                |                                                           |
| 2 - sistema de correo                           |                                                           |
| 3 - daemons de sistema                          |                                                           |
| 4 - mensajes de seguridad/autorización*         |                                                           |
| 5 - mensajes generados internamente por syslogs |                                                           |
| 6 - subsistema de impresora de línea            |                                                           |
| / - subsistema de noticias de red               |                                                           |
| 8 - subsistema UUCP                             |                                                           |
| 9 - daemon de reioj                             |                                                           |
| 10 - mensajes de segundad/autonzación           |                                                           |
| 12 - subsistema NTP                             |                                                           |
| 13 - auditoría de registro                      |                                                           |
| 14 - alerta de registro                         |                                                           |
| 15 - daemon de reloi                            |                                                           |
| 16 - uso local 0 (local0)                       |                                                           |
| 17 - uso local 1 (local1)                       |                                                           |
| 18 - uso local 2 (local2)                       |                                                           |
| 19 - uso local 3 (local3)                       |                                                           |
| 20 - uso local 4 (local4)                       |                                                           |
| 21 - uso local 5 (local5)                       |                                                           |
| 22 - uso local 6 (local6)                       |                                                           |
| 23 - uso local 7 (local7)                       |                                                           |
| Gravedad de los eventos que se van a registrar  | Especificar el límite del nivel de prioridad para los     |
| 0 - Emergencia                                  | mensajes de registro y los eventos.                       |
| 1 - Alerta                                      | Notas:                                                    |
| 2 - Crítico                                     | • 0 - Emergencia es la mavor nivel de gravedad. 7 -       |
| 3 - Error                                       | Depurar es el más bajo.                                   |
| 4 - Advertencia*                                | • El nivel de gravedad seleccionado y cualquier valor     |
| 5 - AVISO                                       | superior se registran. Por ejemplo, si selecciona 4 -     |
|                                                 | Advertencia registra los niveles de gravedad de 0 a       |
|                                                 | 4.                                                        |

Nota: Un asterisco (\*) al lado de un valor indica el valor predeterminado de fábrica.

| Elemento de menú                                                                                                    | Descripción                                                                                                    |
|----------------------------------------------------------------------------------------------------|----------------------------------------------------------------------------------------------------|
| <b>Eventos no registrados en Syslog remoto</b><br>Desactivado*<br>Activado                                                                            | Enviar todos los eventos, independientemente del nivel<br>de gravedad, al servidor remoto.                                                    |
| Dirección de correo electrónico del administrador                                                                                                    | Enviar notificación por correo electrónico de los eventos registrados al administrador.                                                       |
| <b>Correo electrónico de alerta de registro borrado</b><br>Desactivado*<br>Activado                                                                   | Enviar notificación por correo electrónico al administrador cuando una entrada de registro se haya eliminado.                                 |
| <b>Correo electrónico de alerta de registro actualizado</b><br>Desactivado*<br>Activado                                                               | Enviar notificación por correo electrónico al administrador<br>cuando el registro se llene y empiece a sobrescribir las<br>entradas antiguas. |
| Registro completo<br>Sobrescribir las entradas antiguas*<br>Enviar por correo electrónico el registro y, a continuación,<br>borrar todas las entradas | Resolver problemas de almacenamiento de registros<br>cuando el registro llene la memoria asignada.                                            |
| Correo electrónico de alerta de % lleno<br>Desactivado*<br>Activado                                                                                   | Enviar notificación por correo electrónico al administrador<br>cuando el registro llene la memoria asignada.                                  |
| Nivel de alerta de % lleno<br>1–99 (90%*)                                                                                                    |                                                                                                    |
| Correo electrónico de alerta de registro exportado<br>Desactivado*<br>Activado                                                                        | Enviar notificación por correo electrónico al administrador cuando un registro se haya exportado.                                             |
| Correo electrónico de alerta de valores de registro<br>cambiados<br>Desactivado*<br>Activado                                                          | Enviar notificación por correo electrónico al administrador cuando se haya configurado Activar auditoría.                                     |
| Finales de línea de registro<br>LF (\n)*<br>CR (\r)<br>CRLF (\r\n)                                                                                    | Especificar la forma en la que el archivo de registro<br>termina el final de cada línea.                                                      |
| Firmar digitalmente exportaciones<br>Desactivado*<br>Activado                                                                                         | Agregar una firma digital a cada archivo de registro exportado.                                                                               |
| Borrar registro<br>Empezar                                                                                                    | Eliminar todos los registros de auditoría.                                                                                                    |
| Registro de exportación<br>Syslog (RFC 5424)<br>Syslog (RFC 3164)<br>CSV                                                                              | Exportar un registro de seguridad a una unidad flash.                                                                                         |

#### Restricciones de conexión

| Elemento de menú                                                                      | Descripción                                                                                                    |
|---------------------------------------------------------------------------------------|----------------------------------------------------------------------------------------------------|
| Intentos fallidos de conexión<br>1-10 (3*)                                            | Especificar el número de intentos de conexión fallidos antes de que se<br>bloqueen los usuarios.                  |
| Límite de tiempo de intentos fallidos<br>1-60 minutos (5*)                            | Especificar el intervalo de tiempo entre los intentos de conexión fallidos antes de que se bloqueen los usuarios. |
| Duración de bloqueo<br>1-60 minutos (5*)                                              | Especificar la duración del bloqueo.                                                                              |
| Tiempo de espera de inicio de sesión web<br>1-120 minutos (10*)                       | Especificar el tiempo de retraso para un acceso remoto antes de que el usuario se desconecte automáticamente.     |
| Nota: Un asterisco (*) al lado de un valor indica el valor predeterminado de fábrica. |                                                                                                    |

#### Configuración de impresión confidencial

| Elemento de menú                                                                                        | Descripción                                                                                                    |
|----------------------------------------------------------------------------------------------------|----------------------------------------------------------------------------------------------------|
| PIN incorrecto máximo<br>2–10                                                                           | Establecer el número de veces que se puede introducir un PIN no válido.<br>Notas:                                                                                                    |
|                                                                                                    | <ul> <li>El valor cero desactiva este ajuste.</li> <li>Cuando se alcanza el límite, los trabajos de impresión correspondientes<br/>a ese nombre de usuario y a ese PIN se eliminan.</li> <li>Este elemento de menú solo aparece cuando hay un disco duro<br/>instalado.</li> </ul>                                                                                                    |
| Caducidad de trabajo confidencial<br>Desactivado*<br>1 hora<br>4 horas<br>24 horas<br>1 semana          | <ul> <li>Establecer una caducidad para los trabajos de impresión confidenciales.</li> <li>Notas: <ul> <li>Si este elemento del menú se ha modificado mientras los trabajos de impresión confidenciales se encuentran en la memoria o en el disco duro de la impresora, la caducidad de los trabajos de impresión no cambia al nuevo valor predeterminado.</li> <li>Si la impresora está apagada, todos los trabajos confidenciales que se encuentran en la memoria de la impresora se eliminarán.</li> </ul> </li></ul> |
| Caducidad de los trabajos de<br>repetición<br>Desactivado*<br>1 hora<br>4 horas<br>24 horas<br>1 semana | Establecer una caducidad para un trabajo de impresión que desea repetir.                                                                                                    |

| Elemento de menú                               | Descripción                                                                                                    |
|------------------------------------------------|----------------------------------------------------------------------------------------------------|
| Caducidad de los trabajos de compro-<br>bación | Establecer una caducidad para que la impresora imprima una copia para que el usuario examine su calidad antes de imprimir las copias restantes. |
| Desactivado*                                   |                                                                                                    |
| 1 hora                                         |                                                                                                    |
| 4 horas                                        |                                                                                                    |
| 24 horas                                       |                                                                                                    |
| 1 semana                                       |                                                                                                    |
| Caducidad de los trabajos de reserva           | Establecer una caducidad para que la impresora almacene los trabajos de                                                                         |
| Desactivado*                                   | impresión que se van a imprimir con posterioridad.                                                                                              |
| 1 hora                                         |                                                                                                    |
| 4 horas                                        |                                                                                                    |
| 24 horas                                       |                                                                                                    |
| 1 semana                                       |                                                                                                    |
| Mantener todos los trabajos en espera          | Configurar la impresora para mantener todos los trabajos de impresión en                                                                        |
| Desactivado*                                   | espera.                                                                                                    |
| Activado                                       |                                                                                                    |
| Nota: Un asterisco (*) al lado de un valor i   | ndica el valor predeterminado de fábrica.                                                                                                    |

#### Codificación de disco

Nota: Este menú solo aparece cuando hay un disco duro de impresora instalado.

| Elemento de menú     | Descripción                                                                                                    |
|----------------------|----------------------------------------------------------------------------------------------------|
| Estado               | Determinar si la codificación de disco está activada.                                                                                                    |
| Activado             |                                                                                                    |
| Desactivado          |                                                                                                    |
| Iniciar codificación | Evitar la pérdida de información confidencial en caso de robo de la impresora o el disco duro.                                                                                                    |
|                      | <b>Nota:</b> Si activa la codificación de disco, se borrarán todos los contenidos del disco duro. Si es necesario, haga una copia de seguridad de los datos importantes de la impresora antes de iniciar la codificación. |

#### Borrar arch. datos tempor.

| Elemento de menú                                                                      | Descripción                                                               |
|---------------------------------------------------------------------------------------|---------------------------------------------------------------------------|
| Almacenado en memoria integrada<br>Desactivado*<br>Activado                           | Eliminar todos los archivos almacenados en la memoria de la impresora.    |
| Almacenado en el disco duro<br>1 paso Borrar*<br>3 pasos Borrar<br>7 pasos Borrar     | Eliminar todos los archivos almacenados en el disco duro de la impresora. |
| Nota: Un asterisco (*) al lado de un valor indica el valor predeterminado de fábrica. |                                                                           |

### Soluciones - Configuración LDAP

| Utilizar                         | Para                                                                            |
|----------------------------------|---------------------------------------------------------------------------------|
| Seguir referencias LDAP          | Buscar diferentes servidores en el dominio para el usuario con sesión iniciada. |
| Desactivado*                     |                                                                                 |
| Activado                         |                                                                                 |
| Verificación de certificado LDAP | Activar verificación de certificados LDAP.                                      |
| No*                              |                                                                                 |
| Sí                               |                                                                                 |

#### Gestión de servicios móviles

| Utilizar    | Para                                                         |
|-------------|--------------------------------------------------------------|
| AirPrint    | Activar funciones en la característica de software AirPrint. |
| Impresión   |                                                              |
| Digitalizar |                                                              |
| Fax         |                                                              |

#### Varios

| Elemento de menú                                                                       | Descripción                                                                                                    |
|----------------------------------------------------------------------------------------|----------------------------------------------------------------------------------------------------|
| Características protegidas<br>Mostrar*                                                 | Mostrar todas las funciones que Control de acceso a función (FAC) protege, independientemente del permiso de seguridad que posea el usuario.                                                                                                    |
| Ocultar                                                                                | <b>Nota:</b> FAC gestiona el acceso a funciones y menús específicos o los desactiva por completo.                                                                                                    |
| <b>Permisos de impresión</b><br>Desactivado*<br>Activado                               | Permitir que el usuario inicie sesión antes de imprimir.                                                                                                    |
| Inicio de sesión con permiso para<br>impresión predeterminada                          | Establecer el inicio de sesión predeterminado para el permiso de impresión.                                                                                                    |
| Puente de restablecimiento de<br>seguridad<br>Activar acceso "Invitado"*<br>Sin efecto | <ul> <li>Especificar el resultado de usar el puente de restablecimiento de seguridad.</li> <li>Notas: <ul> <li>El puente está situado junto a un icono de bloqueo en la placa del controlador.</li> <li>Activar el acceso "invitado" proporciona control de acceso completo a aquellos usuarios que no han iniciado sesión.</li> <li>Sin efecto significa que el restablecimiento no tiene ningún tipo de consecuencia sobre la configuración de seguridad de la impresora.</li> </ul> </li> </ul> |
| Longitud mínima de la contraseña<br>0-32 (0*)                                          | Especificar el número de caracteres mínimo permitido para una contraseña.                                                                                                    |
| Nota: Un asterisco (*) al lado de un val                                               | or indica el valor predeterminado de fábrica.                                                                                                    |

## Informes

### Página de valores de menú

| Elemento de menú          | Descripción                                                 |
|---------------------------|-------------------------------------------------------------|
| Página de valores de menú | Imprimir un informe que contenga los menús de la impresora. |

#### Dispositivo

| Elemento de menú            | Descripción                                                                      |
|-----------------------------|----------------------------------------------------------------------------------|
| Información del dispositivo | Imprimir un informe que contenga información sobre la impresora.                 |
| Estadísticas dispositivo    | Imprimir un informe sobre uso de la impresora y el estado de los consumibles.    |
| Lista Perfiles              | Imprimir una lista de perfiles almacenados en la impresora.                      |
| Informe de activos          | Imprimir un informe que contenga el número de serie y el modelo de la impresora. |

#### Impresión

| Elemento de menú    | Descripción                                                                                                    |
|---------------------|----------------------------------------------------------------------------------------------------|
| Imprimir fuentes    | Imprimir muestras e información sobre las fuentes disponibles en cada idioma de la impresora.                        |
| Fuentes PCL         |                                                                                                    |
| Fuentes PS          |                                                                                                    |
| Imprimir directorio | Imprimir los recursos almacenados en la unidad flash o el disco duro de la impresora.                                |
|                     | <b>Nota:</b> Este elemento de menú solo aparece cuando hay instalado un disco duro de impresora o una memoria flash. |

#### Métodos abreviados

| Elemento de menú                     | Descripción                                                                   |
|--------------------------------------|-------------------------------------------------------------------------------|
| Todos los métodos abreviados         | Imprimir un informe que muestre los métodos abreviados que se almacenan en la |
| Métodos abreviados de fax            | impresora.                                                                    |
| Métodos abreviados de copia          |                                                                               |
| Métodos abreviados de e-mail         |                                                                               |
| Métodos abreviados de FTP            |                                                                               |
| Métodos abreviados de carpeta de red |                                                                               |

#### Fax

| Elemento de menú               | Descripción                                                                                                    |
|--------------------------------|----------------------------------------------------------------------------------------------------|
| Registro de trabajo de fax     | Imprimir un informe sobre los últimos 200 trabajos de fax realizados.                                                                                                    |
|                                | <b>Nota:</b> Este elemento del menú sólo aparece si la opción Activar registro de trabajos está activada.                                                                                          |
| Registro de llamadas de<br>fax | Imprimir un informe sobre las últimas 100 llamadas atendidas, recibidas y bloqueadas.<br><b>Nota:</b> Este elemento del menú sólo aparece si la opción Activar registro de trabajos está activada. |

#### Red

| Elemento de menú                     | Descripción                                                                                                    |
|--------------------------------------|----------------------------------------------------------------------------------------------------|
| Página de configuración de<br>la red | Imprimir una página que muestre la red configurada y los valores inalámbricos en la impresora.                                   |
|                                      | <b>Nota:</b> Esta opción del menú solo aparece para las impresoras en red o las impresoras conectadas a servidores de impresión. |

# Ayuda

# Ayuda

| Elemento de menú               | Descripción                                                                                                    |
|--------------------------------|----------------------------------------------------------------------------------------------------|
| Imprimir todas las guías       | Imprime todas las guías.                                                                                           |
| Guía de calidad de color       | Proporciona información sobre la solución de problemas de calidad de impresión                                     |
| Guía de conexión               | Proporciona información sobre la conexión local (USB) o a una red de la impresora.                                 |
| Guía para copias               | Proporciona información sobre la realización de copias y la configuración de los parámetros                        |
| Guía para correos electrónicos | Proporciona información sobre el envío de mensajes de correo electrónico y la configu-<br>ración de los parámetros |
| Guía del fax                   | Proporciona información sobre el envío de faxes y la configuración de los parámetros                               |
| Guía del escaneado             | Proporciona información sobre la digitalización de documentos y la configuración de los<br>parámetros              |
| Guía de información            | Proporciona información sobre la impresora                                                                         |
| Guía de papel                  | Proporciona información sobre la carga de papel y el papel especial                                                |
| Guía desplazamientos           | Proporciona información acerca del traslado, ubicación o envío de la impresora                                     |
| Guía de calidad de impresión   | Proporciona información sobre la solución de problemas de calidad de impresión.                                    |
| Guía de suministros            | Proporciona información acerca de la solicitud de suministros                                                      |

# Solución de problemas

### Solución de problemas

| Elemento de menú                          | Descripción                                                                                 |
|-------------------------------------------|---------------------------------------------------------------------------------------------|
| Páginas de prueba de calidad de impresión | Imprima páginas de muestra para identificar y corregir defectos en la calidad de impresión. |

# Índice

#### D

Descripción general de la red, menú 69

Inalámbrico, menú 69

#### Μ

mapa de menús 7 menú 802.1x 76 Acabado 22 Accesibilidad 14 Administrar permisos 81 Ayuda 90 Borrar arch. datos tempor. 86 Borrar fuera de servicio 20 Calidad 24 Configuración 23 Configuración de bandeja 31 Configuración de enlace Web 57 Configuración de impresión confidencial 85 Configuración de salida 33 Configuración HTTP/FTP 77 Configuración LPD 76 Configuración universal 32 Configurar correo electrónico 51 Copiar valores predeterminados 34 Cuentas locales 82 Descripción general de la red 69 Digitalizar a unidad flash 63 Dispositivo 88 Ethernet 71 Fax 89 Gestión de la alimentación 13 Gestión de servicios móviles 87 Google Cloud Print 80 HTML 30 Imagen 30 Impresión 88 Imprimir desde unidad flash 67 IPSec 76

IPv6 74

Menú Configuración 15 Métodos abreviados 88 Modo de fax 38 Notificaciones 11 Página de valores de menú 88 Panel del operador remoto 10 Paralelo [x] 78 PCL 28 **PDF 27** Portada de fax 46 PostScript 27 Preferencias 9 Presentación 21 Red 89 Registro de auditoría de seguridad 82 Restricciones de conexión 85 Seguimiento trabajos 25 SNMP 75 Solución de problemas 91 Soluciones - Configuración LDAP 87 Tamaños de digitalización personalizados 32 TCP/IP 72 ThinPrint 79 Tipos de papel 33 **USB 79** Valores de correo del servidor de fax 48 Valores de digitalización del servidor de fax 49 Valores de envío de fax 39 Valores de los altavoces 47 Valores de recepción de fax 43 Valores de registro de fax 46 Valores FTP predeterminados 58 Valores generales de fax 38, 47 Valores predeterminados del correo electrónico 52 Varios 87 **XPS 27** Menú TCP/IP 72 menús Acerca de esta impresora 20 Codificación de disco 86

Iconos de la pantalla de inicio visibles 20 Inalámbrico 69 Información enviada a Lexmark 14 Programar dispositivos USB 82 Restaurar los valores predeterminados de fábrica 15 menús impresora 7

#### Ρ

Páginas de prueba de calidad de impresión 91 Paralelo [x], menú 78